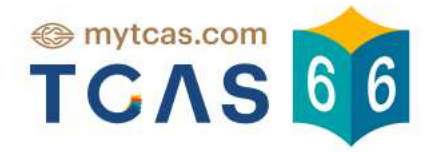

# **คู่มือผู้สมัคร** səu 3 Admission

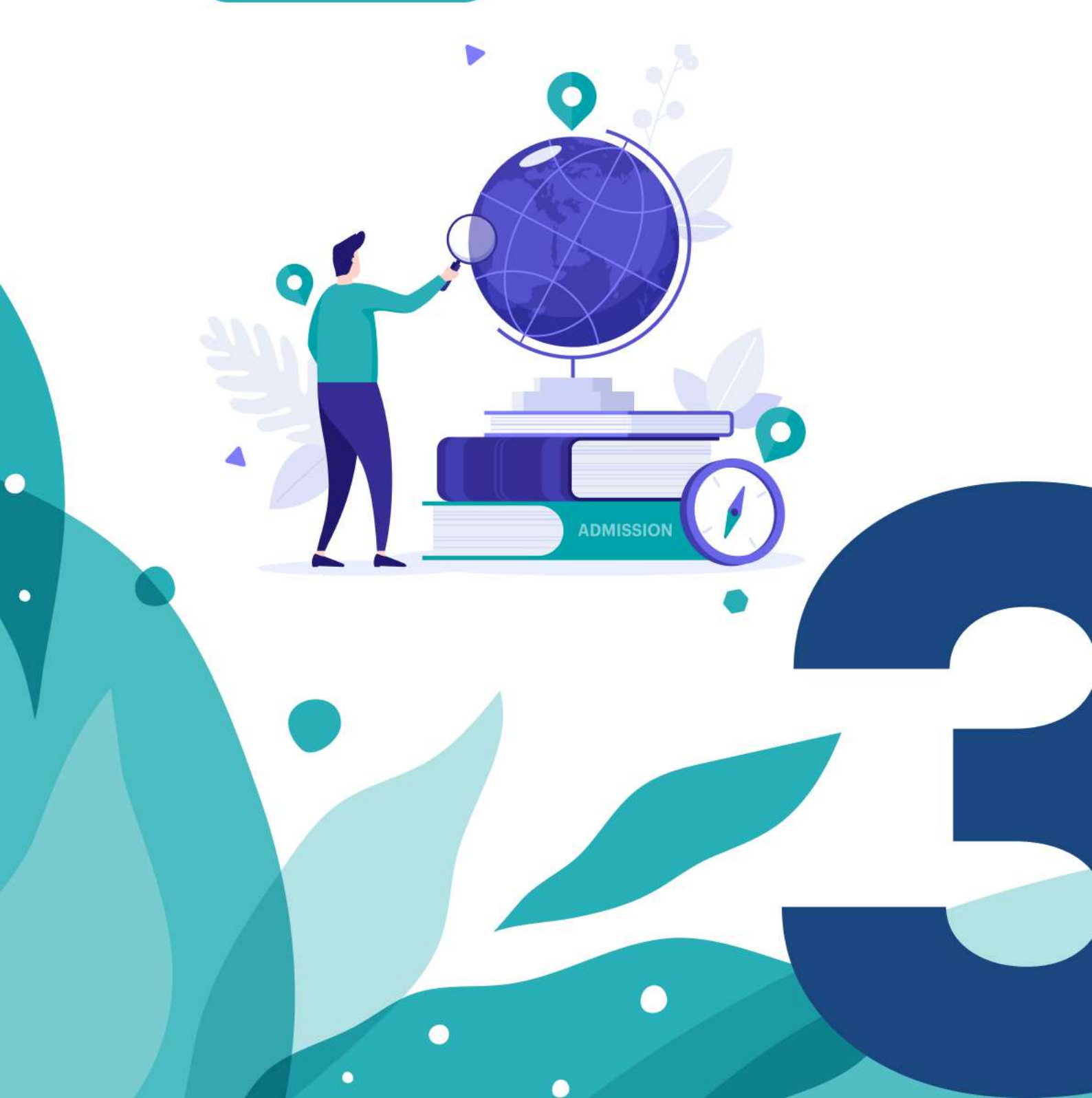

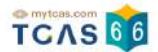

## ้คู่มือระบบรับสมัครคัดเลือกกลางฯ TCAS66 รอบที่ 3 Admission

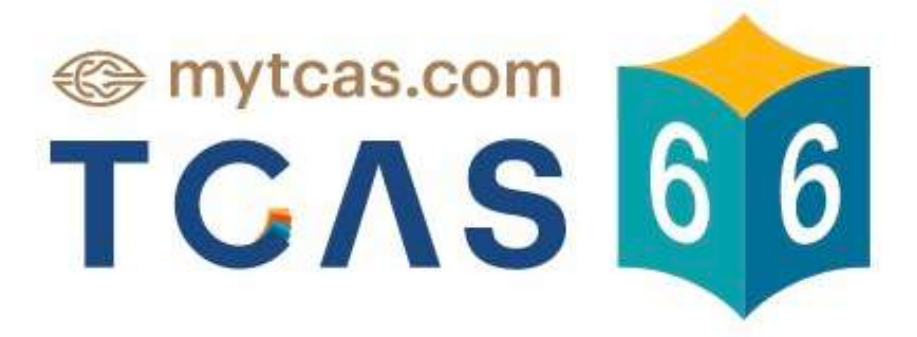

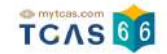

| 1.การสมัครรอบที่ 3 Admission                                            | 3-29  |
|-------------------------------------------------------------------------|-------|
| 2.ระบบประมวลผลและประกาศผลการคัดเลือกฯ TCAS66 รอบ 3 Admission ครั้งที่ 1 | 30-70 |
| 3.ระบบประมวลผลและประกาศผลการคัดเลือกฯ TCAS66 รอบ 3 Admission ครั้งที่ 2 | 71-78 |
| 4.การสละสิทธิ์ TCAS66 รอบที่ 3                                          | 79-85 |

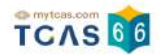

## 1. การสมัครรอบที่ 3 Admission

ผู้สมัครเข้าสู่ระบบที่ URL https://student.mytcas.com ระบบแสดง "รอบการสมัคร"

| รอบ      | บการสมัคร                               |   |
|----------|-----------------------------------------|---|
| sau<br>1 | Portfolio<br>ไม่ใช้สิทธิ์ในรอบนี้       |   |
| səu<br>2 | Quota<br>ท่านไม่ผ่านการคัดเลือกในรอบนี้ | ~ |
| sau<br>B | Admission<br>รับสมัคร 7–13 พ.ค.66       | ^ |
| ★ an     | ขาวิชาที่สนใจ                           | ^ |

## เลือกสาขาวิชาที่ท่านสนใจได้สูงสุด 20 อันดับเพื่อใช้ในการสมัครรอบ Admission

พิมพ์ชื่อมหาวิทยาลัย คณะ หรือหลักสูตร

🛱 สาขาวิชาที่สมัคร

## การสมัครครั้งที่ 1

## กรุณาเลือกสาขาวิชาที่จะสมัคร เรียงตามความสนใจ สามารถเลือกได้สูงสุด 10 อันดับ

กรุณาเลือกสาขาวิชาที่สนใจ

Q

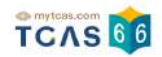

## ผู้สมัครเลือกรอบ 3 Admission รับสมัครวันที่ 7-13 พ.ค. 66

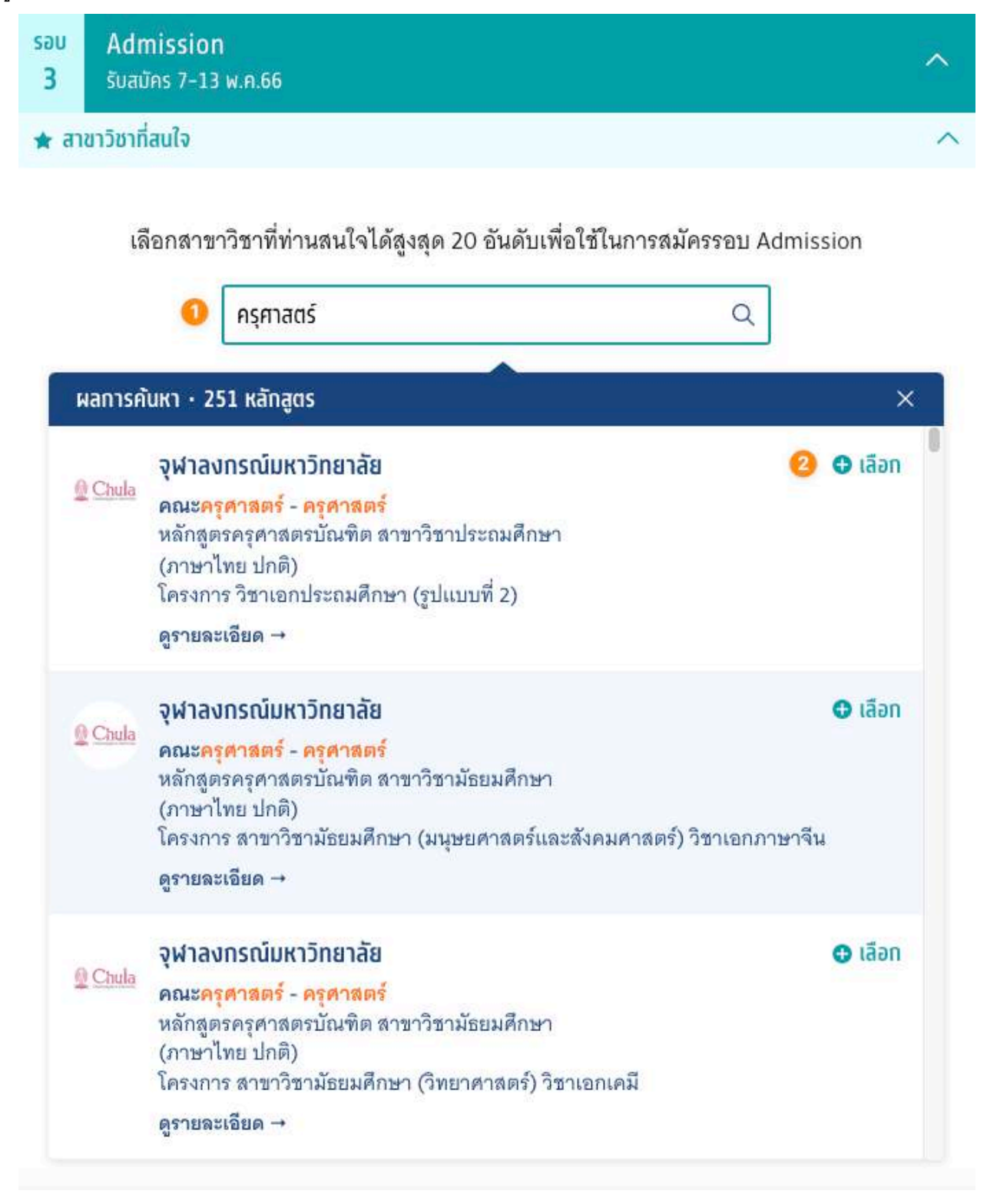

เลือกสาขาวิชาที่ท่านสนใจได้สูงสุด 20 อันดับเพื่อใช้ในการสมัครรอบ Admission

- 1. พิมพ์ชื่อมหาวิทยาลัย คณะ หรือหลักสูตรที่ผู้สมัครสนใจ
- 2. คลิก "เลือก"

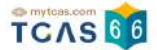

3. ระบบแสดงสาขาวิชาที่สนใจ พร้อมทั้งคำนวณคะแนนผ่านเกณฑ์ของแต่ละมหาวิทยาลัย

| มหาวิทยาลัยวลัยลักษณ์                         |      |
|-----------------------------------------------|------|
| วิทยาเขตหลัก                                  |      |
| วิทยาศาสตร์                                   | E    |
| ชีววิทยา                                      |      |
| ครุศาสตร์ วิชาเอกชีววิทยา                     |      |
| (ภาษาไทย ปทติ)                                |      |
| คะแนน 83.5000/100                             |      |
| มหาวิทยาลัยมหาสารคาม                          |      |
| มหาสารคาม                                     | 1    |
| คณะสิ่งแวดล้อมและทรัพยากรศาสตร์               | لي ا |
| ครุศาสตร์                                     |      |
| ทศ.บ. สิ่งแวดล้อมศึกษาและเกษตรศึกษา           |      |
| (ภาษาไทย ปทติ)                                |      |
| โครงการ โครงการรอบที่ 3 Admission รูปแบบที่ 2 |      |
| คะแนน 83.5000/100                             |      |
| มหาวิทยาลัยราชภัฏสวนสุนันทา                   |      |
| หลัก                                          |      |
| คณะครุศาสตร์                                  |      |
| การศึกษาปฐมวัย                                |      |
| ค.บ.ทารศึกษาปฐมวัย                            |      |
| (ภาษาไทย ปทติ)                                |      |
| คะแบบ 74.1832/100                             |      |

4. ระบบแสดงคะแนนเมื่อผู้สมัคร "ไม่ผ่านเงื่อนไขการรับ ไม่สามารถสมัครได้"

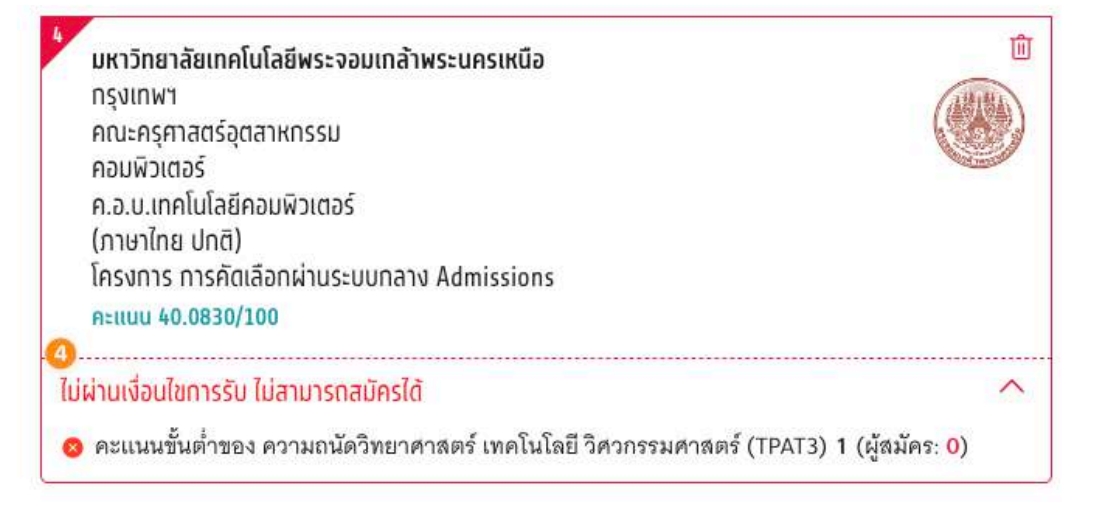

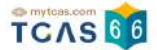

เมื่อผู้สมัครเลือกสาขาวิชาและลำดับที่ต้องการสมัครได้แล้ว เลือก "สาขาวิชาที่สมัคร" การสมัครครั้งที่ 1 กรุณาเลือกสาขาวิชาที่จะสมัคร เรียงตามความสนใจ สามารถเลือกได้สูงสุด 10 อันดับ จากนั้นเลือก "ยืนยัน"

🛱 สาขาวิชาที่สมัคร

## การสมัครครั้งที่ 1

กรุณาเลือกสาขาวิชาที่จะสมัคร เรียงตามความสนใจ สามารถเลือกได้สูงสุด 10 อันดับ

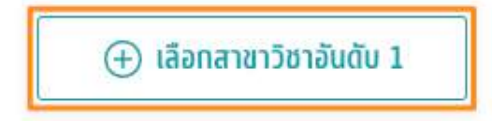

## อันดับที่ 1

กรุณาเลือกสาขาวิชาที่จะสมัคร

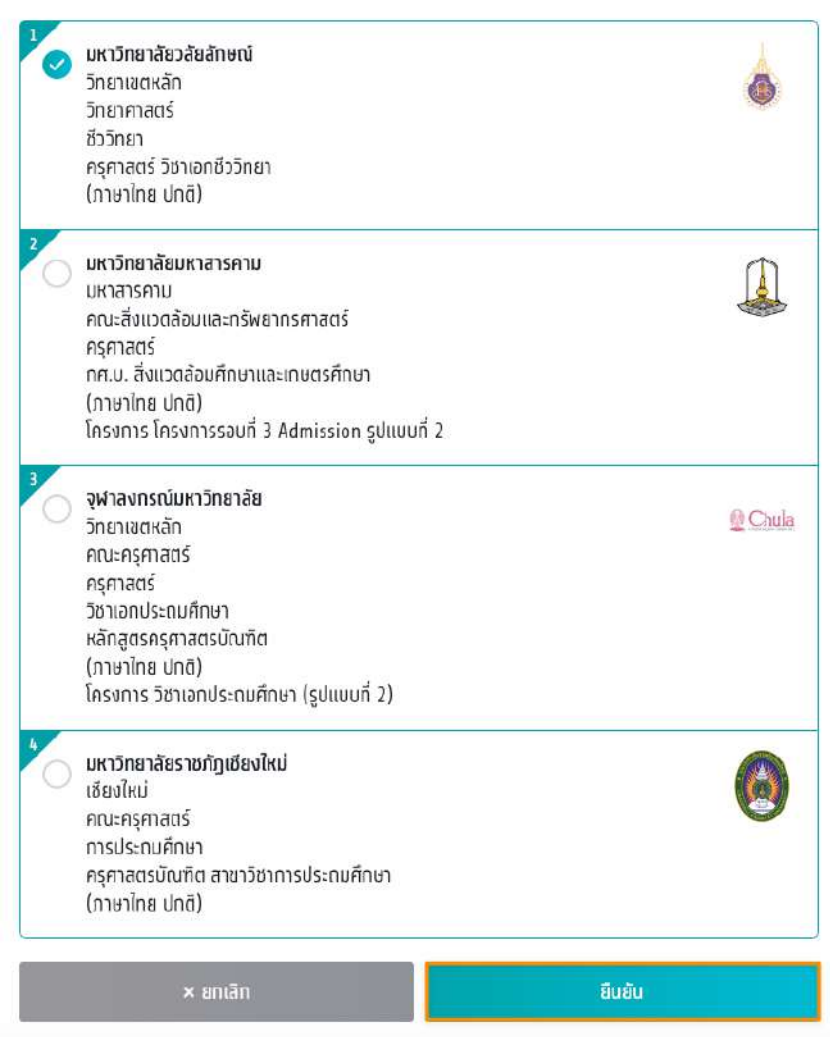

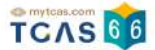

#### ระบบแสดงสาขาวิชาและลำดับที่ผู้สมัครได้ทำการเลือกไว้ จากนั้นเลือก "บันทึกรายการ"

#### การสมัครครั้งที่ 1

กรุณาเลือกสาขาวิชาที่จะสมัคร เรียงตามความสนใจ สามารถเลือกได้สูงสุด 10 อันดับ

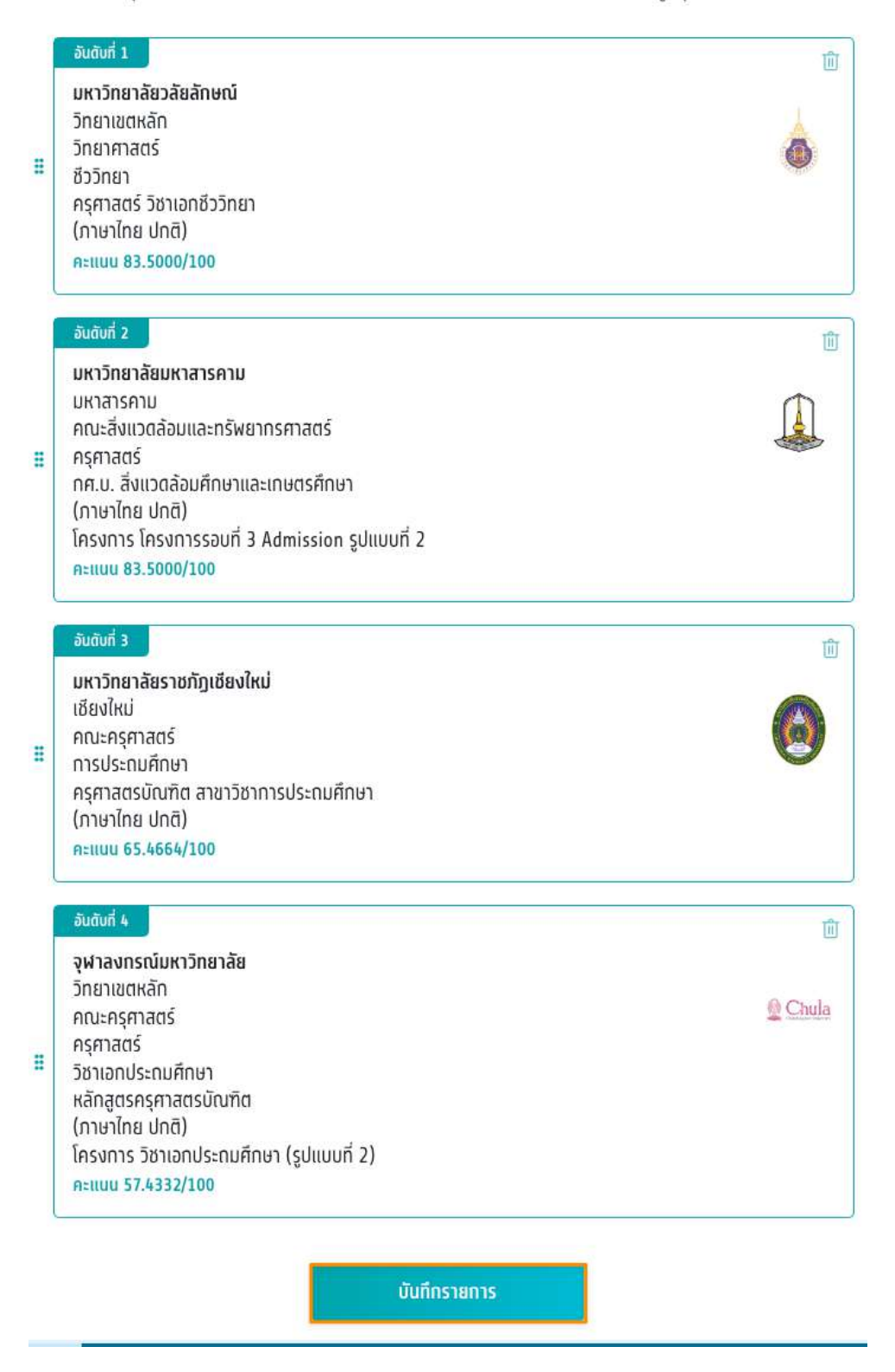

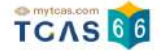

ระบบแสดงจำนวนอันดับสาขาวิชาและยอดค้างชำระทั้งหมด ผู้สมัครสามารถเลือก "แก้ไขสาขาวิชาที่สมัคร" เพื่อกลับ ไปแก้ไขอันดับในการเลือกได้ จากนั้นเลือก "ยืนยันการสมัคร" \*ผู้สมัครสามารถสามารถตัดสินใจได้ 3 ครั้ง

| จำนวนอันดับสาขาวิชา (เลือกได้สูงสุด 10 อันดับ)     | <b>4</b> อันดับ         |
|----------------------------------------------------|-------------------------|
| ยอดค้างชำระทั้งหมด                                 | 300.00 บาท              |
| แก้ใขสาขาวิชาที่สมัคร                              |                         |
| การสมัครนี้จะสมบูรณ์ เมื่อท่านกดยืนยันการสมัคร และ | ได้ชำระเงินครบถ้วนแเล้ว |
| • • •                                              |                         |
| สามารถตัดสินใจได้ 3 ครั้ง                          |                         |
|                                                    |                         |

ตรวจสอบความถูกต้องอีกครั้ง และเลือกช่องทางในการส่งรหัส One Time Password (OTP) จากนั้นเลือก "ส่ง OTP เพื่อยืนยันการสมัคร"

|             | sou 3 Admission                                                                                                    |             |
|-------------|----------------------------------------------------------------------------------------------------|-------------|
|             | กรุณาเลือกช่องทางในการรับรหัส OTP ยืนยันการสม                                                                                                    | <b>J</b> AS |
| ðu          | ăuấ 1                                                                                                    | ï           |
| • • • • •   | มหาวิทยาลัยวลัยลักษณ์<br>วิทยาเขตหลัก<br>วิทยากสตร์<br>ชีววิทยา<br>ครุสาลตร์ วิชาเอกชีววิทยา<br>ภาษาไทย ปกติ                                                                                                    | ٢           |
| อัน         | ดับที่ 2                                                                                                    |             |
| • • • • • • | มหาวิทยาลัยมหาสารคาบ<br>มหาสารคาม<br>คณะสิ่งแอดล้อมและทรัพยากรศาสตร์<br>ครุศาลตร์<br>ทศ.บ. สิ่งแอดล้อมศึกษาและเกษตรศึกษา<br>ภาษาไกย ปกต<br>มีกระกระวิศวศวรรรษที่ 2 Adviceing ระโยแบบที่ 2                          | 4           |
|             | <ul> <li>ข้องการ เครงการรออการ ผินการรถบก รูงแบบการ</li> <li>ข้องการ ข้องการ ข้องการ</li> <li>ข้องการ</li> <li>ข้องการ</li> <li>ข้องการ</li> <li>ข้องการ</li> </ul>                                                |             |
|             | <ul> <li>ยืนยันการสมัครผ่านเบอร์มือถือ<br/>หมายเอช</li> <li>ยืนยันการสมัครผ่านเบอร์มือถือ<br/>หมายเอช</li> <li>ยืนยันการสมัครผ่านอีเมอ</li> </ul>                                                                  |             |
|             | <ul> <li>ข้างการของการรอบการ ผมการรอบการ 2</li> <li>ข้างการสนัครร่านเบอร์มือถือ<br/>หมายเลขไ</li> <li>ขึ้นยันการสนัครรผ่านอีเมล</li> <li>อื่นยันการสนัครรผ่านอีเมล</li> <li>ส่ง บาท เพื่อยืนยันการสนัคร</li> </ul> |             |

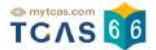

### กรอกรหัสยืนยัน One Time Password (OTP) ที่ได้รับ จากนั้นเลือก "ยืนยัน OTP และยืนยันการสมัคร"

| səu 3 Admission |                                                                                                    |          |          |                      |                     |         |           |
|-----------------|----------------------------------------------------------------------------------------------------|----------|----------|----------------------|---------------------|---------|-----------|
| ,               |                                                                                                    |          | 🎔 🗨      |                      | l.                  |         |           |
|                 | ระบบได้ส่งรหัสยืนยัน (OTP) 6 หลัก ไปยังเบอร์<br>มือถือ ของท่าน กรุณาตรวจสอบ<br>SMS และกรอกรหัสเพื่อยืนยันการสมัคร |          |          |                      |                     |         |           |
|                 | รหัสยืนยัน (OTP) ที่ได้รับทางมือถือ<br>โค้ดอ้างอิง: shJi1V5wX                                                     |          |          |                      |                     |         |           |
|                 | 3                                                                                                    | 3        | 3        | 3                    | 3                   | 3       |           |
|                 |                                                                                                    | กรุณาห   | ารอกภา   | ยใน <mark>9:2</mark> | <mark>0</mark> นาที |         |           |
| หากไม่ได้       | เรับรหัสย์                                                                                                    | ่นยัน (0 | TP) กรุถ | นารอหมด              | าเวลาแล้ว           | งคลิกขอ | ารหัสใหม่ |
|                 |                                                                                                    |          | ยืนยันก  | ารสมัคร              |                     |         |           |

ระบบแสดงการสมัครครั้งที่ 1 / ยืนยันครั้งที่ 1 ท่านยืนยันการสมัครแล้ว รอการชำระเงิน เลือก "พิมพ์ใบแจ้งชำระเงิน" ผู้สมัครเลือกสาขาวิชาได้สูงสุด 10 อันดับ ค่าสมัครดังนี้

สมัคร 1 อันดับ ค่าสมัคร 150 บาท

สมัคร 2 อันดับ ค่าสมัคร 200 บาท

สมัคร 3 อันดับ ค่าสมัคร 250 บาท

สมัคร 4 อันดับ ค่าสมัคร 300 บาท

สมัคร 5 อันดับ ค่าสมัคร 400 บาท

สมัคร 6 อันดับ ค่าสมัคร 500 บาท

สมัคร 7 อันดับ ค่าสมัคร 600 บาท

สมัคร 8 อันดับ ค่าสมัคร 700 บาท

สมัคร 9 อันดับ ค่าสมัคร 800 บาท

สมัคร 10 อันดับ ค่าสมัคร 900 บาท

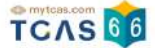

#### การสมัครครั้งที่ 1 / ยืนยันครั้งที่ 1

ท่านยืนยันการสมัครแล้ว <mark>รอการชำระเงิน</mark>

| อันดับที่ 1                                              |                 |
|----------------------------------------------------------|-----------------|
| มหาวิทยาลัยวลัยลักษณ์                                    |                 |
| วิทยาเขตหลัก                                             | 1               |
| วิทยาศาสตร์                                              | 0               |
| ชีววิทยา                                                 |                 |
| ครุศาสตร์ วิชาเอกชีววิทยา                                |                 |
| (ภาษาไทย ปกติ)                                           |                 |
| กะแบน 83.5000/100                                        |                 |
| อันดับที่ 2                                              |                 |
| มหาวิทยาลัยมหาสารคาม                                     |                 |
| มหาสารคาม                                                | (h)             |
| คณะสิ่งแวดล้อมและทรัพยากรศาสตร์                          |                 |
| กรุกาสตร์                                                | Caller .        |
| ทศ.ม. ลิงแวดล้อมศึกษาและเกษตรศึกษา                       |                 |
| (ภาษาไทย ปกติ)                                           |                 |
| IASVANS IASVANSSOUN 3 Admission SULLUUN 2                |                 |
| ละแบบ 83.5000/100                                        |                 |
| อันดับที่ 3                                              |                 |
| มหาวิทยาลัยราชภัภเซียงใหม่                               |                 |
| เชียงใหม่                                                | (INVI)          |
| คณะครุศาสตร์                                             |                 |
| การประดูมศึกษา                                           |                 |
| ครุศาสตรบัณฑิต สาขาวิชาการประถมศึกษา                     |                 |
| (ภาษาไทย ปกติ)                                           |                 |
| กะแบบ 65.4664/100                                        |                 |
| อันดับที่ 4                                              |                 |
| จุฬาลงกรณ์มหาวิทยาสัย                                    |                 |
| วิทยาเขตหลัก                                             | 801             |
| กณะกรุศาสตร์                                             |                 |
| ครุศาสตร์                                                |                 |
| วิชาเอกประกมศึกษา                                        |                 |
| หลกสูตรกรุศาสตรบณฑิต<br>(อาเวโคร ปอติ)                   |                 |
| (ภาษาเกม บทต)<br>โดยเวลร์ อีชมวอนไต อนต้อนว (อุปแพนซี 2) |                 |
|                                                          |                 |
| Nation 57.4332/100                                       |                 |
|                                                          |                 |
| ว่านวนอันดับสาขาวิชา (เลือกได้สูงสุด 10 อันดับ)          | <b>4</b> ລັນດັບ |

สามารถชำระเงินผ่าน QR Code ทุกธนาคาร (ฟรี ไม่มีค่าธรรมเนียม) หรือชำระ เงินผ่านเคาน์เตอร์เซอร์วิส (เซเว่น อีเลฟเว่น - ค่าธรรมเนียม 10 บาทต่อรายการ) ได้

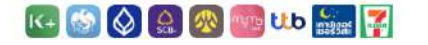

เมื่อคลิกปุ่มพิมพ์ใบสมัคร ระบบจะสร้างใบแจ้งชำระเงินในรูปแบบ PDF ให้ท่าน พิมพ์หรือจับภาพหน้าจอเพื่อนำไปชำระเงิน โดยให้ชำระเงินภายในเวลา 23.29 น. ของวันที่ 13 พ.ศ. 56

หมายเหตุ: การฉมัดรนี้จะสมบูรณ์ เมื่อท่านกดพิมพ์ใบแจ้งชำระเงิน และชำระเงิน ในระบบครบก้วนแล้ว

สถานะ: รอการชำระเงิน

พิมพ์ใบแจ้งชำระเงิน 300 บาท

🖸 คลิกเพื่อตรวจสอบสถานะล่าสุด

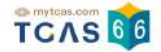

#### ตัวอย่างใบแจ้งชำระเงิน TCAS66 รอบ 3 แอดมิชชั่น

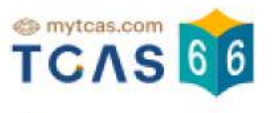

## ใบแจ้งชำระเงิน TCAS66 รอบ 3 แอตมิชชั่น การสมัครครั้งที่ 1 / ยืนยันครั้งที่ 1

ชื่อ - นามสกุล จำนวนสาขาวิชาที่สมัคร 4 อันดับสาขาวิชา

|                              | รายการ                                                                                                    | จำนวนเงิน                          | (บาท)                                             |
|------------------------------|----------------------------------------------------------------------------------------------------|------------------------------------|---------------------------------------------------|
| อันดับที่ 1<br>รอการชำระเงิน | มหาวิทยาลัยวลัยลักษณ์ วิทยาเขตหลัก<br>วิทยาศาสตร์<br>ลาขาชีววิทยา<br>ครุศาสตร์ วิชาเอกชีววิทยา<br>(ภาษาไทย ปกติ)                                                                            | จำนวนอันดับสาขาวิชา<br>ยอดชำระเงิน | 4 สาขาวิชา<br>300.00 บาท                          |
| อันดับที่ 2<br>รอการขำระเงิน | มหาวิทยาลัยมหาสารคาม มหาสารคาม<br>คณะสิ่งแวดล้อมและทรัพยากรศาสตร์<br>ลาขาครุศาสตร์<br>กศ.บ. สิ่งแวดล้อมศึกษาและเกษตรศึกษา<br>โครงการโครงการรอบที่ 3 Admission รูปแบบที่ 2<br>(ภาษาไทย ปกติ) | ชำระแล้ว<br>ยอดค้างชำระทั้งหมด     | 0.00 บาท<br><u>300.00 บาท</u><br>(สามร้อยบาทถ้วน) |
| อันดับที่ 3<br>รอการขำระเงิน | มหาวิทยาลัยราชภัฏเขียงใหม่ เชียงใหม่<br>คณะครุศาสตร์<br>ลาขาการประถมศึกษา<br>ครุศาสตรบัณฑิต สาขาวิชาการประถมศึกษา<br>(ภาษาไทย ปกติ)                                                         |                                    |                                                   |
| อันดับที่ 4<br>รอการขำระเงิน | <b>จุฬาลงกรณ์มหาวิทยาลัย วิทยาเขตหลัก</b><br>คณะครุศาสตร์<br>ลาขาครุศาสตร์<br>วิชาเอกครุศาสตร์<br>หลักลูตรครุศาสตรบัณฑิต<br>โครงการวิชาเอกประถมศึกษา (รูปแบบที่ 2)<br>(ภาษาไทย ปกติ)        |                                    |                                                   |
|                              | 4 อันดับสาขาวิชา                                                                                                    |                                    |                                                   |

05 พ.ศ. 66 13.28 น.

หน้า 1/2

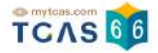

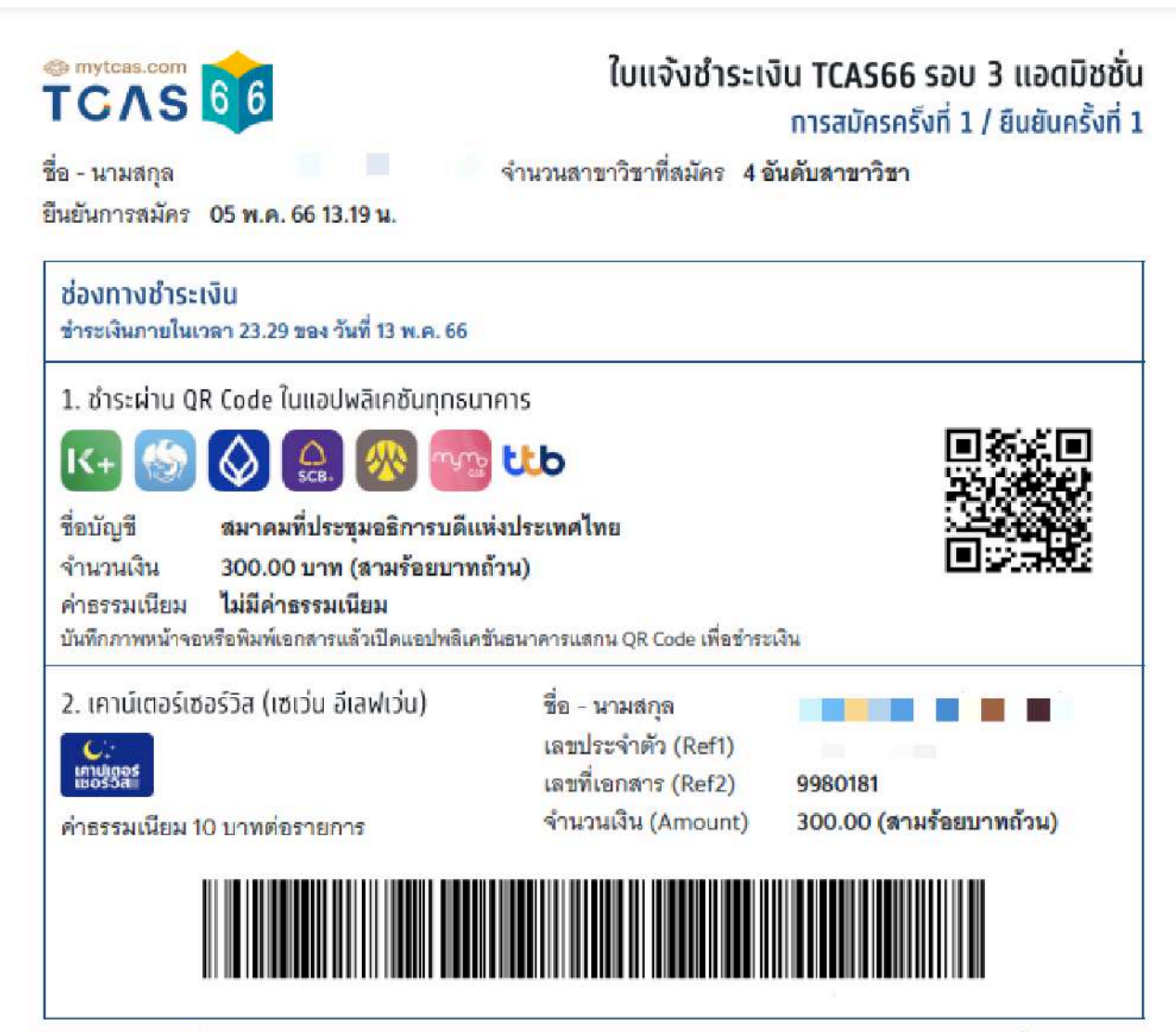

หมายเหตุ: ผู้สมัครที่ใช้หมายเลข Passport หรือ G-Number ในการสมัคร จะสามารถชำระเงินผ่าน QR CODE ธนาคาร ได้เท่านั้น

05 W.A. 66 13.28 H.

หน้า 2/2

ระบบแสดงข้อมูลการสมัคร ชำระเงินเรียบร้อยแล้ว หลังจากนี้ให้รอประกาศผล วันที่ 20 พ.ค. 66 และยืนยันสิทธิ์ วันที่

20-21 พ.ค. 66

จากนั้นเลือก "พิมพ์ใบสรุปการสมัคร"

#### การสมัครครั้งที่ 1 / ยืนยันครั้งที่ 1

ชำระเงินเรียบร้อยแล้ว

| อันดับที่ 1                                    |                 |
|------------------------------------------------|-----------------|
| มหาวิทยาลัยวลัยลักษณ์                          |                 |
| วิทยาเขตหลัก                                   | L               |
| วิทยาศาสตร์                                    | 15              |
| ชีววิทยา                                       |                 |
| ครุศาสตร์ วิชาเอกชีววิทยา                      |                 |
| (ภาษาไทย ปกติ)                                 |                 |
| คะแนน 83.5000/100                              |                 |
|                                                | ]               |
| อันดับที่ 2                                    |                 |
| แหาวิทยาสัยแหาสารคาแ                           |                 |
| แหาสารคาม                                      | $\wedge$        |
| คณะสิ่งแวดล้อมและทรัพยากรศาสตร์                |                 |
| ครศาสตร์                                       |                 |
| ทศ.บ. สิ่งแวดล้อมศึกษาและเกษตรศึกษา            |                 |
| (ภาษาไทย ปทติ)                                 |                 |
| โครงการ โครงการรอบที่ 3 Admission รูปแบบที่ 2  |                 |
| คะแนน 83.5000/100                              |                 |
|                                                |                 |
| อันดับที่ 3                                    |                 |
| แหาวิทยาลัยราชกักเชียงใหม่                     |                 |
| เชียงใหม่                                      | ATT A           |
| คณะครศาสตร์                                    |                 |
| การประถมศึกษา                                  |                 |
| ครศาสตรบัณฑิต สาขาวิชาการประถมศึกษา            |                 |
| (ภาษาไทย ปกติ)                                 |                 |
| คะแนน 65.4664/100                              |                 |
|                                                | ]               |
| อันดับที่ 4                                    |                 |
| จฬาลงกรณ์มหาวิทยาลัย                           |                 |
| วิทยาเขตหลัก                                   |                 |
| คณะครุศาสตร์                                   | Chula           |
| ครุศาสตร์                                      |                 |
| วิชาเอกประถมศึกษา                              |                 |
| หลักสูตรครุศาสตรบัณฑิต                         |                 |
| (ภาษาไทย ปกติ)                                 |                 |
| โครงการ วิชาเอกประถมศึกษา (รูปแบบที่ 2)        |                 |
| A=IIIUU 57.4332/100                            |                 |
|                                                |                 |
| จำนวนอันดับสาขาวิชา (เลือกได้สูงสุด 10 อันดับ) | 4 อันดับ        |
| ยอดค้างซำระทั้งหมด                             | <b>0.00</b> ບາກ |
|                                                |                 |

ท่านทำการสมัครครั้งที่ 1 / ยืนยันครั้งที่ 1 และชำระเงินเรียบร้อยแล้ว หลังจากนี้ให้ รอประกาศผล วันที่ 20 พ.ค. 66 และยืนยันสิทธิ์ วันที่ 20-21 พ.ค. 66

พิมพ์ใบสรุปการสมัคร

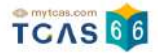

## ตัวอย่างใบสรุปการสมัคร TCAS66 รอบ 3 แอดมิชชั่น

| อัตรู อาการถุมการ กักรอบของของ 5 แอกมีออีน<br>อ - นามสกุล จำนวนสาขาวิชาที่สมัคร 4 <mark>อันดับสาขาวิชา</mark><br>ในยันการสมัคร 05 พ.ค. 66 13.19 น. |         |                                                                   |                                                                                                    |  |  |
|----------------------------------------------------------------------------------------------------|---------|-------------------------------------------------------------------|----------------------------------------------------------------------------------------------------|--|--|
| ันดับที่ 1<br>กระเงินแล้ว                                                                                                    | 0       | มหาวิทยาลัยวลัยลักษณ์ วิทยาเขตหลัก<br>วิทยาศาสตร์                 | สาขาชีววิทยา<br>ครุศาสตร์ วิชาเอกชีววิทยา<br>(ภาษาไทย ปกติ)                                                              |  |  |
| <b>ันดับที่ 2</b><br>าระเงินแล้ว                                                                                                    |         | มหาวิทยาลัยมหาสารคาม มหาสารคาม<br>คณะสิ่งแวดล้อมและทรัพยากรศาสตร์ | สาขาครศาสตร์<br>กศ.บ. ซึ่งแวดล้อมศึกษาและเกษตรศึกษา<br>โครงการโครงการรอบที่ 3 Admission รูปแบบที่ 2<br>(ภาษาไทย ปกติ)    |  |  |
| <b>ันดับที่ 3</b><br>วระเงินแล้ว                                                                                                    | ٥       | มหาวิทยาลัยราชภัฏเขียงใหม่ เขียงใหม่<br>คณะครุศาสตร์              | สาขาการประถมศึกษา<br>ครุศาสตรบัณฑิต สาขาวิชาการประถมศึกษา<br>(ภาษาไทย ปกติ)                                              |  |  |
| อันดับที่ 4<br>ชำระเงินแล้ว                                                                                                    | 2 Chula | จุฬาลงกรณ์มหาวิทยาลัย วิทยาเขตหลัก<br>คณะครุศาสตร์                | สาขาครุศาสตร์<br>วิชาเอกประถมศึกษา<br>หลักสูตรครุศาสตรบัณฑิต<br>โครงการวิชาเอกประถมศึกษา (รูปแบบที่ 2)<br>(ภาษาไทย ปกติ) |  |  |

วันที่จัดทำเอกสาร : 05 พ.ค. 66 14.31 น.

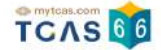

ถ้าหากผู้สมัครต้องการแก้ไขสาขาวิชาที่สมัคร ท่านตัดสินใจไปแล้ว 1 ครั้ง สามารถตัดสินใจได้อีก 2 ครั้ง เลือก "ดำเนิน การแก้ไขสาขาวิชาที่สมัคร"

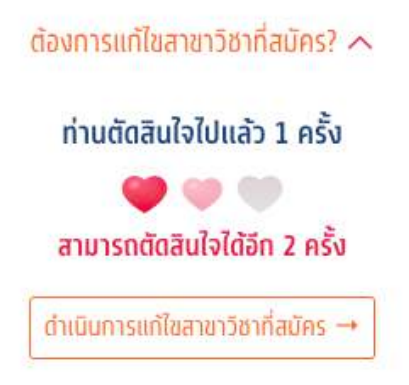

รายละเอียดสาขาวิชาที่ผู้สมัครเลือกจะปรากฏ ผู้สมัครสามารถเลื่อนจัดลำดับขึ้นหรือลง เพื่อจัดลำดับสาขาวิชาที่จะ สมัครใหม่ได้

#### การสมัครครั้งที่ 1

กรุณาเลือกสาขาวิชาที่จะสมัคร เรียงตามความสนใจ สามารถเลือกได้สูงสุด 10 อันดับ

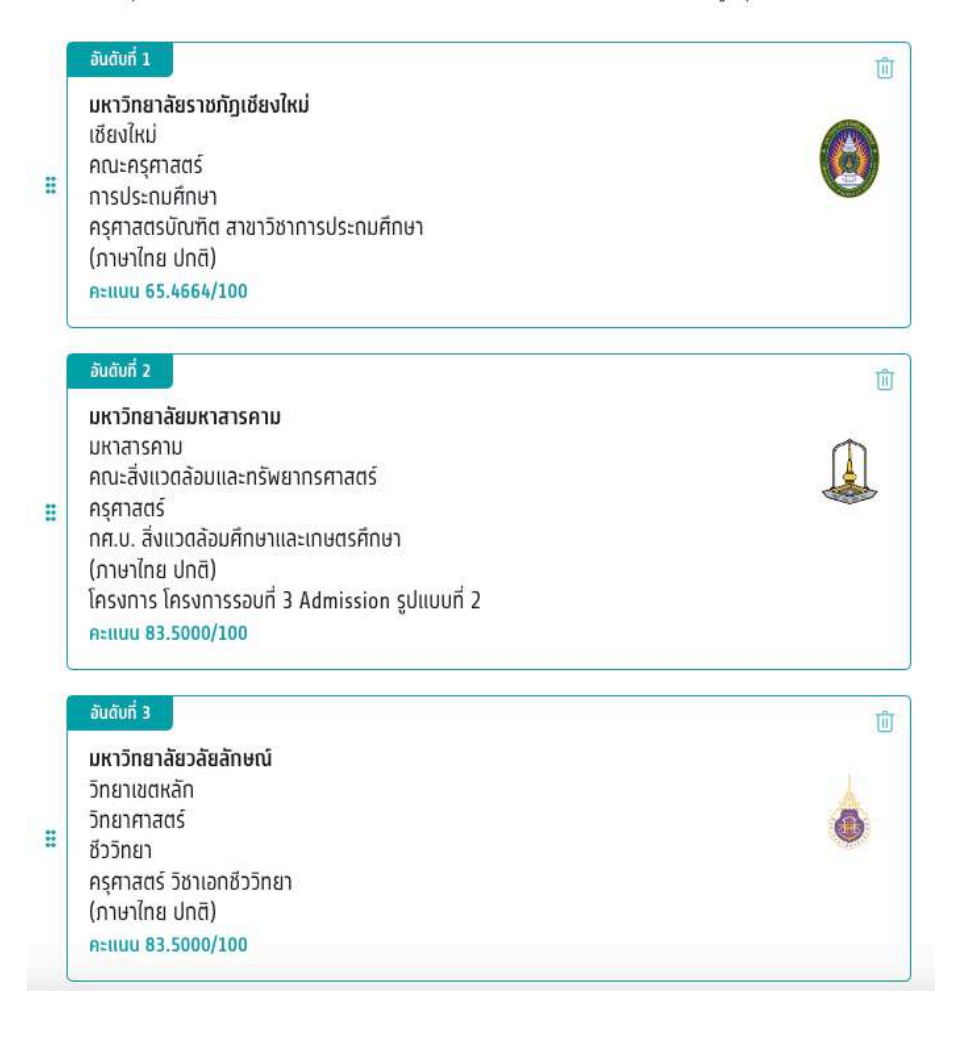

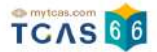

#### หรือทำการเลือกสาขาวิชาใหม่

#### การสมัครครั้งที่ 1

กรุณาเลือกสาขาวิชาที่จะสมัคร เรียงตามความลนใจ สามารถเลือกได้สูงสุด 10 อันดับ

|   | ອັນດັບກໍ່ 1                                                                                                    |
|---|----------------------------------------------------------------------------------------------------|
|   | มหาวิทยาลัชมหาสารคาม<br>มหาสารคาม<br>คณะลิ่งแวดล้อมและทรัพยาทรศาสตร์<br>ครุศาสตร์<br>ทศ.บ. ลิ่งแวดล้อมศึกษาและเกษตรศึกษา<br>(ภาษาไกย ปกติ)<br>โครงการ โครงการรอบที่ 3 Admission รูปแบบที่ 2<br>คะแนน 83.5000/100 |
| 1 | อันดับที่ 2                                                                                                    |
| I | มหาวิทยาลัยราชภัฏเชียงใหม่<br>เชียงใหม่ คณะครุศาสตร์<br>การประถมศึกษา<br>ครุศาสตรบัณฑิต สาขาวิชาการประถมศึกษา<br>(ภาษาไทย ปกติ)<br>คะแนน 65.4664/100                                                             |
|   | 🕂 เลือกสาขาวิชาอันดับ 3                                                                                                    |
|   | บันทึกรายการ                                                                                                    |
|   | ยกเลิกและกลับไปใช้การยืบยันครั้งที่ 1/3                                                                                                    |

้จากนั้นเลือก "บันทึกรายการ" หรือ เลือก "ยกเลิกและกลับไปใช้การยืนยันครั้งที่ 1/3" เพื่อกลับไปยังก่อนหน้า

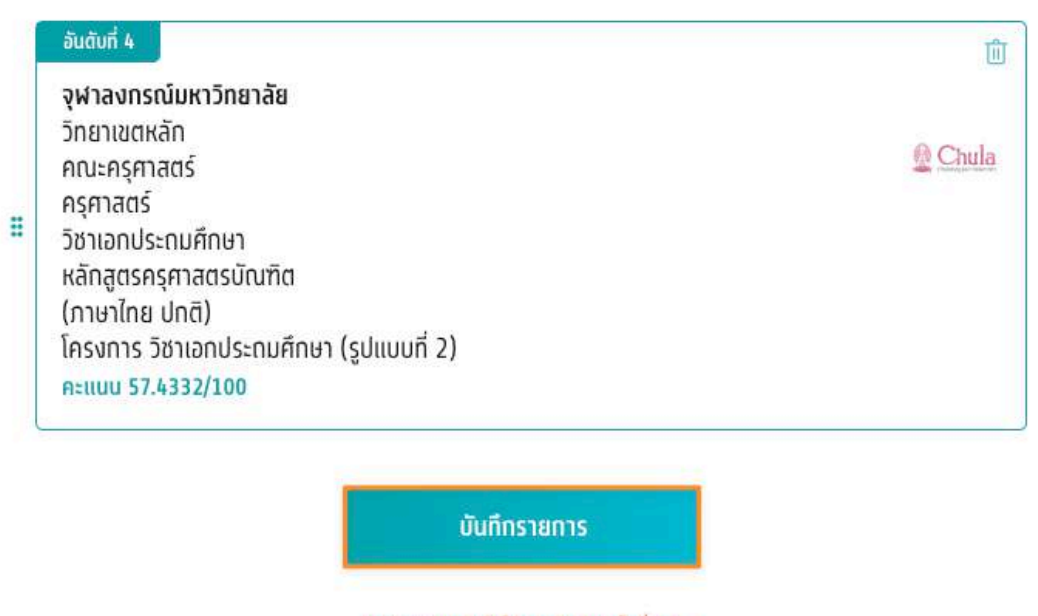

ยกเลิกและกลับไปใช้การยืนยันครั้งที่ 1/3

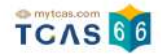

เมื่อผู้สมัครบันทึกรายการแล้วระบบแสดงผลการจัดลำดับใหม่ กรณีที่เพิ่มสาขาวิชาที่สนใจจะมียอดที่ต้องทำการชำระเพิ่มและจำนวนในการตัดสินใจจะลดลงด้วยเลือก "ยืนยันการ สมัคร ครั้งที่ 2/3"และดำเนินการ ชำระเงินตามขั้นตอน

| ท่านเลือกไว้ทั้งหมด 5 อันดับ รอยืนยันการสมัคร                                                                   |                        |
|----------------------------------------------------------------------------------------------------|------------------------|
| อันดับคื้ 1                                                                                                    |                        |
| มหาวิทยาลัยมหาสารคาม                                                                                            |                        |
| มหาสารคาม                                                                                                    | $\widehat{\mathbf{M}}$ |
| คณะสิ่งแวดล้อมและทรัพยากรศาสตร์                                                                                 |                        |
| กรุศาสตร์                                                                                                    | -ole-                  |
| กศ.บ. สงแวดลอมศกษาและเกษตรศกษา                                                                                  |                        |
| (one line one)<br>Jessons Jessonssaud 3 Admission suluuud 3                                                     |                        |
| n=luu 83.5000/100                                                                                               |                        |
| อนดังที่ 2                                                                                                    |                        |
| นหาวิทยาวังการหว้องมียงใหม่                                                                                     |                        |
| ក្នុងស្នានាយ និងស្នានាយ និងស្នានាយ និងស្នានាយ និងស្នានាយ និងស្នានាយ និងស្នានាយ និងស្នានាយ និងស្នានាយ និងស្នានាយ |                        |
| อณะอรศาสตร์                                                                                                    |                        |
| การประกมศึกษา                                                                                                   | U                      |
| ครุศาสตรมัณฑิต สาขาวิชาการประกมศึกษา                                                                            |                        |
| (ภาษาไทย ปกติ)                                                                                                  |                        |
| กะแบบ 65.4664/100                                                                                               |                        |
| รับดับที่ 3                                                                                                    |                        |
| มหาวิทยาลัยวลัยลักษณ์                                                                                           |                        |
| วิทยาเขตหลัก                                                                                                    |                        |
| วิทยาศาสตร์                                                                                                    | ١                      |
| 83081                                                                                                    |                        |
| ครุศเสตร วยาเอกชวาวทยา<br>(กามวัตย ปกติ)                                                                        |                        |
| P-000 83 5000/100                                                                                               |                        |
| H-000 03,5000/100                                                                                               |                        |
| ລັບດັບກໍ່ 4                                                                                                    |                        |
| จุฬาลงกรณ์มหาวิทยาลัย                                                                                           |                        |
| วิทยาเขตหลัก                                                                                                    | @ Chula                |
| กณะครุศาสตร                                                                                                    | - Service              |
| กรุยาสตร<br>วิชาเออเไร-กมติอนว                                                                                  |                        |
| หลักสตรครศาสตรโกเทิด                                                                                            |                        |
| (ภาษาไทย ปกติ)                                                                                                  |                        |
| โครงการ วิชาเอกประถมศึกษา (รูปแบบที่ 2)                                                                         |                        |
| natiou 57.4332/100                                                                                              |                        |
| ลุมดับที่ S                                                                                                    |                        |
| มหาวิทยาลัยเชียงใหม่                                                                                            |                        |
| วิทยาเขตหลัก                                                                                                    | ( COD                  |
| คณะมนุษยศาสตร์                                                                                                  |                        |
| การท่องเทียวและการโรงแรม                                                                                        | Sec. 1                 |
| ศศ.ย.การท่องเทียว                                                                                               |                        |
| (ภาษาเกย บกติ)<br>โดยของ อาร์ติเศรณ์ว่าเชิน (กัน มณ.201172301010, อาร์ต่องเนื้อน (อะรีนอาร์ต และ                | . But some             |
| เพรงการ การรับตรีขรวมที่น (รหลายยายวาย1/301010-การทองกายวายผู้ในระหว่างเสียอ<br>((กระ                           | บริบัติอิสาขา          |
| Jo 1)/<br>netuu 51.0865/100                                                                                     |                        |
| ວ່າມາມເວັ້ມຕົ້ມສາມາຈິສາ (ເລັດຕໍ່ໄດ້ລະເວດ 10 ລົມເຕັ້ນ)                                                           | 5                      |
| erassonana isu (dan nugutu 40 andu)                                                                             | 5 000                  |
| ของของระบบแลว 4 อบดีบ)                                                                                          | 1 aug                  |
| ยอดก้างชำระทั่งหมด (จ่ายเฟิม 1 อันดัน)                                                                          | 100.00 01              |
| แก้ใชสาขาวิอาที่สมักร                                                                                           |                        |
| การสมัอรบี้จะสบบุรณ์ เปิ่งท่านกอยี่บยับกรสมัอร และได้สำคะเรียงอรบก็                                             | ้านแล้ว                |
| าม รางการสาราชาวาม สาราชาวาม พยาสาราชาวาม สาราชาวาม สาราชาวาม สาราชาวาม สาราชาวาม สาราชาวาม สาราชาวาม สาราชาวาม | A 16 5 66 78 7         |
| สามารถยืนยันการสมัครได้อีก 2 ครั้ง                                                                              |                        |
| ♥=1 ยืนยันการสมัคร ครั้งที่ 2/3                                                                                 |                        |
| ยกเอ็กของกลับให้การกิบคิมครึ่งที่ 1/3                                                                           |                        |
|                                                                                                    |                        |

การสมัครครั้งที่ 1

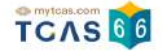

ตรวจสอบความถูกต้องอีกครั้ง และเลือกช่องทางในการส่งรหัส One Time Password (OTP) จากนั้นเลือก "ส่ง OTP เพื่อยืนยันการสมัคร"

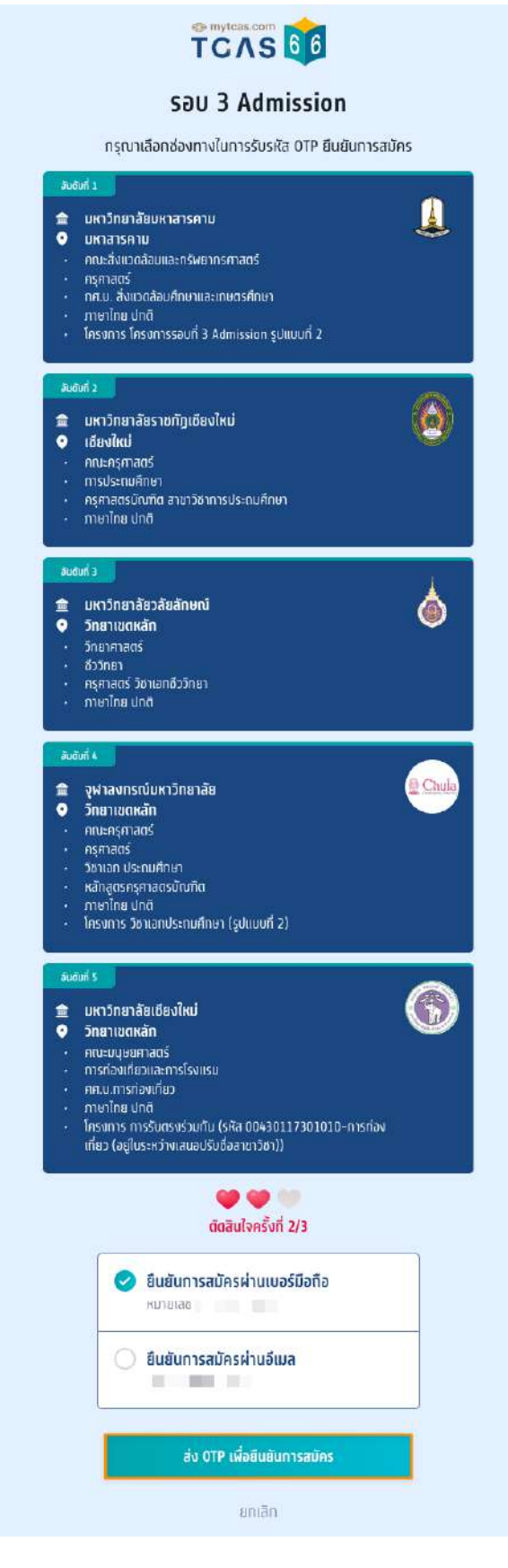

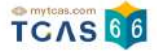

กรอกรหัสยืนยัน One Time Password (OTP) ที่ได้รับ จากนั้นเลือก "ยืนยันการสมัคร"

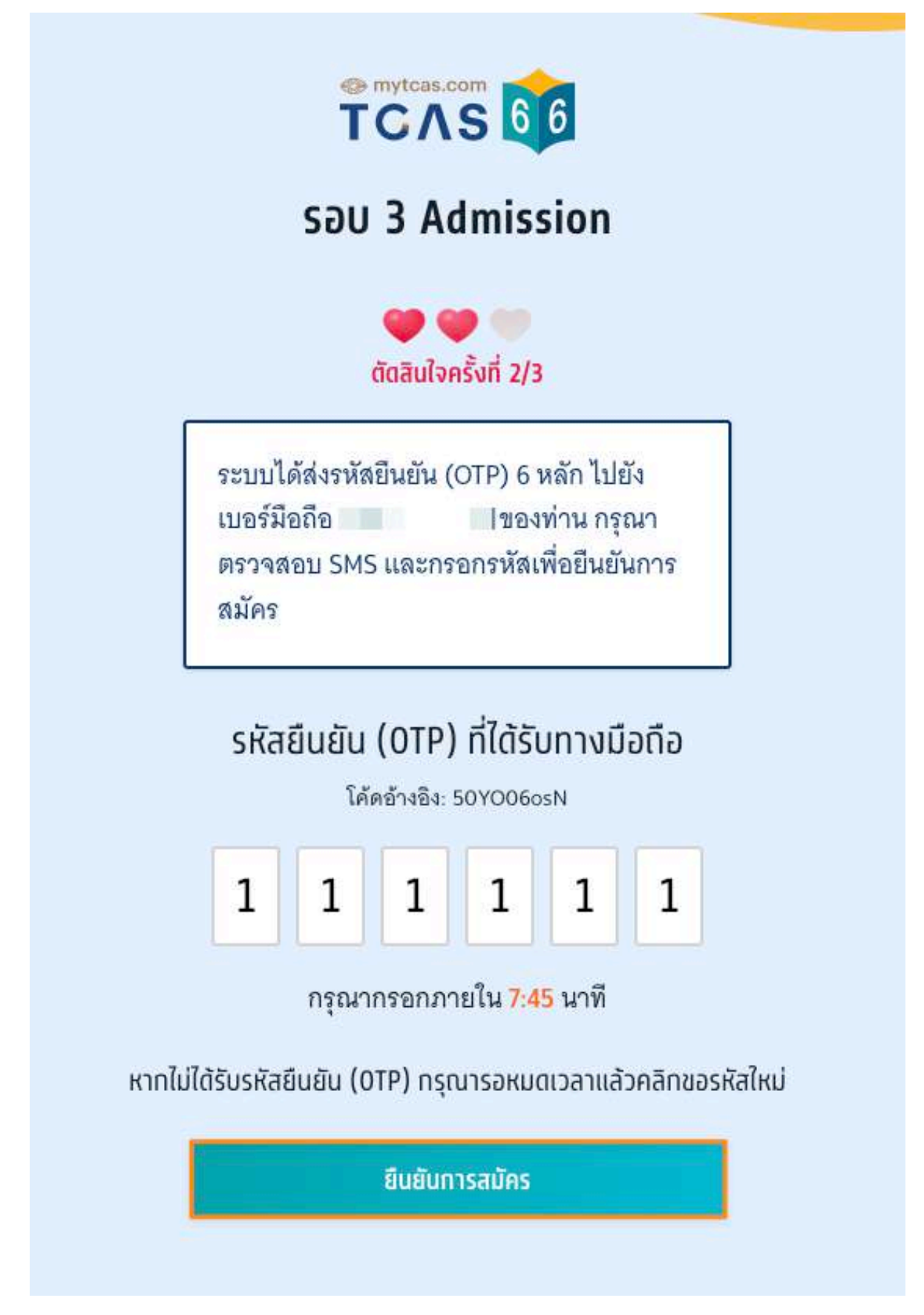

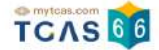

ระบบแสดงการสมัครครั้งที่ 1 / ยืนยันครั้งที่ 2 ท่านยืนยันการสมัครแล้ว รอการชำระเงิน เลือก "พิมพ์ใบแจ้งชำระเงิน"

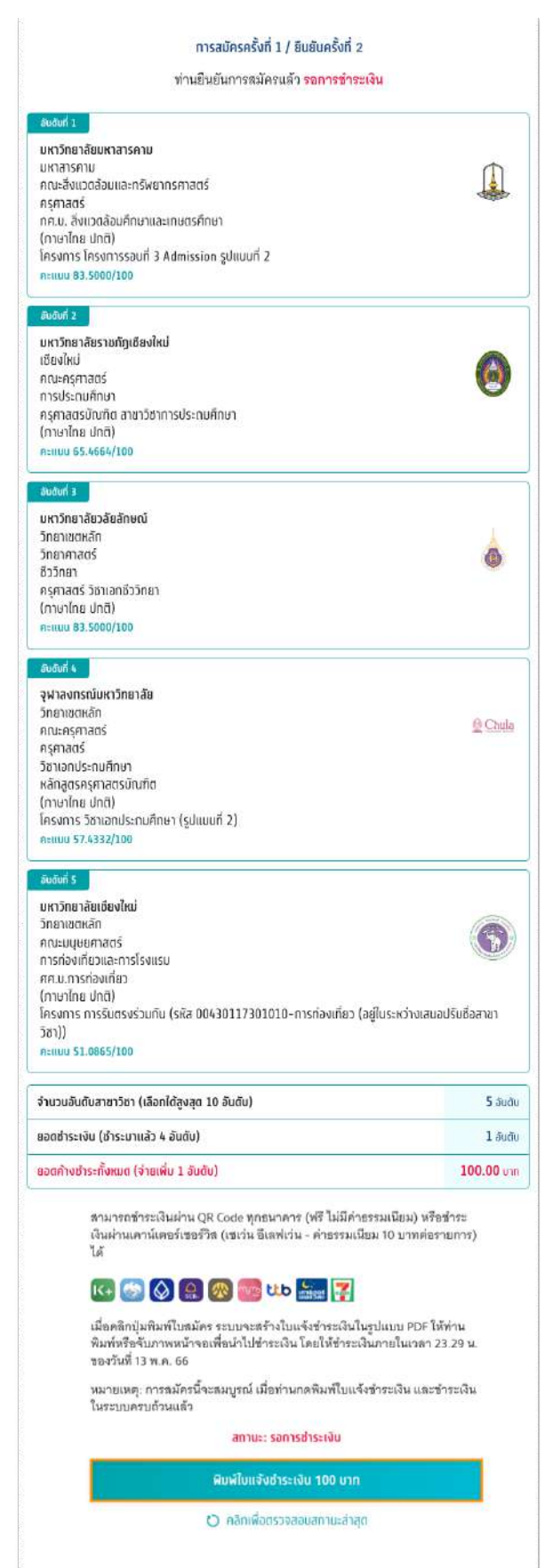

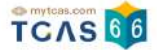

กรณีที่ผู้สมัครต้องการลบสาขาวิชาที่สนใจออก เลือก "ดำเนินการแก้ไขสาขาวิชาที่สมัคร" รายละเอียดสาขาวิชาที่ผู้ สมัครเลือกจะปรากฏ ผู้สมัครเลือก "ไอคอนถังขยะ" เพื่อทำการลบสาขาวิชาออก และเลือก "บันทึกรายการ"

## การสมัครครั้งที่ 1

กรุณาเลือกสาขาวิชาที่จะสมัคร เรียงตามความสนใจ สามารถเลือกได้สูงสุด 10 อันดับ

| 1 | อันดับที่ 1<br>มหาวิทยาลัยมหาสารคาม<br>มหาสารคาม<br>คณะสิ่งแวดล้อมและทรัพยากรศาสตร์<br>ครุศาสตร์<br>ทศ.บ. สิ่งแวดล้อมศึกษาและเกษตรศึกษา<br>(ภาษาไทย ปกติ)<br>โครงการ โครงการรอบที่ 3 Admission รูปแบบที่ 2<br>คะแนน 83.5000/100 |    |
|---|----------------------------------------------------------------------------------------------------|----|
|   | <mark>อันดังที่ 2</mark><br>มหาวิทยาลัยราชภัฏเซียงใหม่<br>เชียงใหม่<br>คณะครุศาสตร์<br>การประถมศึกษา<br>ครุศาสตรบัณฑิต สาขาวิชาการประถมศึกษา<br>(ภาษาไทย ปกติ)<br>คะแนน 65.4664/100                                             | ال |
|   | <mark>อันดับที่ 3</mark><br>มหาวิทยาลัยวลัยลักษณ์<br>วิทยาเขตหลัก<br>วิทยาศาสตร์<br>ชีววิทยา<br>ครุศาสตร์ วิชาเอกชีววิทยา<br>(ภาษาไทย ปกติ)<br>คะแนน 83.5000/100                                                                |    |

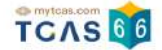

ระบบแสดงข้อมูลการจัดอันดับที่ผู้สมัครได้ทำการเลือกไว้ เมื่อผู้สมัครทำการลบสาขาวิชาออกไป 1 สาขาวิชา ทำให้ สามารถเลือกได้อีก 1 อันดับโดยไม่ต้องชำระเงินเพิ่ม

#### การสมัครครั้งที่ 1

ท่านเลือกไว้ทั้งหมด 3 อันดับ รอยืนยันการสมัคร

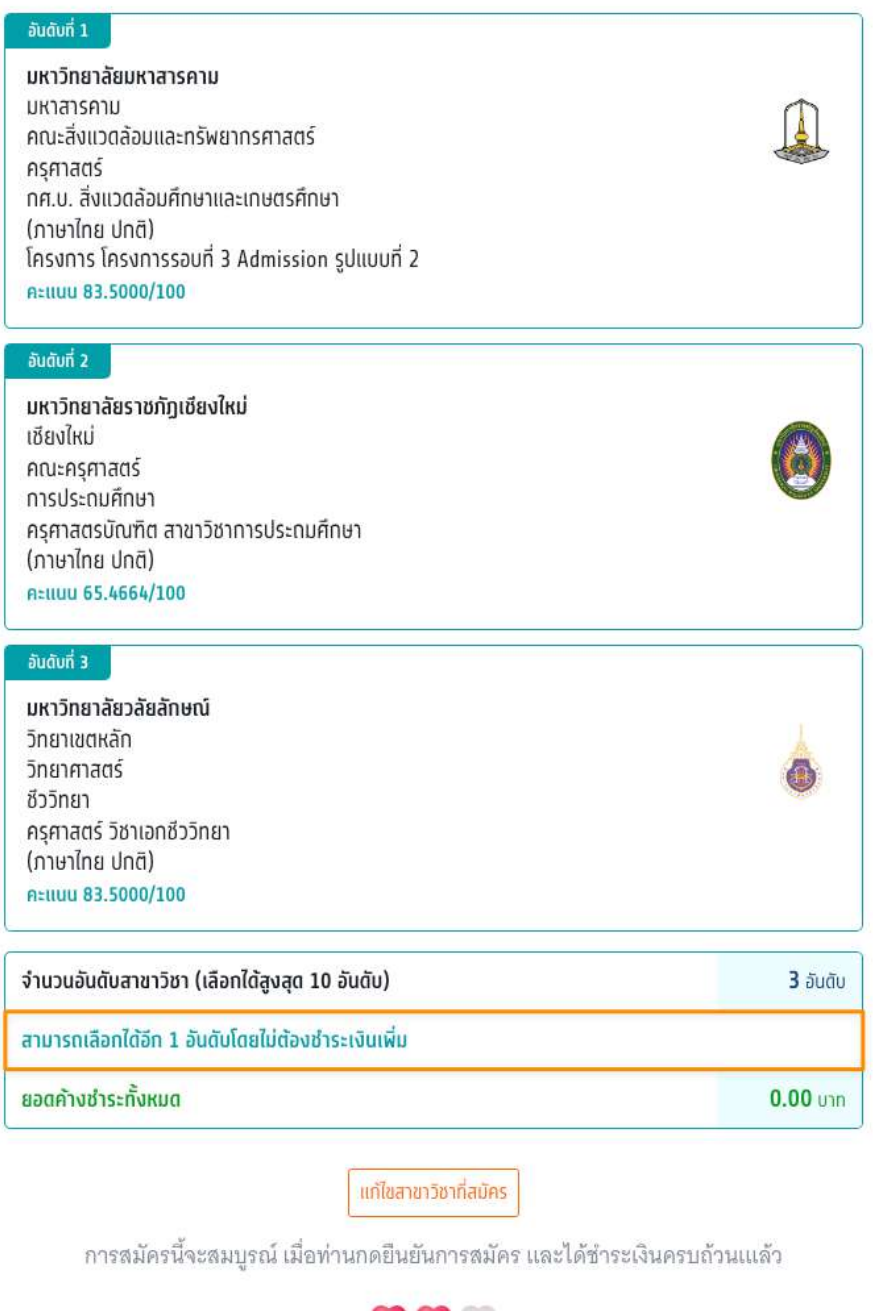

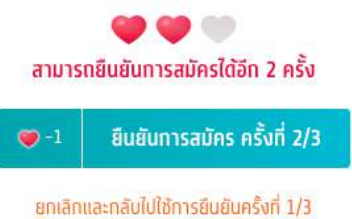

#### ประวัติการดำเนินการ

#### ประวัติการดำเนินการ 🗠

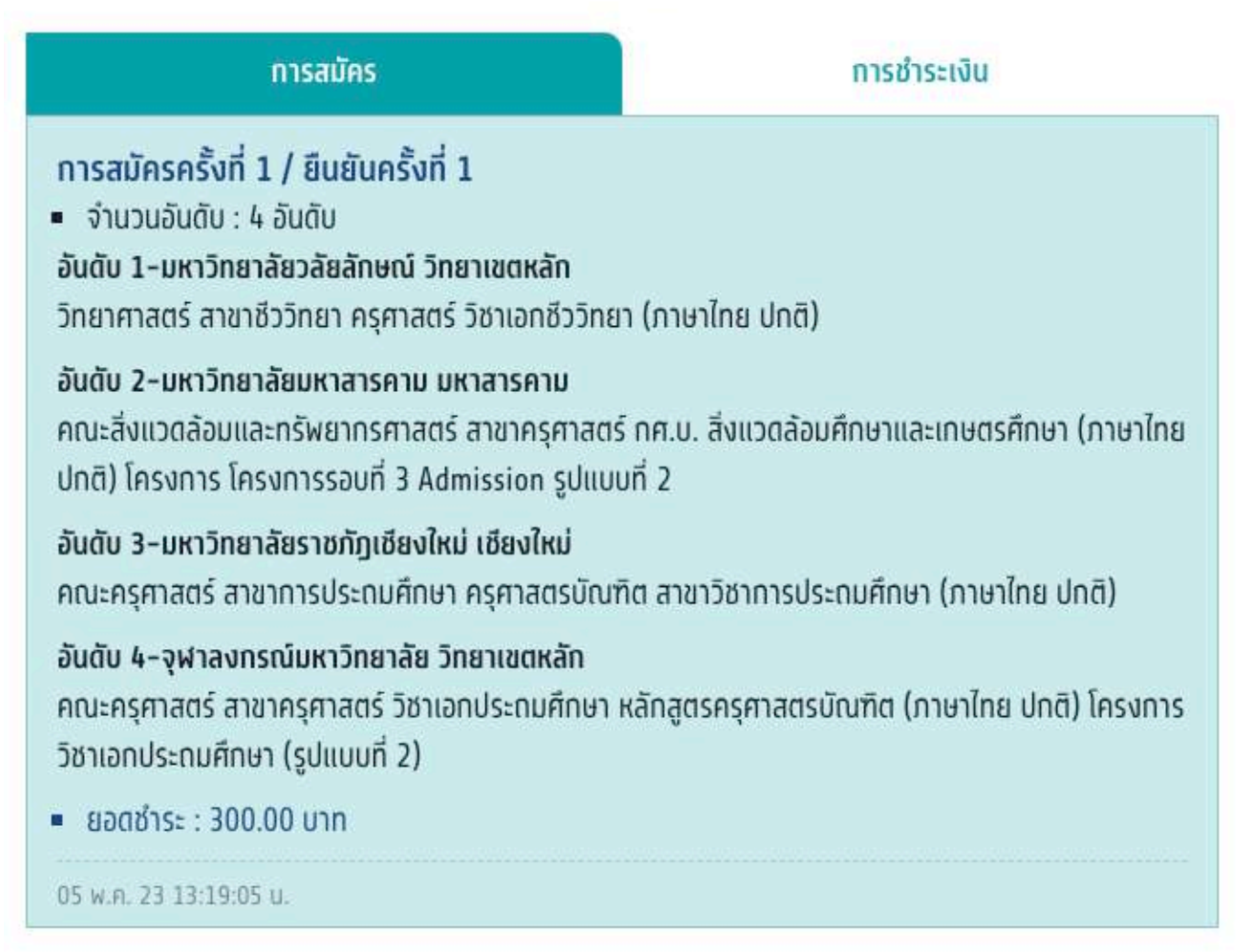

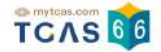

กรณีที่ผู้สมัครดำเนินการสมัครครั้งที่ 1 และยืนยันครั้งที่ 3 เรียบร้อยแล้ว หากต้องการแก้ไขอันดับการเลือกสาขาวิชาอีก ระบบจะทำการ Set Zero ซึ่งหมายถึงผู้สมัครจะต้องเลือก สาขาวิชาอันดับใหม่และต้องชำระเงินในการสมัครใหม่ ทั้งหมด ผู้สมัครเลือก "ดำเนินการสมัครใหม่ (Set Zero)"

การสมัครครั้งที่ 1 / ยินยันครั้งที่ 3

| ช่าระเงินเรียบร้อยแล้ว                                                                                                    |                 |  |
|----------------------------------------------------------------------------------------------------|-----------------|--|
| อันดับที่ 1                                                                                                    |                 |  |
| มหาวิทยาลัยวลัยลักษณ์                                                                                                    |                 |  |
| วิทยาเขตหลัก                                                                                                    | 1               |  |
| วิทยาศาสตร์                                                                                                    | -               |  |
| ชีววิทยา                                                                                                    |                 |  |
| ครุศาสตร์ วิชาเอกชีววิทยา                                                                                                    |                 |  |
| (ภาษาไทย ปกติ)                                                                                                    |                 |  |
| คะแนน 83.5000/100                                                                                                    |                 |  |
| ลันดับที่ 2                                                                                                    |                 |  |
| มหาวิทยาสัยมหาสารคาม                                                                                                    |                 |  |
| มหาสารคาม                                                                                                    | (h)             |  |
| คณะสิ่งแวดล้อมและทรัพยากรศาสตร์                                                                                                    | 4               |  |
| ครุศาสตร์                                                                                                    |                 |  |
| กศ.บ. สิ่งแวดล้อมศึกษาและเกษตรศึกษา                                                                                                    |                 |  |
| (ภาษาไทย ปกติ)                                                                                                    |                 |  |
| โครงการ โครงการรอมที่ 3 Admission รูปแบบที่ 2                                                                                                    |                 |  |
| A=IIUU 83.5000/100                                                                                                    |                 |  |
| มหาวิทยาลัยราชภัฏเชียงใหม่<br>เซียงใหม่<br>คณะครุศาสตร์<br>การประถมศึกษา<br>ครุศาสตรบัณฑิต สาขาวิชาการประถมศึกษา<br>(ภาษาไทย ปกติ)<br>คะแมน 65.4664/100 | 6               |  |
| อมดันที่ 4                                                                                                    |                 |  |
| จุฬาลงกรณ์มหาวิทยาลัย                                                                                                    |                 |  |
| กลายขณะก                                                                                                    | O Chula         |  |
| คณะครุศาสตร                                                                                                    | - Chuid         |  |
| ครุศาสตร                                                                                                    |                 |  |
| วชาเอทบระณมศึกษา                                                                                                    |                 |  |
| หลกสูตรครุศาสตรบณฑต                                                                                                    |                 |  |
| (ภาษาเทย ปกต)                                                                                                    |                 |  |
| เครงการ วชาเอกประดับศึกษา (รูปแบบท 2)                                                                                                    |                 |  |
| A±liuu 57.4332/100                                                                                                    |                 |  |
| จำนวนอันดับสาขาวิชา (เลือกได้ลูงสุด 10 อันดับ)                                                                                                    | <b>4</b> ວັນດັບ |  |
| ลวดด้วมช่างะตั้งหมด                                                                                                    | 0.00            |  |

ท่านทำการสมัครครั้งที่ 1 / ยินยันครั้งที่ 1 และชำระเงินเรียบร้อยแล้ว หลังจากนี้ให้ รอประกาศผล วันที่ 20 พ.ค. 66 และยินยันสิทธิ์ วันที่ 20-21 พ.ศ. 66

พิมพ์ใบสรุปการสมัคร

ต่าเนินการสมัครใหม่ (Set Zero)

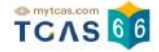

กรณีที่ผู้สมัครยังค้างการชำระเงินค่าสมัครครั้งก่อนจะไม่สามารถทำการสมัครใหม่ (Set Zero) ได้ ผู้สมัครจะต้องทำ การชำระค่าสมัครที่ยังค้างอยู่ให้เรียบร้อยก่อน จึงจะสามารถยกเลิกการสมัครแล้วดำเนินการสมัครใหม่ (Set Zero) ได้

| ท่านยังไม่ได้ซำระเงินค่าสมัครครั้งก่อนหรือยังซำระเงินไม่ครบจำนวน<br>กรุณาซำระเงินค่าสมัครที่ยังค้างซำระอยู่ให้เรียบร้อยก่อน จึงจะสามารถ<br>ยกเลิกการสมัครแล้วดำเนินการสมัครใหม่ (Set Zero) ได้ |      |  |                                                               |                            |
|----------------------------------------------------------------------------------------------------|------|--|---------------------------------------------------------------|----------------------------|
|                                                                                                    |      |  |                                                               | 10 5 5                     |
|                                                                                                    |      |  | จานวนอนดบสาขาวชา (เลอกเดสูงสุด 10 อนดบ)<br>ยอดค้างชำระทั้งหมด | ט <b>900.00</b> חרט 900.00 |
| สถานะ: รอการชำระเงิน                                                                                                    |      |  |                                                               |                            |
| พิมพ์ใบแจ้งชำระเงิน 900.00 เ                                                                                                    | มาท  |  |                                                               |                            |
| 🕐 คลิกเพื่อตรวจสอบสถานะล่า                                                                                                    | เสุด |  |                                                               |                            |
|                                                                                                    |      |  |                                                               |                            |

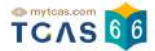

ระบบแสดง หากท่านต้องการเปลี่ยนแปลงสาขาวิชา/อันดับที่เลือกสมัคร ท่านจะต้องยกเลิกการสมัครเดิม แล้วจึง ดำเนินการสมัครใหม่ (Set Zero) ได้ โดยการสมัครแต่ละครั้งจะมีค่าดำเนินการ กรุณาอ่านและ คลิกยอมรับ ข้อกำหนด และเงื่อนไขทุกข้อ ก่อนเลือก "สมัครใหม่ (Set Zero)"

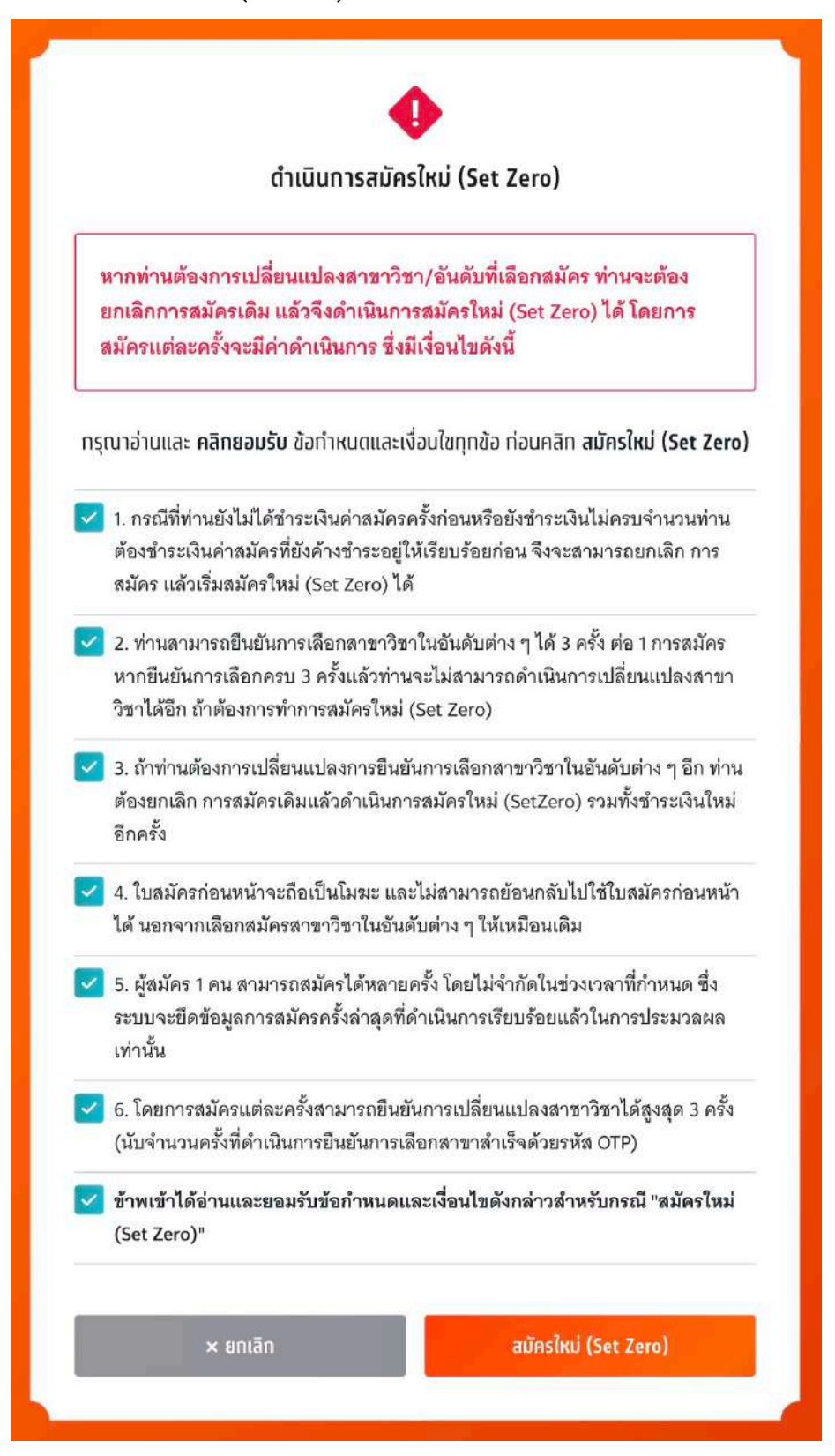

TCAS66 : Student

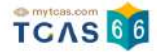

## เลือกช่องทางในการรับรหัส OTP เพื่อยืนยัน การยกเลิกการสมัครเดิมและยืนยันการสมัครใหม่ (Set Zero)

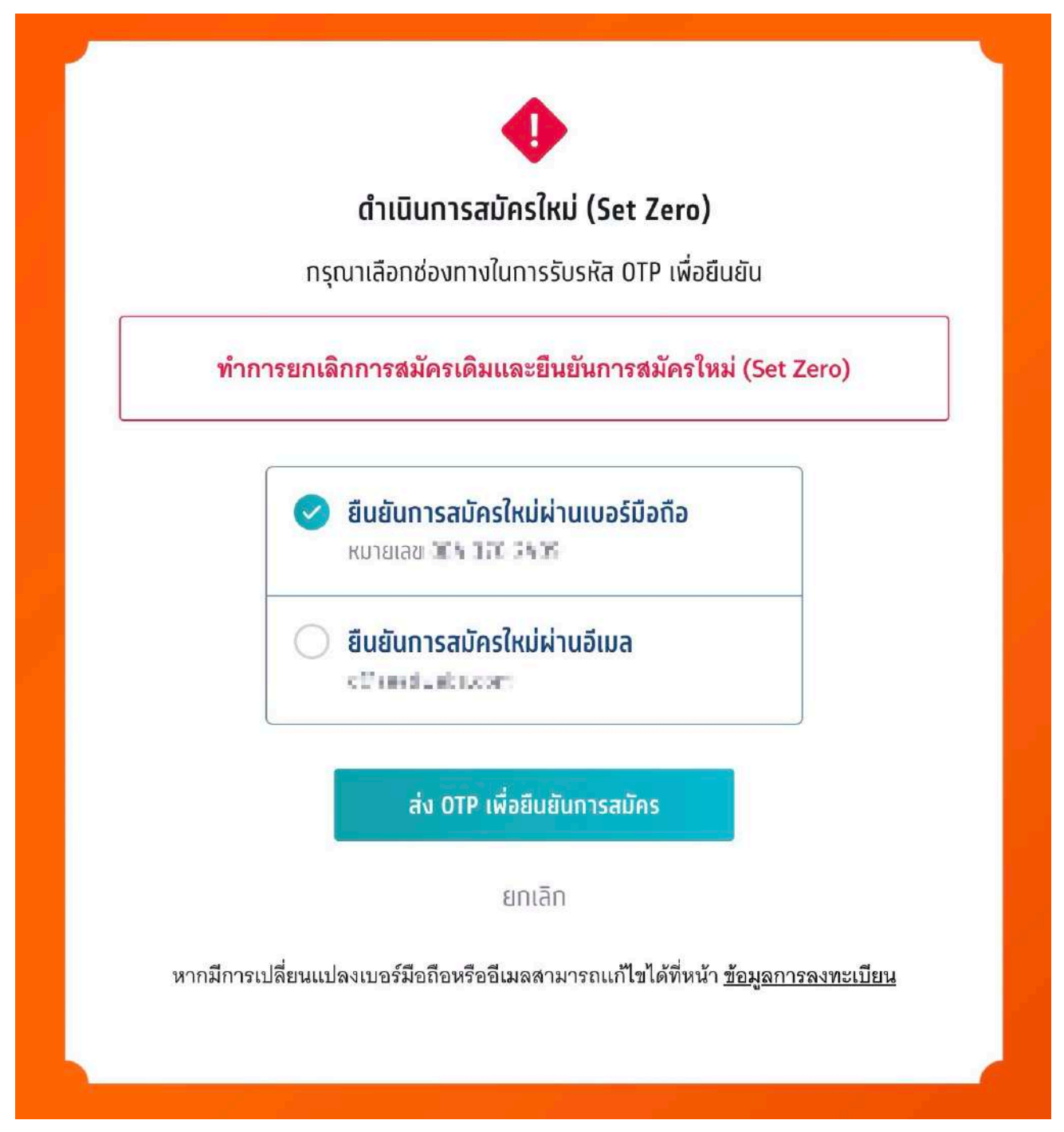

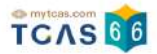

กรอกรหัสยืนยัน One Time Password (OTP) ที่ได้รับ จากนั้นเลือก "ยืนยันการทำรายการ"

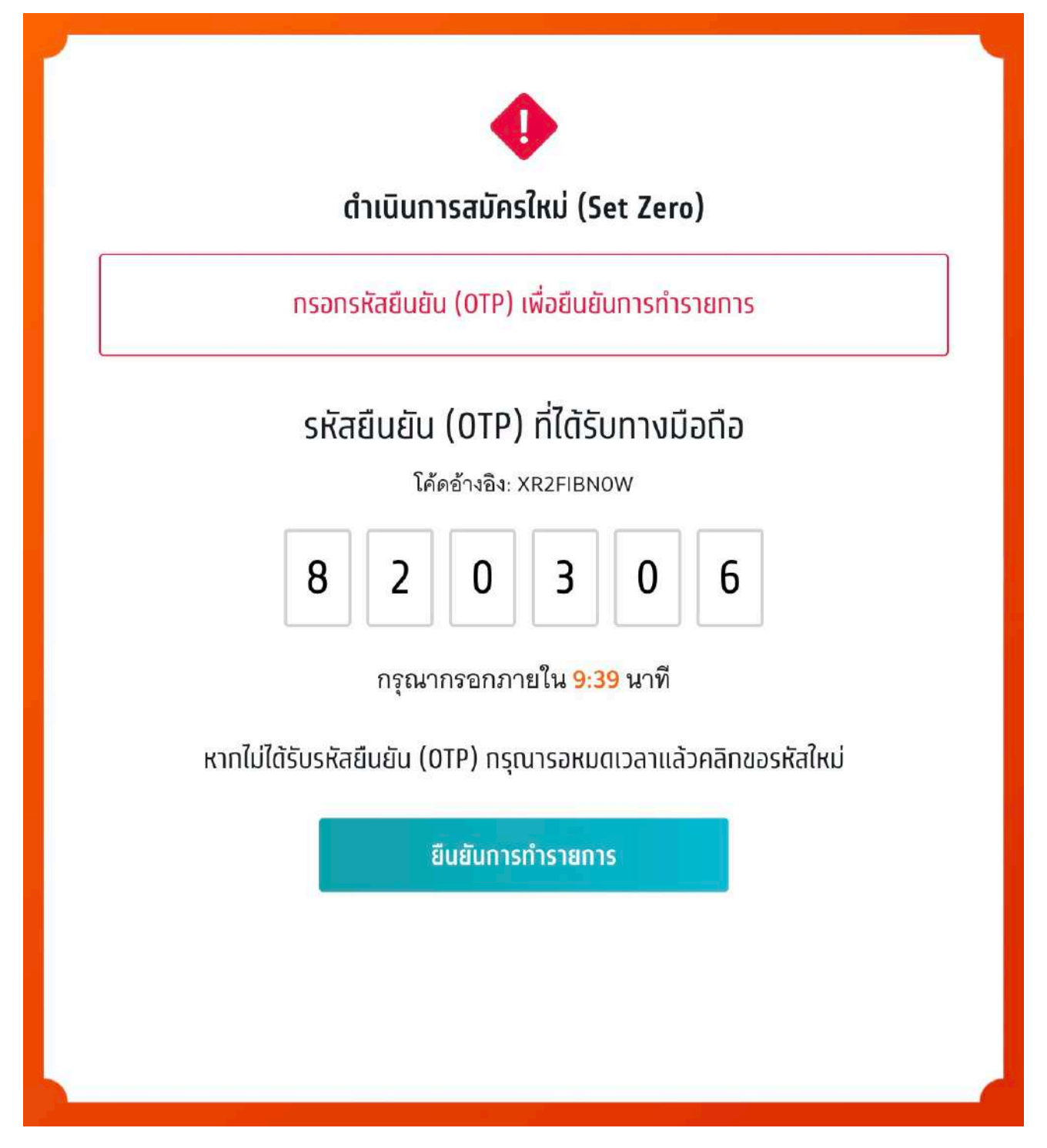

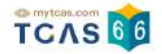

หลังจากที่ดำเนินการสมัครใหม่ (Set Zero) ข้อมูลจะเหลือไว้เพียงตัวเลือกสาขาวิชาที่สนใจ ผู้สมัครต้องดำเนินการ เลือกสาขาวิชาที่ต้องการสมัครในอันดับต่างๆ ใหม่ทั้งหมด

| sau<br>3    | Admission<br>รับสมัคร 7–13 พ.ค.66                                                                                                    | ^        |
|-------------|----------------------------------------------------------------------------------------------------|----------|
| <b>*</b> an | ขาวิชาที่สนใจ (2/20)                                                                                                    | ^        |
| 2           | มหาวิทยาลัยราชภัฎเชียงใหม่       เชียงใหม่         เชียงใหม่       คณะครุศาสตร์         จัตวิทยา       วิชาเอกจิตวิทยาการปรึกษาและการแนะแนว         ศิลปศาสตรบัณฑิต สาขาวิชาจิตวิทยา       (กาษาไทย ปกติ)         คะแนน 93.5000/100 (กรณีที่เลือกเป็นอันดับที่ 1) | ັ<br>ໂດກ |
| <b>p</b> an | ขาวิชาที่สมัคร                                                                                                    | ^        |
|             | <b>การสมัครครั้งที่ 2</b><br>กรุณาเลือกสาขาวิชาที่จะสมัคร เรียงตามความสนใจ สามารถเลือกได้สูงสุด 10 อันดับ<br>⊕ <mark>เลือกสาขาวิชาอันดับ 1</mark>                                                                                                    |          |

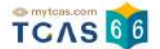

## 2. ระบบประมวลผลและประกาศผลการคัดเลือกฯ TCAS66 รอบ 3 Admission ครั้งที่ 1

### 1) ผู้สมัครผ่านการคัดเลือกในอันดับที่ 1 (รอบที่ 3 Admission)

ผู้สมัครเข้าสู่ระบบที่ URL https://student.mytcas.com ระบบแสดง ผลการประมวลผลครั้งที่ 1

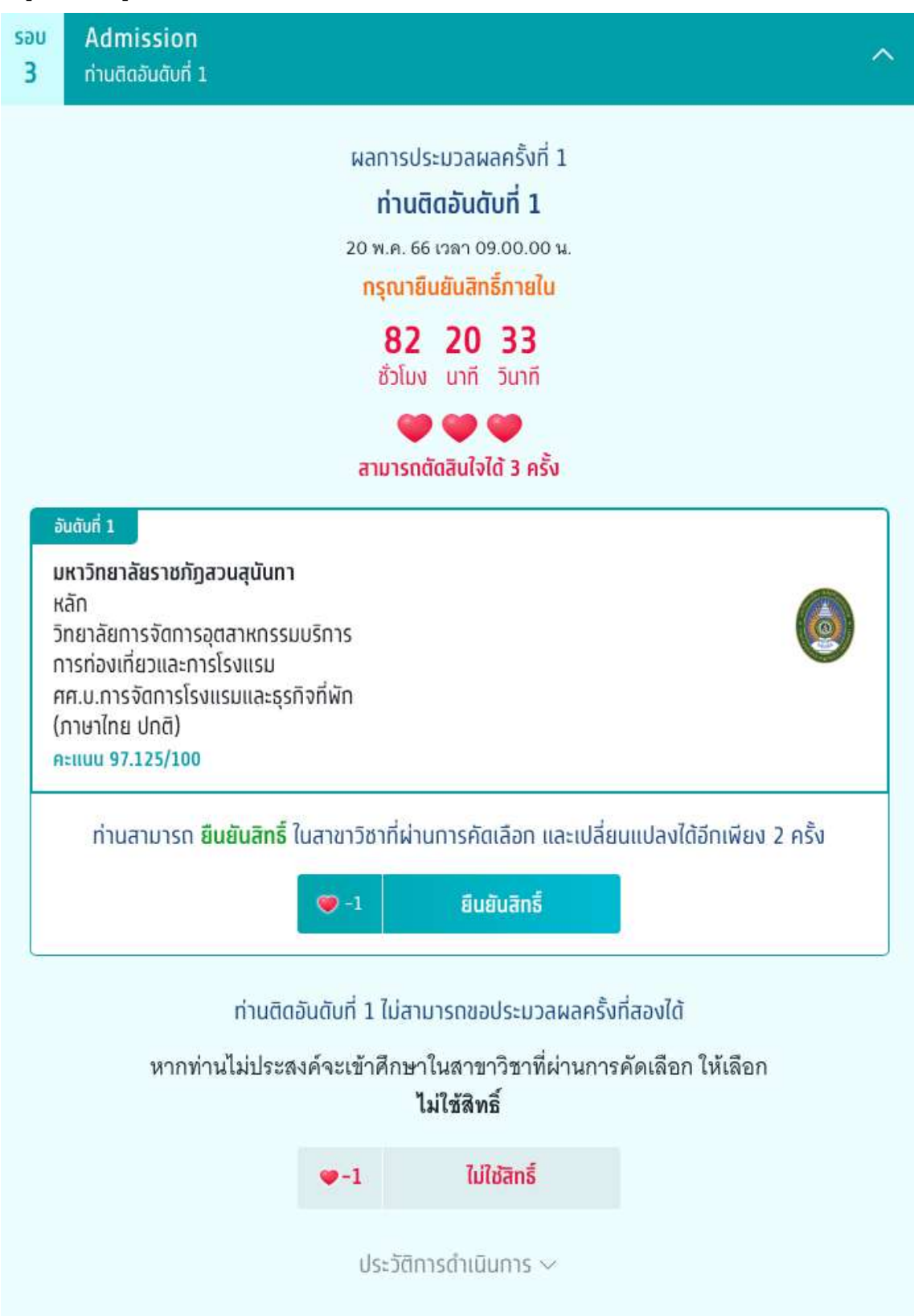

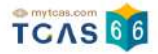

#### กรณีที่ผู้สมัครติดอันดับที่ 1

ระบบแสดงผลการประมวลผลครั้งที่ 1 ท่านติดอันดับที่ 1 ไม่สามารถขอประมวลผลครั้งที่สองได้ กรุณายืนยันสิทธิ์ภายใน เวลาที่กำหนด และสามารถตัดสินใจได้ 3 ครั้ง เลือก

1. ยืนยันสิทธิ์ ในสาขาวิชาที่ผ่านการคัดเลือก และเปลี่ยนแปลงได้อีก 2 ครั้ง

2. ไม่ใช้สิทธิ์ หากผู้สมัครไม่ประสงค์จะเข้าศึกษาในสาขาวิชาที่ผ่านการคัดเลือก

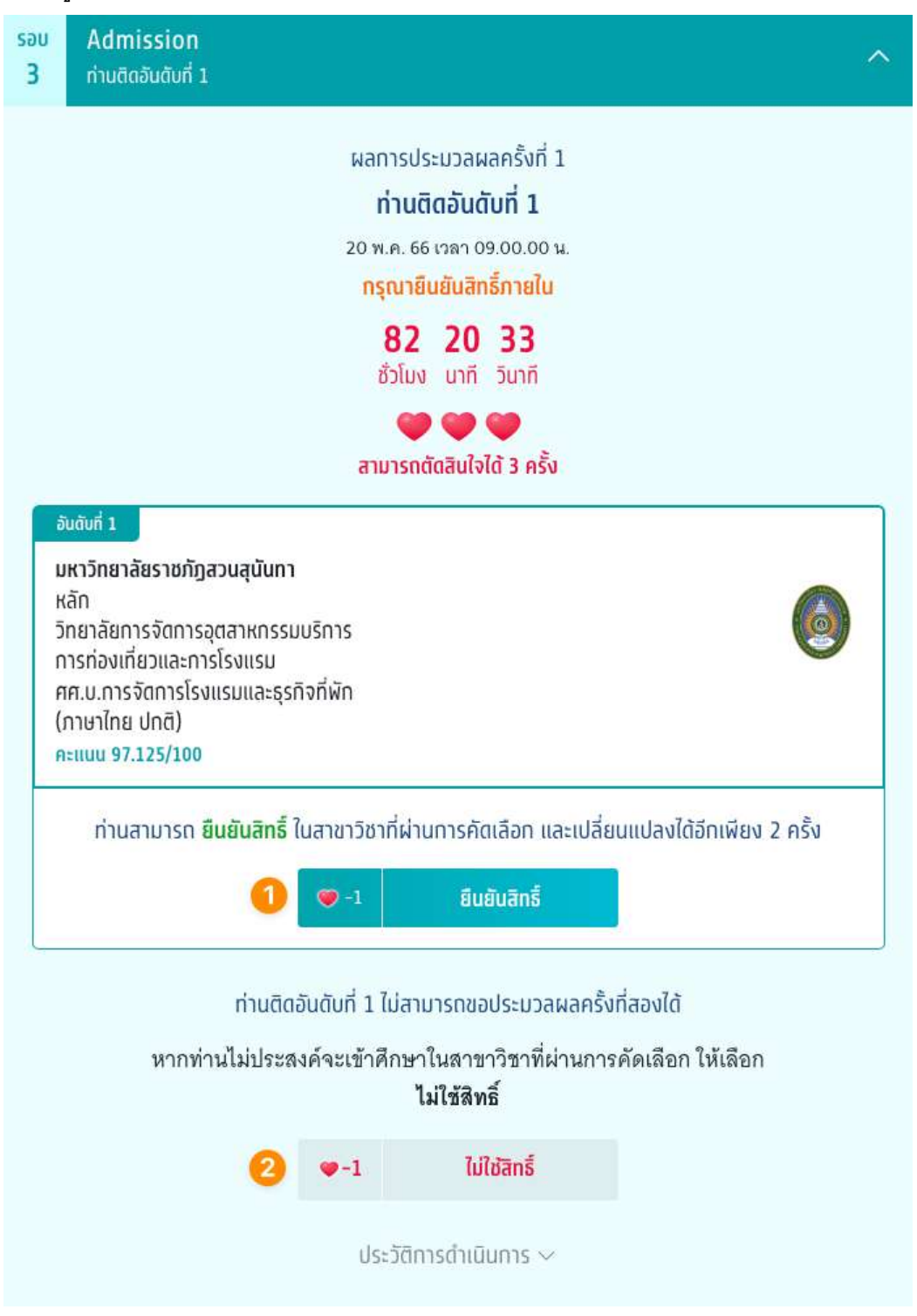

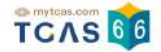

เมื่อผู้สมัครเลือก ยืนยันสิทธิ์ ระบบแสดงข้อมูลสาขาวิชาที่เลือก ตรวจสอบความถูกต้องอีกครั้ง และเลือกช่องทางในการ ส่งรหัส One Time Password (OTP) จากนั้นเลือก "ส่ง OTP เพื่อยืนยันสิทธิ์"

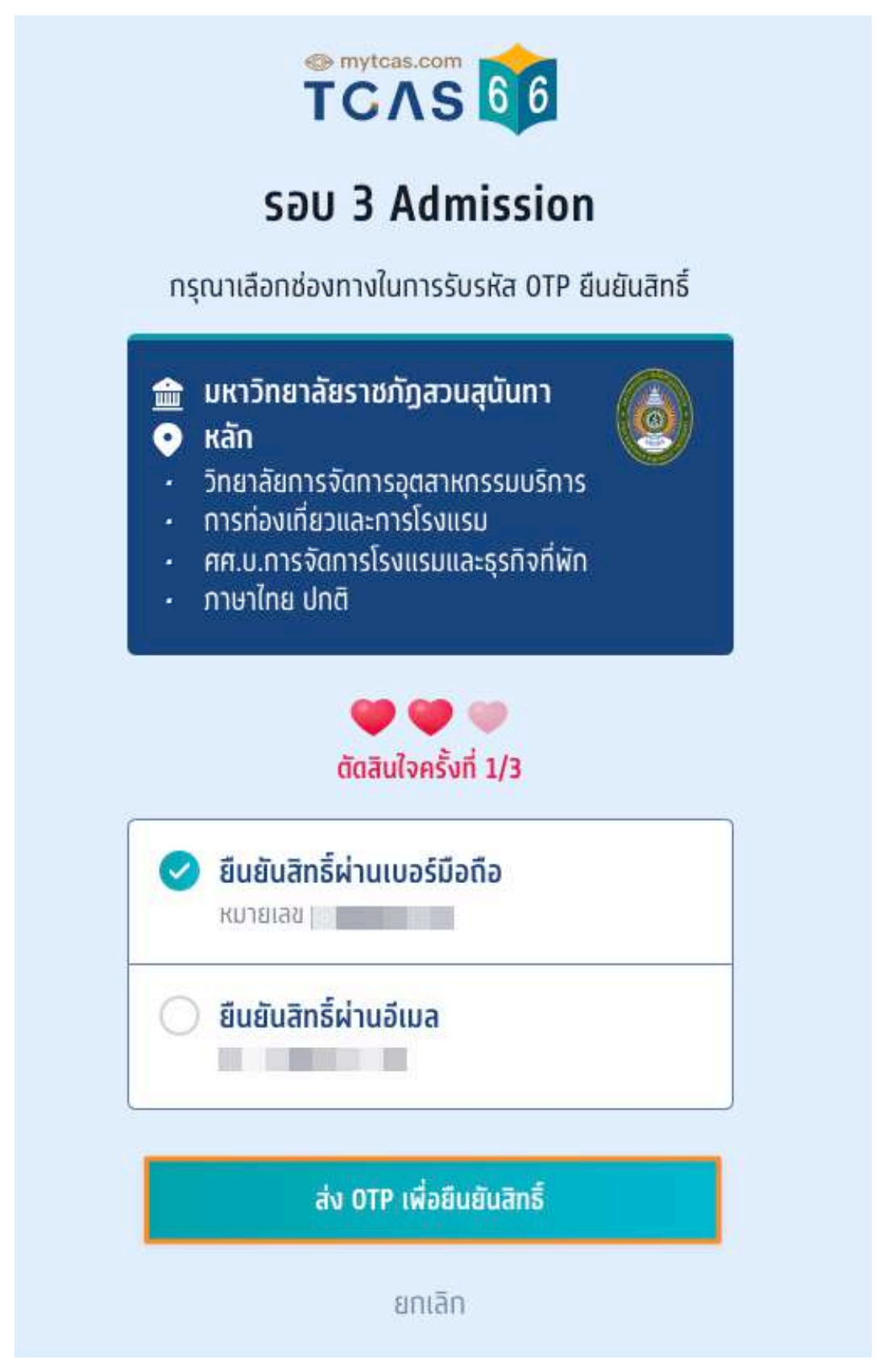

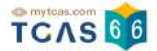

กรอกรหัสยืนยัน One Time Password (OTP) ที่ได้รับ จากนั้นเลือก "ยืนยัน OTP และยืนยันสิทธิ์"

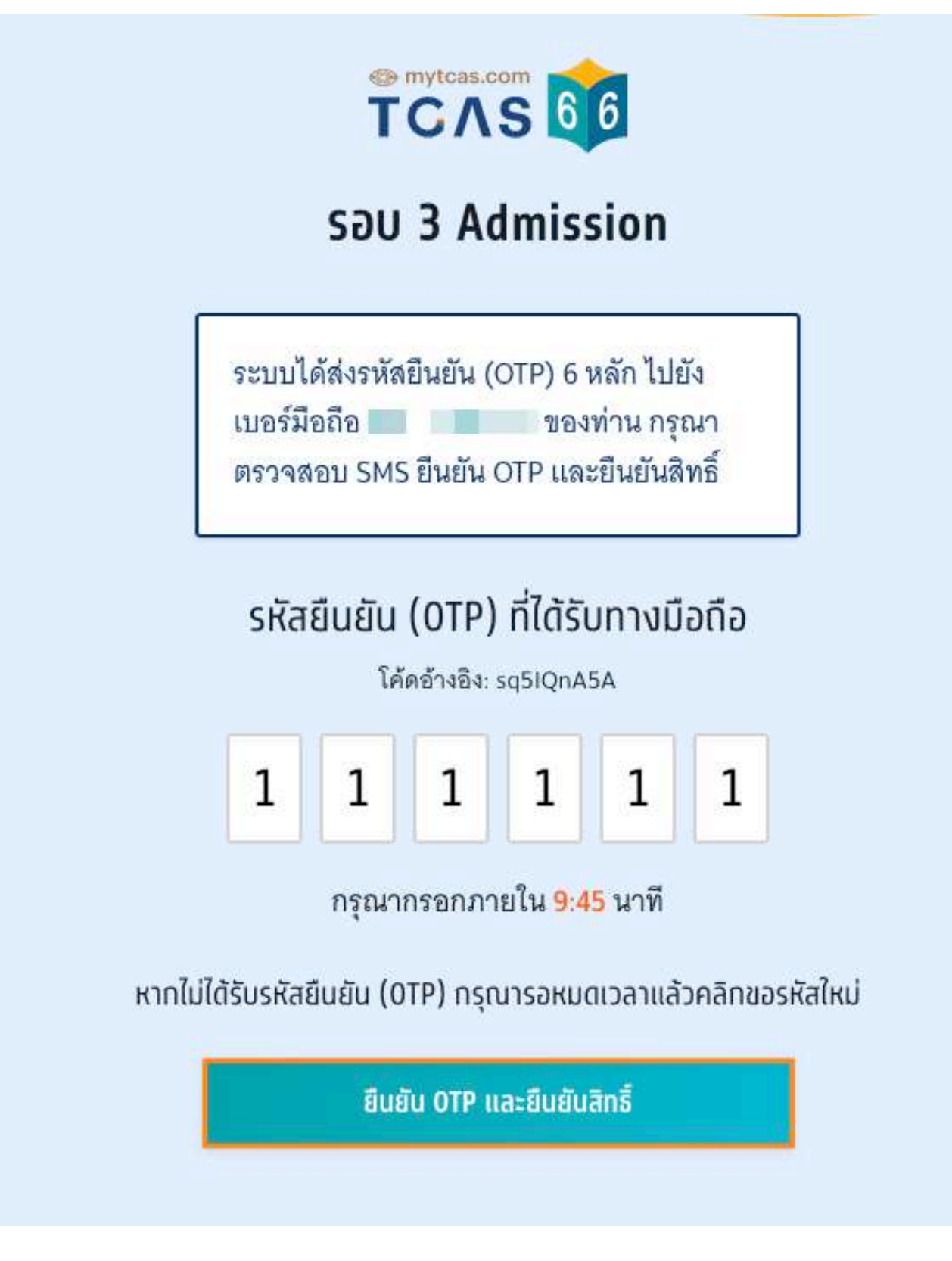

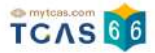

## ระบบแสดง ผลการประมวลผลครั้งที่ 1 ยืนยันสิทธิ์เรียบร้อยแล้ว จากนี้รอประกาศจากสถาบัน

| səu<br><b>3</b> | Admission<br>ยืนยันสิทธิ์เรียบร้อยแล้ว                                                                                                    | ^ |
|-----------------|----------------------------------------------------------------------------------------------------|---|
|                 | ผลการประมวลผลครั้งที่ 1<br><mark>ยืนยันสิทธิ์เรียบร<b>้อยแล้ว</b></mark>                                                                                              |   |
|                 | 19 พ.ศ. 66 เวลา 14.30.42 น.                                                                                                    |   |
| ~               | <b>มหาวิทยาลัยราชภัฏสวนสุนันทา</b><br>หลัก<br>วิทยาลัยการจัดการอุตสาหกรรมบริการ<br>การท่องเที่ยวและการโรงแรม<br>ศศ.บ.การจัดการโรงแรมและธุรกิจที่พัก<br>(ภาษาไทย ปกติ) |   |
|                 | ข้อมูลการสอบสัมภาษณ์<br>รอประกาศจากสถาบัน                                                                                                    |   |

ผู้สมัครสามารถเลือก "ข้อมูลเพิ่มเติม" เพื่อดูการใช้สิทธิ์ สามารถตัดสินใจได้อีก 2 ครั้ง หากท่านต้องการเปลี่ยนแปลง

การตัดสินใจ ท่านสามารถตัดสินใจใหม่ได้ ภายในเวลาที่กำหนด และเลือก "ไม่ใช้สิทธิ์"

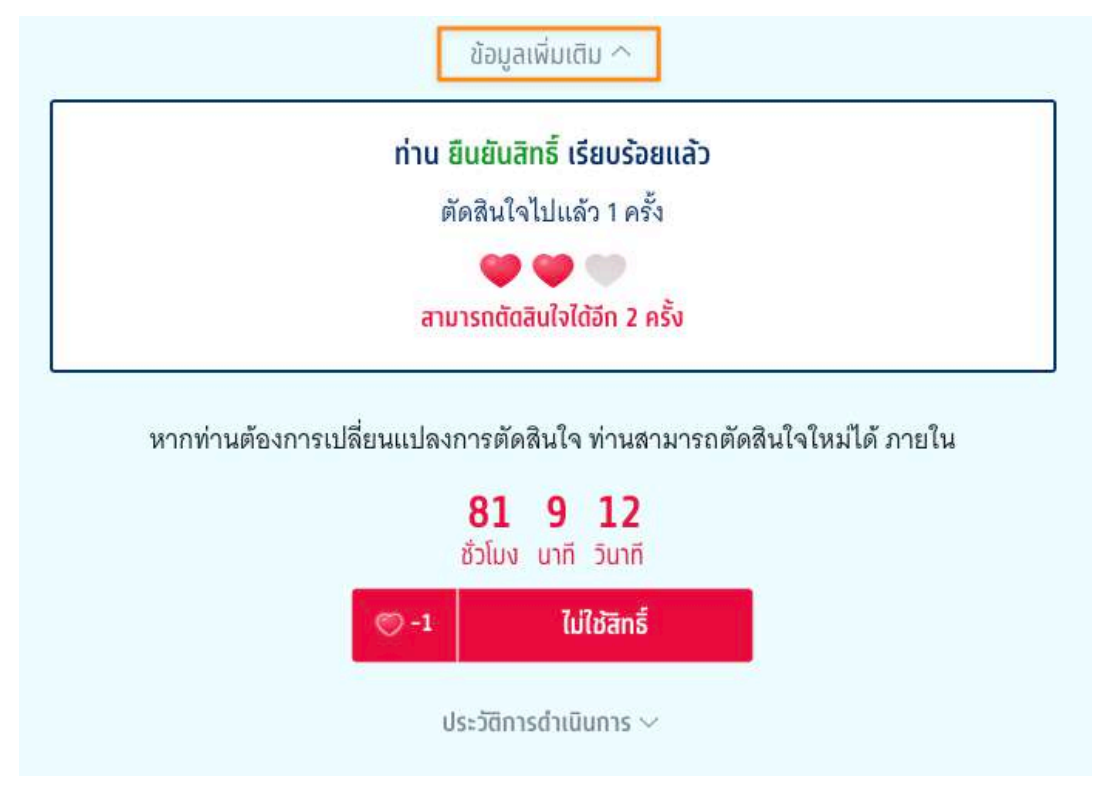

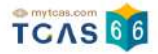

ระบบแสดง กรณีผู้สมัครต้องการเปลี่ยนแปลงสถานะ เป็น "ไม่ใช้สิทธิ์" เลือก "ไม่ใช้สิทธิ์"

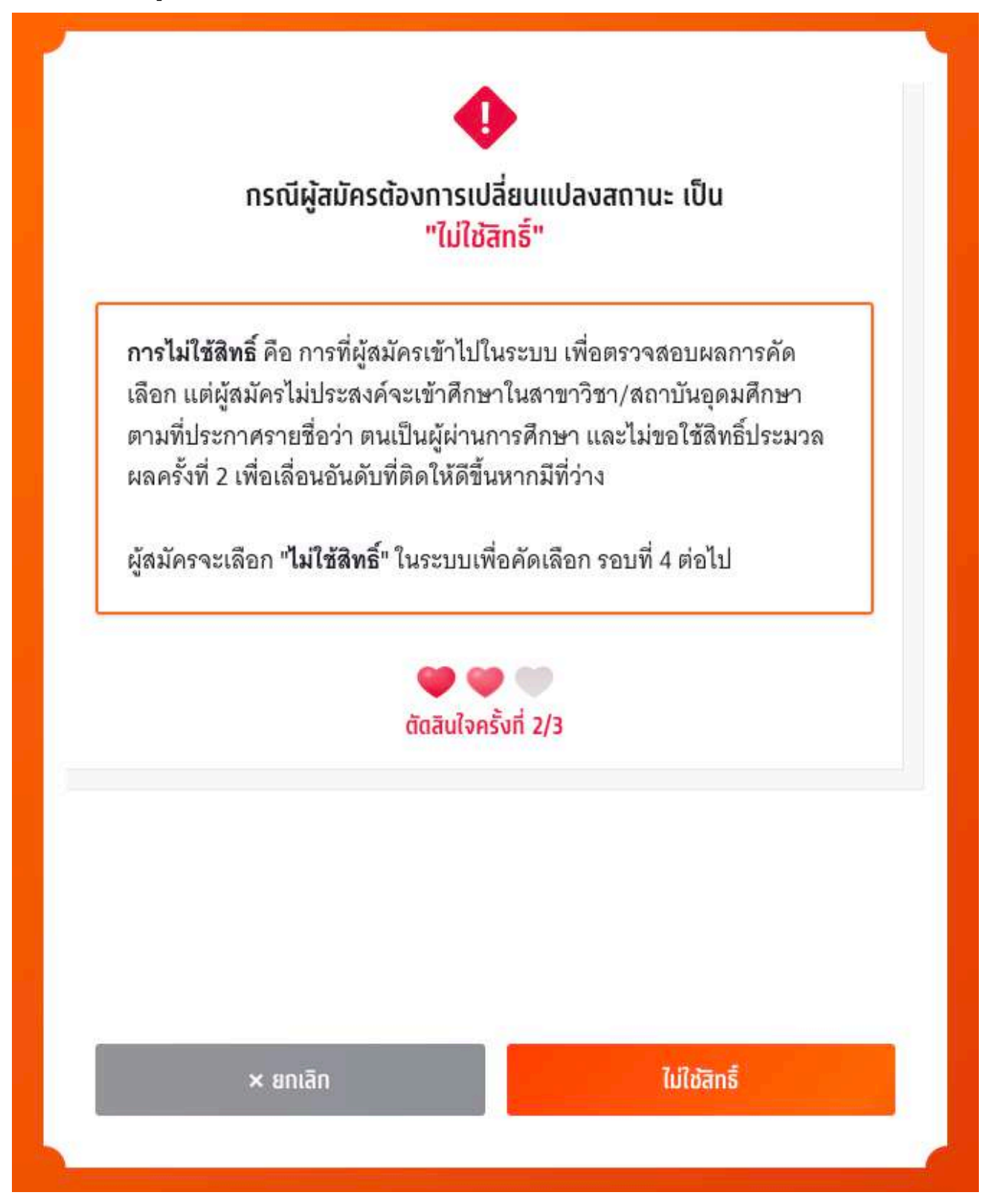
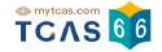

ระบบแสดง ข้อกำหนดและเงื่อนไขกรณี "การไม่ใช้สิทธิ์" กรุณาอ่านและ คลิกยอมรับ ข้อกำหนดและเงื่อนไขทุกข้อ ก่อน คลิก "ไม่ใช้สิทธิ์"

| กรุณาอ่านและ คลิกยอมรับ ข้อกำหนดและเงื่อนไขกุกข้อ ก่อนคลิก ไม่ใช้สิทธิ์<br>1. ถ้าผู้สมัครไม่ประสงค์จะเข้าศึกษาในทุกสาขาวิชาที่ผ่านการคัดเลือก ให้กด "ไม่<br>ใช้สิทธิ์" และยืนยันตัวตนผ่านโทรศัพท์มือถือหรืออีเมลด้วยรหัส OTP<br>2. ถ้าผู้สมัครได้กด "ไม่ใช้สิทธิ์" ในการตัดสินใจครั้งแรกเรียบร้อยแล้ว และต้องการ<br>เปลี่ยนการตัดสินใจ ผู้สมัครสามารถทำการเปลี่ยนแปลงได้อีกเพียง 2 ครั้งเท่านั้น<br>จนถึงเวลาปิดระบบการยืนยันสิทธิ์ (นับรวมจำนวนครั้งที่ยืนยันตัวตนด้วยรหัส OTP<br>สำเร็จได้สูงสุด 3 ครั้ง โดยนับทั้งการกดยืนยันสิทธิ์ และการกดไม่ใช้สิทธิ์) โดยระบบ<br>จะนับเป็นหนึ่งครั้งของการยืนยันสิทธิ์<br>3. ถ้าผู้สมัครไม่ประสงค์จะเข้าศึกษาในทุกสาขาวิชาที่ผ่านการคัดเลือก และไม่ได้<br>กด "ไม่ใช้สิทธิ์" ภายในช่วงเวลาที่กำหนด จะถือว่า ผู้สมัครยังไม่ได้ใช้สิทธิ์ในการ<br>เข้าศึกษา และไม่ต้องการเข้าศึกษาในทุกสาขาวิชาที่ได้รับการคัดเลือก และไม่ได้<br>สิทธิ์เข้าศึกษาภายหลังจากช่วงเวลาที่กำหนดไม่ได้ แต่ผู้สมัครสามารถสมัครคัด<br>เลือกในรอบต่อไปได้<br>ข้าพเจ้าได้อ่านและยอมรับข้อกำหนดและเงื่อนไขดังกล่าวสำหรับกรณี "ไม่ใช้<br>สิทธิ์" | ข้อกำหนดและเงื่อเ                                                                                                    | เใขกรณี " <mark>การไม่ใช้สิทธิ์</mark> "                                                                                                    |
|----------------------------------------------------------------------------------------------------|----------------------------------------------------------------------------------------------------|----------------------------------------------------------------------------------------------------|
| <ol> <li>ถ้าผู้สมัครไม่ประสงค์จะเข้าศึกษาในทุกสาขาวิชาที่ผ่านการคัดเลือก ให้กด "ไม่<br/>ใช้สิทธิ์" และยืนยันตัวตนผ่านโทรศัพท์มือถือหรืออีเมลด้วยรหัส OTP</li> <li>ถ้าผู้สมัครได้กด "ไม่ใช้สิทธิ์" ในการตัดสินใจครั้งแรกเรียบร้อยแล้ว และต้องการ<br/>เปลี่ยนการตัดสินใจ ผู้สมัครสามารถทำการเปลี่ยนแปลงได้อีกเพียง 2 ครั้งเท่านั้น<br/>จนถึงเวลาปิดระบบการยืนยันสิทธิ์ (นับรวมจำนวนครั้งที่ยืนยันตัวตนด้วยรหัส OTP<br/>สำเร็จได้สูงสุด 3 ครั้ง โดยนับทั้งการกดยืนยันสิทธิ์ และการกดไม่ใช้สิทธิ์) โดยระบบ<br/>จะนับเป็นหนึ่งครั้งของการยืนยันสิทธิ์</li> <li>ถ้าผู้สมัครไม่ประสงค์จะเข้าศึกษาในทุกสาขาวิชาที่ผ่านการคัดเลือก และไม่ได้<br/>กด "ไม่ใช้สิทธิ์" ภายในช่วงเวลาที่กำหนด จะถือว่า ผู้สมัครยังไม่ได้ใช้สิทธิ์ในการ<br/>เข้าศึกษา และไม่ต้องการเข้าศึกษาในทุกสาขาวิชาที่ได้รับการคัดเลือก ติ่งจะขอใช้<br/>สิทธิ์เข้าศึกษาภายหลังจากช่วงเวลาที่กำหนดไม่ได้ แต่ผู้สมัครสามารถสมัครคัด<br/>เลือกในรอบต่อไปได้</li> <li>ข้าพเจ้าได้อ่านและยอมรับข้อกำหนดและเงื่อนไขดังกล่าวสำหรับกรณี "ไม่ใช้<br/>สิทธิ์"</li> </ol>                                   | ทรุณาอ่านและ <b>คลิกยอมรับ</b> ข้อทำห                                                                                                    | เนดและเงื่อนไขทุกข้อ ท่อนคลิก <b>ไม่ใช้สิทธิ์</b>                                                                                                    |
| <ol> <li>ถ้าผู้สมัครได้กด "ไม่ใช้สิทธิ์" ในการตัดสินใจครั้งแรกเรียบร้อยแล้ว และต้องการ<br/>เปลี่ยนการตัดสินใจ ผู้สมัครสามารถทำการเปลี่ยนแปลงได้อีกเพียง 2 ครั้งเท่านั้น<br/>จนถึงเวลาปิดระบบการยืนยันสิทธิ์ (นับรวมจำนวนครั้งที่ยืนยันตัวตนด้วยรหัส OTP<br/>สำเร็จได้สูงสุด 3 ครั้ง โดยนับทั้งการกดยืนยันสิทธิ์ และการกดไม่ใช้สิทธิ์) โดยระบบ<br/>จะนับเป็นหนึ่งครั้งของการยืนยันสิทธิ์</li> <li>ถ้าผู้สมัครไม่ประสงค์จะเข้าศึกษาในทุกสาขาวิชาที่ผ่านการคัดเลือก และไม่ได้<br/>กด "ไม่ใช้สิทธิ์" ภายในช่วงเวลาที่กำหนด จะถือว่า ผู้สมัครยังไม่ได้ใช้สิทธิ์ในการ<br/>เข้าศึกษา และไม่ต้องการเข้าศึกษาในทุกสาขาวิชาที่ได้รับการคัดเลือก ซึ่งจะขอใช้<br/>สิทธิ์เข้าศึกษาภายหลังจากช่วงเวลาที่กำหนดไม่ได้ แต่ผู้สมัครสามารถสมัครคัด<br/>เลือกในรอบต่อไปได้</li> <li>ข้าพเจ้าได้อ่านและยอมรับข้อกำหนดและเงื่อนไขดังกล่าวสำหรับกรณี "ไม่ใช้<br/>สิทธิ์"</li> </ol>                                                                                                    | 1. ถ้าผู้สมัครไม่ประสงค์จะเข้าศึกษา<br>ใช้สิทธิ์" และยืนยันตัวตนผ่านโทรศัท                                                                                                    | ในทุกสาขาวิชาที่ผ่านการคัดเลือก ให้กด "ไม่<br>พท์มือถือหรืออีเมลด้วยรหัส OTP                                                                                                    |
| <ol> <li>ถ้าผู้สมัครไม่ประสงค์จะเข้าศึกษาในทุกสาขาวิชาที่ผ่านการคัดเลือก และไม่ได้<br/>กด "ไม่ใช้สิทธิ์" ภายในช่วงเวลาที่กำหนด จะถือว่า ผู้สมัครยังไม่ได้ใช้สิทธิ์ในการ<br/>เข้าศึกษา และไม่ต้องการเข้าศึกษาในทุกสาขาวิชาที่ได้รับการคัดเลือก ซึ่งจะขอใช้<br/>สิทธิ์เข้าศึกษาภายหลังจากช่วงเวลาที่กำหนดไม่ได้ แต่ผู้สมัครสามารถสมัครคัด<br/>เลือกในรอบต่อไปได้</li> <li>ข้าพเจ้าได้อ่านและยอมรับข้อกำหนดและเงื่อนไขดังกล่าวสำหรับกรณี "ไม่ใช้<br/>สิทธิ์"</li> </ol>                                                                                                    | <ol> <li>ถ้าผู้สมัครได้กด "ไม่ใช้สิทธิ์" ในก<br/>เปลี่ยนการตัดสินใจ ผู้สมัครสามาระ<br/>จนถึงเวลาปิดระบบการยืนยันสิทธิ์ (<br/>สำเร็จได้สูงสุด 3 ครั้ง โดยนับทั้งการ<br/>จะนับเป็นหนึ่งครั้งของการยืนยันสิท</li> </ol> | ารตัดสินใจครั้งแรกเรียบร้อยแล้ว และต้องการ<br>าทำการเปลี่ยนแปลงได้อีกเพียง 2 ครั้งเท่านั้น<br>นับรวมจำนวนครั้งที่ยืนยันตัวตนด้วยรหัส OTP<br>กดยืนยันสิทธิ์ และการกดไม่ใช้สิทธิ์) โดยระบบ<br>ธิ์ |
| ข้าพเจ้าได้อ่านและยอมรับข้อกำหนดและเงื่อนไขดังกล่าวสำหรับกรณี "ไม่ใช้<br>สิทธิ์"                                                                                                    | <ol> <li>ถ้าผู้สมัครไม่ประสงค์จะเข้าศึกษา<br/>กด "ไม่ใช้สิทธิ์" ภายในช่วงเวลาที่กำ<br/>เข้าศึกษา และไม่ต้องการเข้าศึกษาใ<br/>สิทธิ์เข้าศึกษาภายหลังจากช่วงเวลา<br/>เลือกในรอบต่อไปได้</li> </ol>                     | าในทุกสาขาวิชาที่ผ่านการคัดเลือก และไม่ได้<br>เหนด จะถือว่า ผู้สมัครยังไม่ได้ใช้สิทธิ์ในการ<br>ในทุกสาขาวิชาที่ได้รับการคัดเลือก ซึ่งจะขอใช้<br>ที่กำหนดไม่ได้ แต่ผู้สมัครสามารถสมัครคัด        |
|                                                                                                    | ข้าพเจ้าได้อ่านและยอมรับข้อกำหน<br>สิทธิ์"                                                                                                    | เดและเงื่อนไขดังกล่าวสำหรับกรณี "ไม่ใช้                                                                                                    |

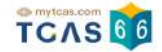

ตรวจสอบความถูกต้องอีกครั้ง และเลือกช่องทางในการส่งรหัส One Time Password (OTP) จากนั้นเลือก "ส่ง OTP เพื่อไม่ใช้สิทธิ์"

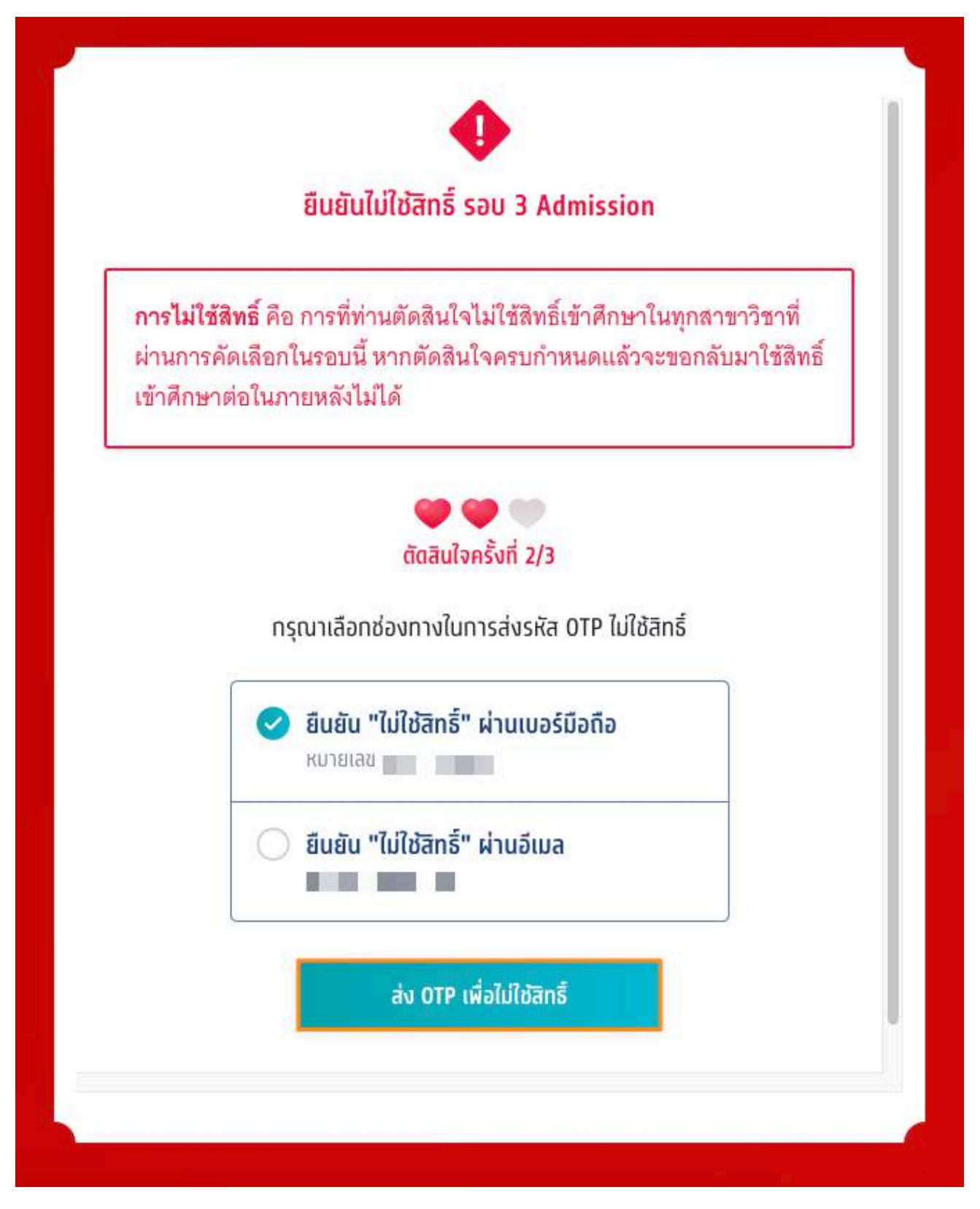

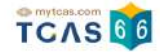

## กรอกรหัสยืนยัน One Time Password (OTP) ที่ได้รับ จากนั้นเลือก "ยืนยัน OTP และยืนยันการไม่ใช้สิทธิ์"

|                                  | ยืนยันไม่ใช้สิทธิ์ รอบ 3 Admission                                                                                                    |
|----------------------------------|----------------------------------------------------------------------------------------------------|
| <b>การไม</b><br>ผ่านก<br>เข้าศึก | <b>่เใช้สิทธิ์</b> คือ การที่ท่านตัดสินใจไม่ใช้สิทธิ์เข้าศึกษาในทุกสาขาวิชาที่<br>ารคัดเลือกในรอบนี้ หากตัดสินใจครบกำหนดแล้วจะขอกลับมาใช้สิทธิ์<br>เษาต่อในภายหลังไม่ได้ |
|                                  | 🥶 🥌 🖤<br>ตัดสินใจครั้งที่ 2/3                                                                                                    |
|                                  | ระบบได้ส่งรหัสยืนยัน (OTP) 6<br>หลัก ไปยังเบอร์มือถือ<br>ของท่าน กรุณาตรวจสอบ<br>SMS ยืนยัน OTP และยืนยันการไม่<br>ใช้สิทธิ์                                             |
|                                  | รหัสยืนยัน (OTP) ที่ได้รับทางมือถือ<br>โค้ดอ้างอิง: AwetjAnz0                                                                                                    |
|                                  | 1 1 1 1 1                                                                                                    |
|                                  | กรุณากรอกภายใน <mark>9:04</mark> นาที                                                                                                    |
|                                  | หาทไม่ได้รับรหัสยืนยัน (OTP) กรุณารอหมดเวลาแล้วคลิกขอรหัสใหม่                                                                                                    |
|                                  | ยืนยัน OTP และยืนยันการไม่ใช้สิทธิ์                                                                                                    |
|                                  | ยนยน บาค และยนยนการเมเชสกธ                                                                                                    |

TCAS66 : Student

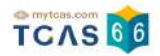

## ระบบแสดง ผลการประมวลผลครั้งที่ 1 ไม่ใช้สิทธิ์ ในรอบนี้

| sau<br><b>3</b> | Admission<br>ไม่ใช้สิทธิ์ในรอบนี้                                                                                                    | <b>^</b> |
|-----------------|----------------------------------------------------------------------------------------------------|----------|
|                 | ผลการประมวลผลครั้งที่ 1<br><mark>ไม่ใช้สิทธิ์ ในรอบนี้</mark><br>19 พ.ค. 66 เวลา 15.06.42 น.                                                                          |          |
| ×               | <b>มหาวิทยาลัยราชภัฏสวนสุนันทา</b><br>หลัท<br>วิทยาลัยการจัดการอุตสาหกรรมบริการ<br>การท่องเที่ยวและการโรงแรม<br>ศศ.บ.การจัดการโรงแรมและธุรกิจที่พัก<br>(ภาษาไทย ปกติ) | ١        |

้ผู้สมัครสามารถเลือก "ข้อมูลเพิ่มเติม" เพื่อดูการใช้สิทธิ์ สามารถตัดสินใจได้อีก 1 ครั้ง หากท่านต้องการเปลี่ยนแปลง

การตัดสินใจ ท่านสามารถตัดสินใจใหม่ได้ ภายในเวลาที่กำหนด และเลือก "ขอเปลี่ยนแปลงการตัดสินใจ"

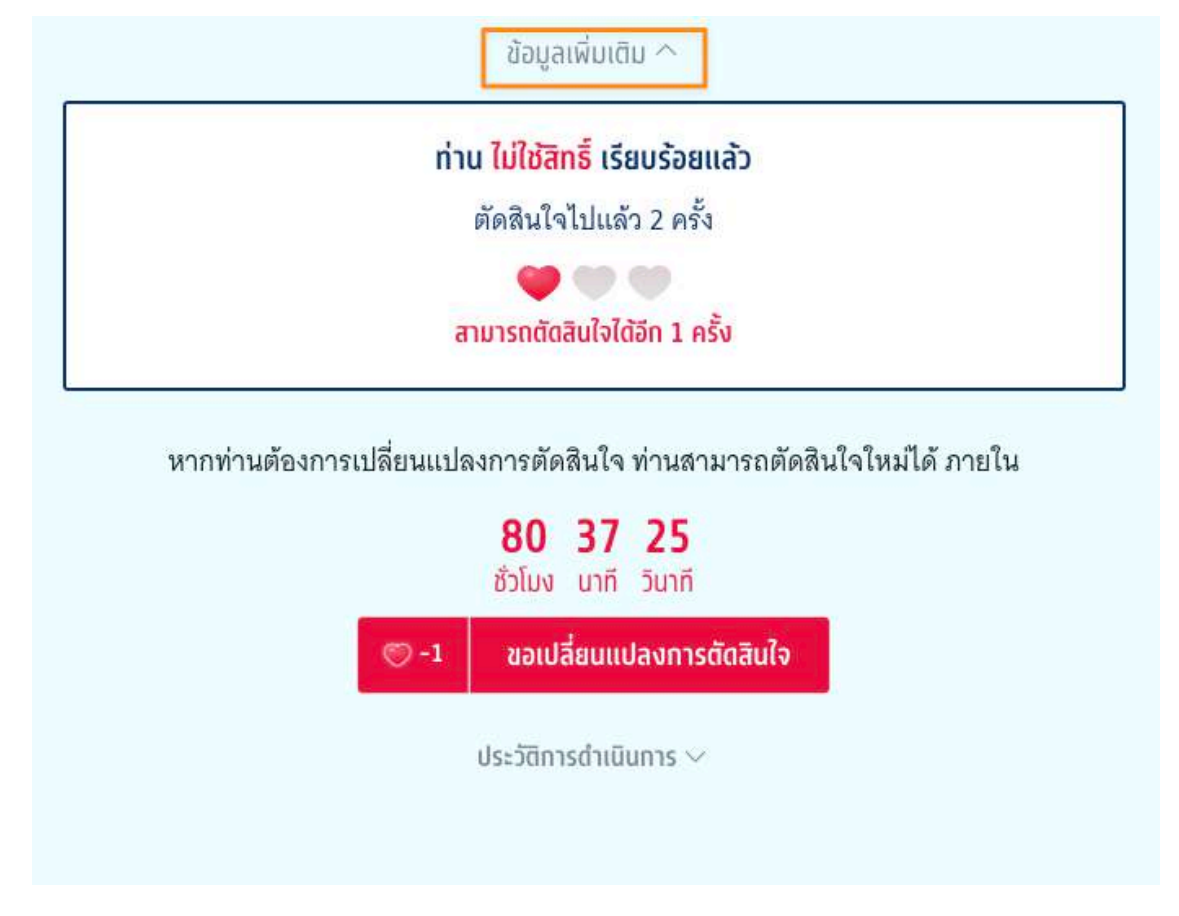

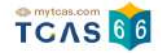

ระบบแสดงผลการประมวลผลครั้งที่ 1 ท่านติดอันดับที่ 1 ไม่ใช้สิทธิ์ในรอบนี้ สามารถตัดสินใจได้อีก 1 ครั้ง เลือก "ยืนยัน สิทธิ์"

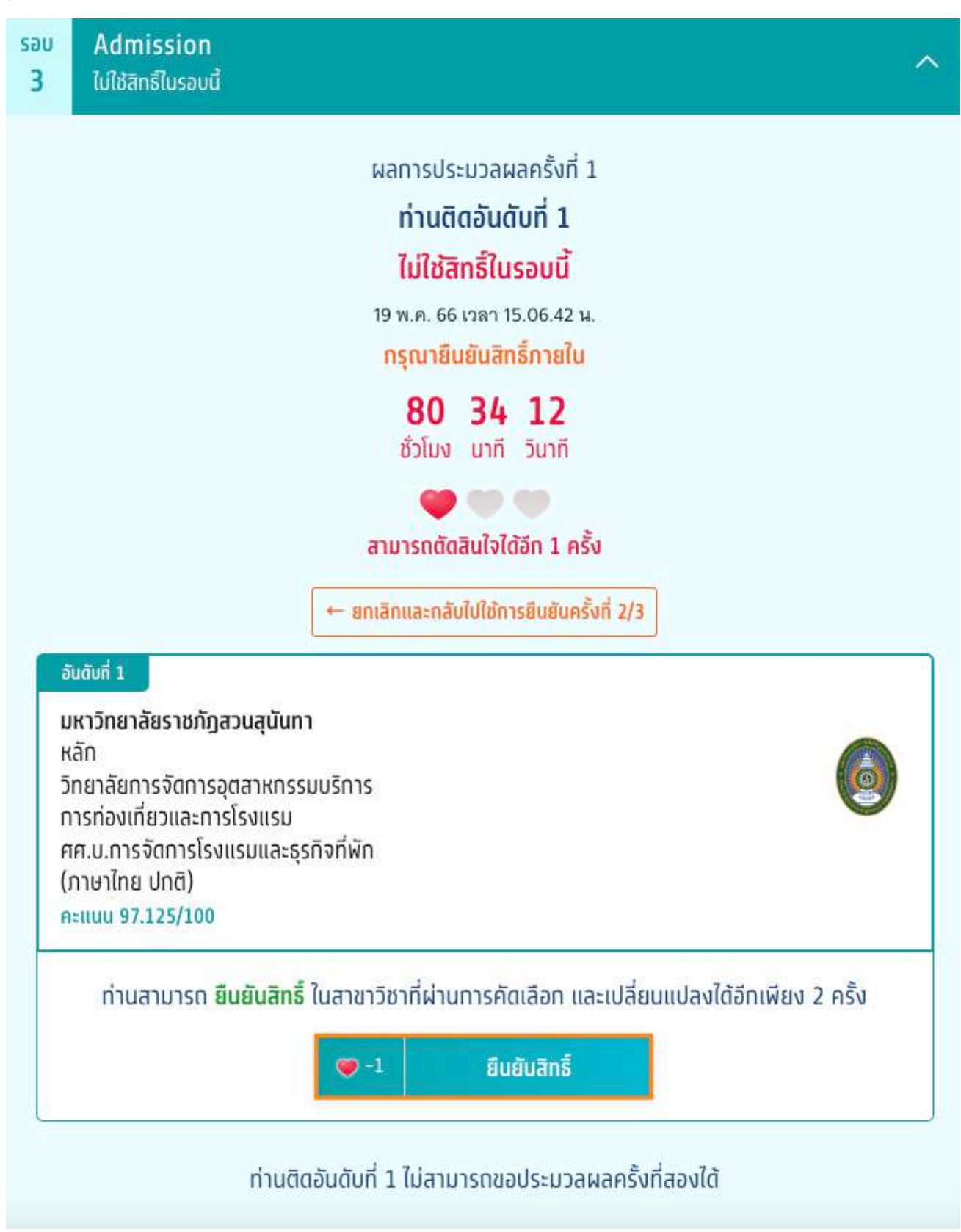

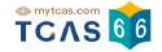

ตรวจสอบความถูกต้องอีกครั้ง และเลือกช่องทางในการส่งรหัส One Time Password (OTP) จากนั้นเลือก "ส่ง OTP เพื่อยืนยันสิทธิ์"

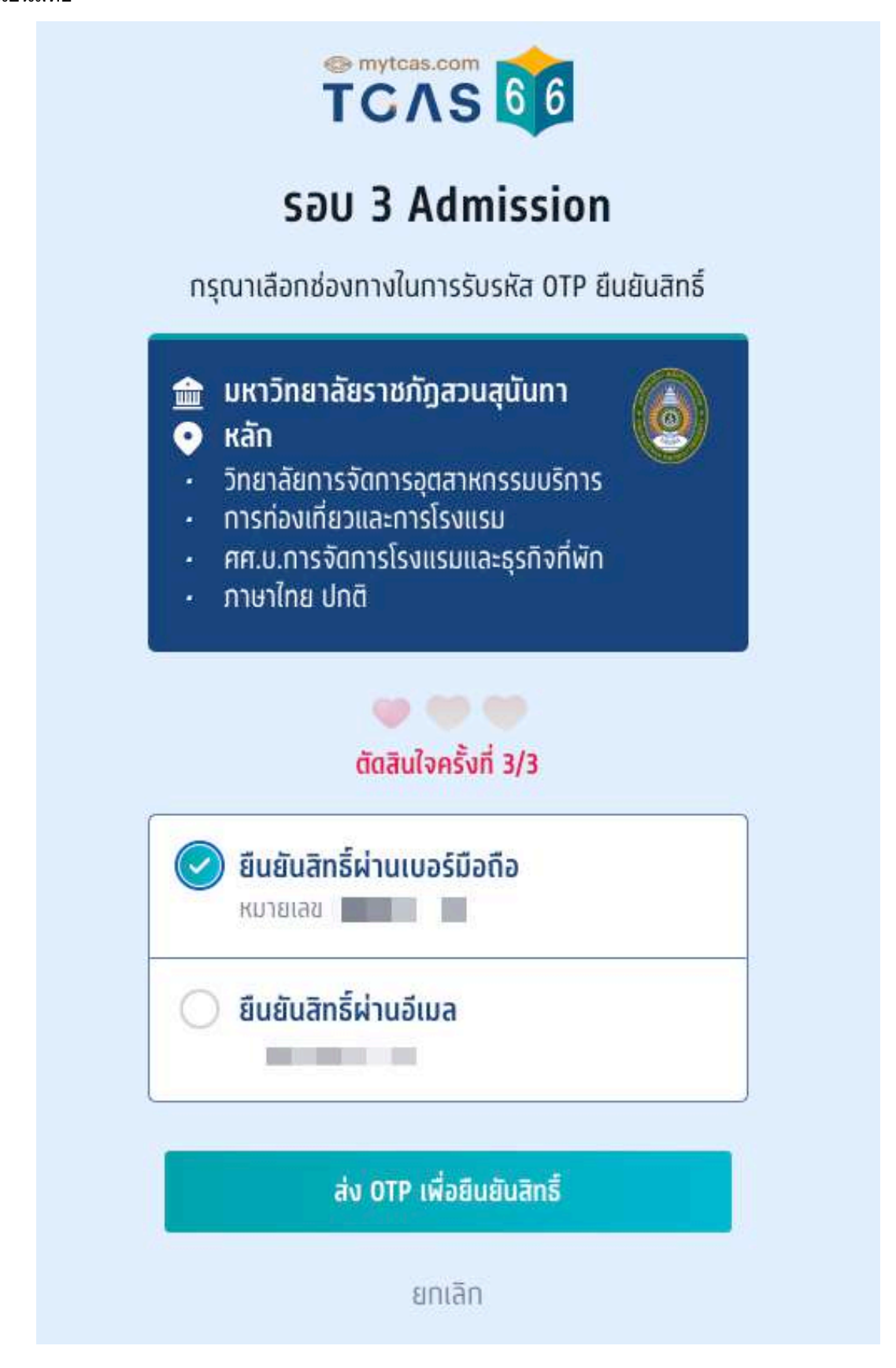

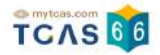

### ระบบแสดงรายละเอียด ท่านยืนยันสิทธิ์เรียบร้อยแล้ว ไม่สามารถเปลี่ยนแปลงได้อีก

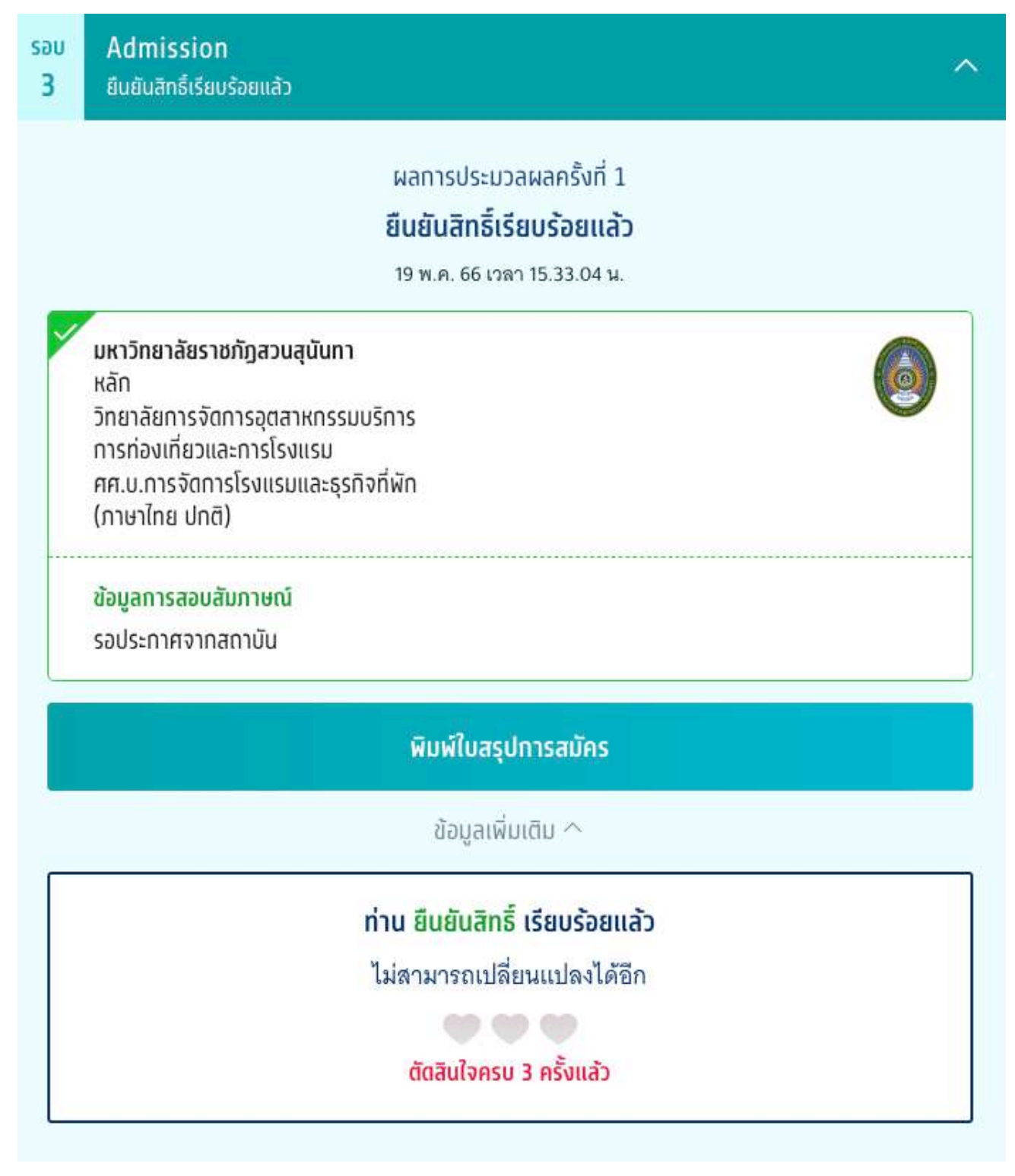

#### ประวัติการดำเนินการ

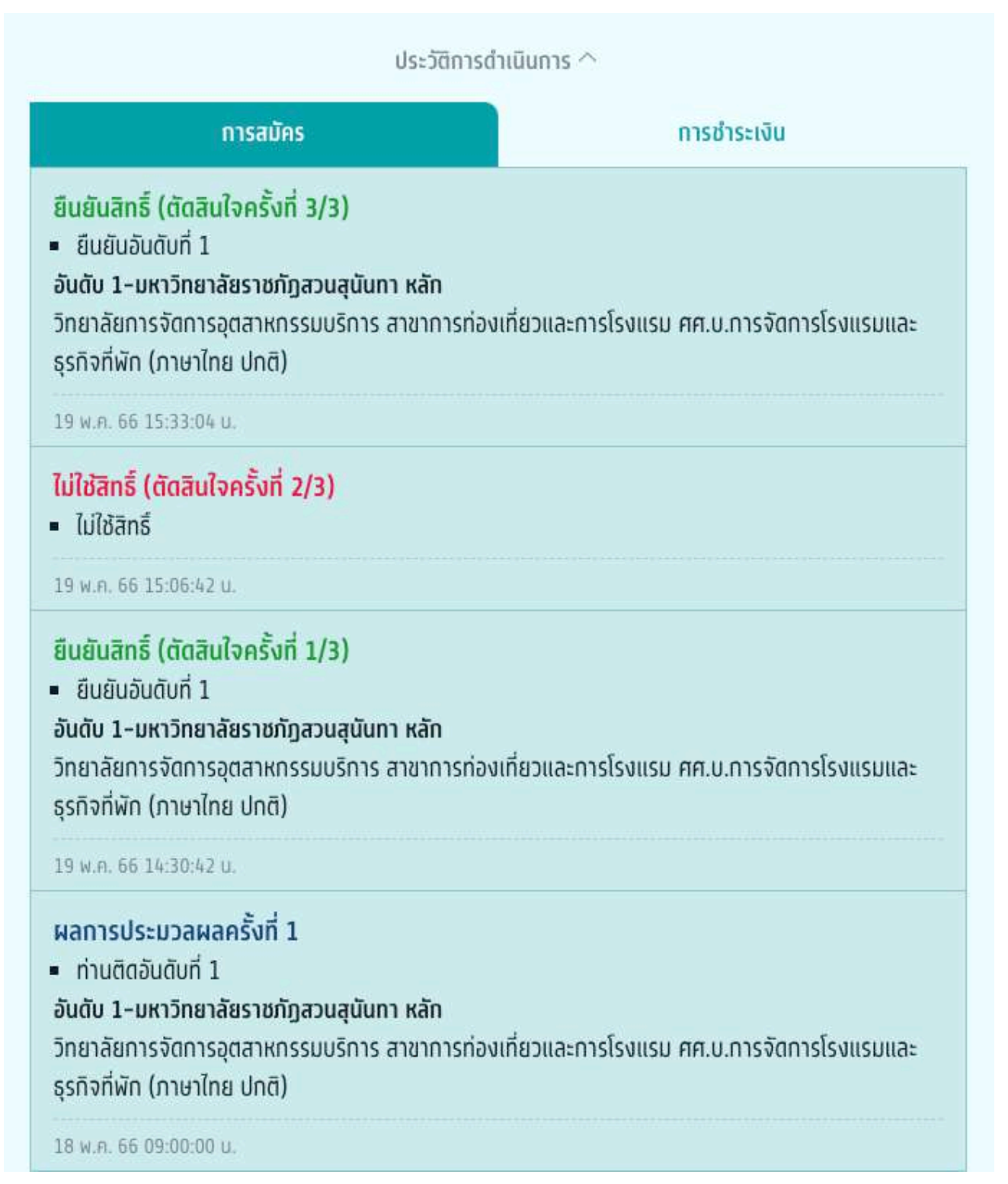

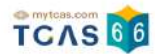

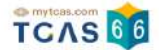

# 2) ผู้สมัครผ่านการคัดเลือกในอับดับที่ 2 เป็นต้นไป (รอบที่ 3 Admission)

ผู้สมัครเข้าสู่ระบบที่ URL https://student.mytcas.com ระบบแสดง ผลการประมวลผลครั้งที่ 1

| รอบ Admission ก่านติดอันดับที่ 9                                                                                                    |
|----------------------------------------------------------------------------------------------------|
| ผลการประมวลผลครั้งที่ 1                                                                                                    |
| ท่านติดอันดับที่ 9                                                                                                    |
| 20 พ.ศ. 66 เวลา 09.00.00 น.                                                                                                    |
| กรุณายืนยันสิทธิ์ภายใน                                                                                                    |
| <mark>80 4 30</mark><br>ชั่วโมง บาที วินาที                                                                                                    |
| 🤎 🤎 🤎<br>สามารถตัดลินใจได้ 3 ครั้ง                                                                                                    |
| อันดับที่ 9                                                                                                    |
| มหาวิทยาลัยพะเยา<br>วิทยาเขตหลัก<br>วิทยาลัยการศึกษา                                                                                                    |
| การจัดการศึกษาหลักสูตรควบระดับปริญญาตรี 2 ปริญญา (หลักสูตรการศึกษาบัณฑิต สาขาวิชาการ<br>ศึกษา และหลักสูตรวิทยาศาสตรบัณฑิต สาขาวิชาเคมี)<br>(Double Degree – ภาษาไทย ปทติ)<br>โครงการ Admission<br>คะแนน 63.8552/100                                                                            |
| ท่านสามารถ <mark>ยืนยันสิทธ</mark> ิ์ ในสาขาวิชาที่ผ่านการคัดเลือก และเปลี่ยนแปลงใต้อีกเพียง 2 ครั้ง                                                                                                    |
| 🗢 -1 ยินยันสิทธิ์และไม่ขอไข้สิทธิ์ประมวลผลครั้งที่ 2                                                                                                    |
| ขอรับการประมวลผลครั้งที่ 2                                                                                                    |
| หลังจากหมดเวลายืนยันสิทธิ์การประมวลผลครั้งที่ 1 แล้ว บางสาขาวิชาอาจมีตำแหน่งว่าง<br>หากผู้สมัครต้องการโอกาสติดอันดับที่สูงขึ้น สามารถขอรับการประมวลผลครั้งที่ 2 ได้ โดย<br>เลือกได้ทั้งอันดับปัจจุบันที่มีสิทธิ์อยู่แล้วและอันดับที่สูงกว่า แต่ไม่สามารถเลือกอันดับที่ต่ำ<br>กว่าปัจจุบันได้   |
| เมื่อผ่านการประมวลผลครั้งที่ 2 แล้ว ถือว่าผู้สมัครได้ยืนยันสิทธิ์โดยอัตโนมัติ หากผู้สมัคร<br>ไม่ประสงค์จะเข้าศึกษาในสาขาวิชาที่ผ่านการคัดเลือก สามารถสละสิทธิ์ เพื่อจะสมัครรอบ<br>ถัดไปได้ ภายในวันที่ 27 พ.ค 66 (เฉพาะผู้ที่ยืนยันสิทธิ์รอบ 3 Admission และไม่เคยสละสิทธิ์<br>มาก่อนเท่านั้น) |
| C -1 เลือกอันดับสำหรับได้สิทธิ์ประบวลผลครั้งที่ 2                                                                                                    |
| หากท่านไม่ประสงค์จะเข้าศึกษาในสาขาวิชาที่ผ่านการคัดเลือก ให้เลือก<br>ไม่ใช้สิทธิ์และไม่ขอใช้สิทธิ์ประมวลผลครั้งที่ 2                                                                                                    |
| 1 ไม่ใช้สิทธิ์และไม่ขอไช่สิทธิ์ประมวอผลกรั้งที่ 2                                                                                                    |
| ประวัติการดำเนินการ 🗸                                                                                                    |

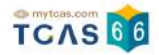

# กรณีที่ผู้สมัครติดอันดับที่ 2 เป็นต้นไป

ระบบแสดงผลการประมวลผลครั้งที่ 1 ท่านติดอันดับที่ 9 สามารถตัดสินใจได้ 3 ครั้ง เลือก "ยืนยันสิทธิ์และไม่ขอใช้สิทธิ์ ประมวลผลครั้งที่ 2"

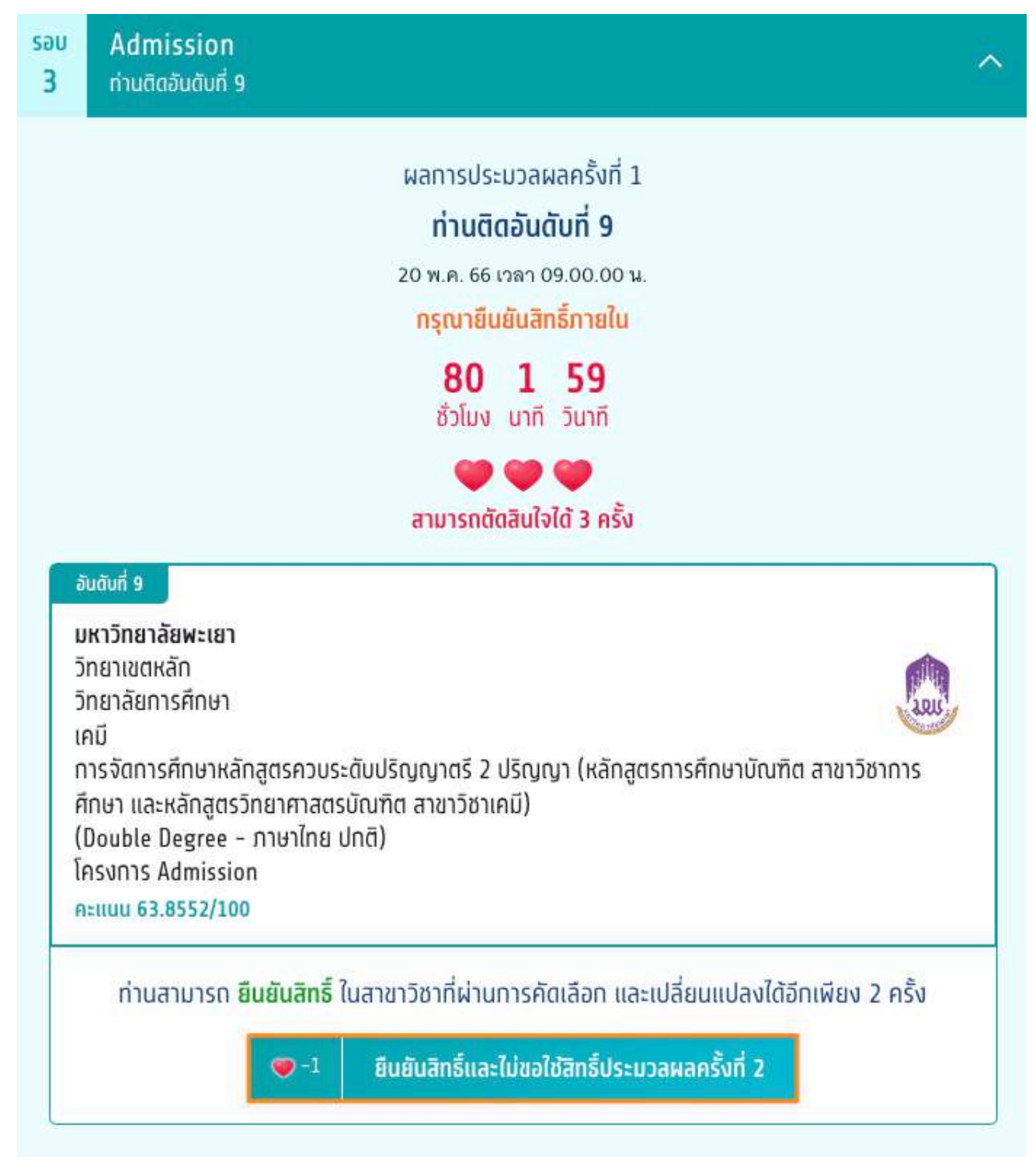

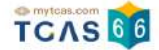

ระบบแสดงข้อมูลสาขาวิชาที่เลือก ตรวจสอบความถูกต้องอีกครั้ง และเลือกช่องทางในการส่งรหัส One Time Password (OTP) จากนั้นเลือก "ส่ง OTP เพื่อยืนยันสิทธิ์"

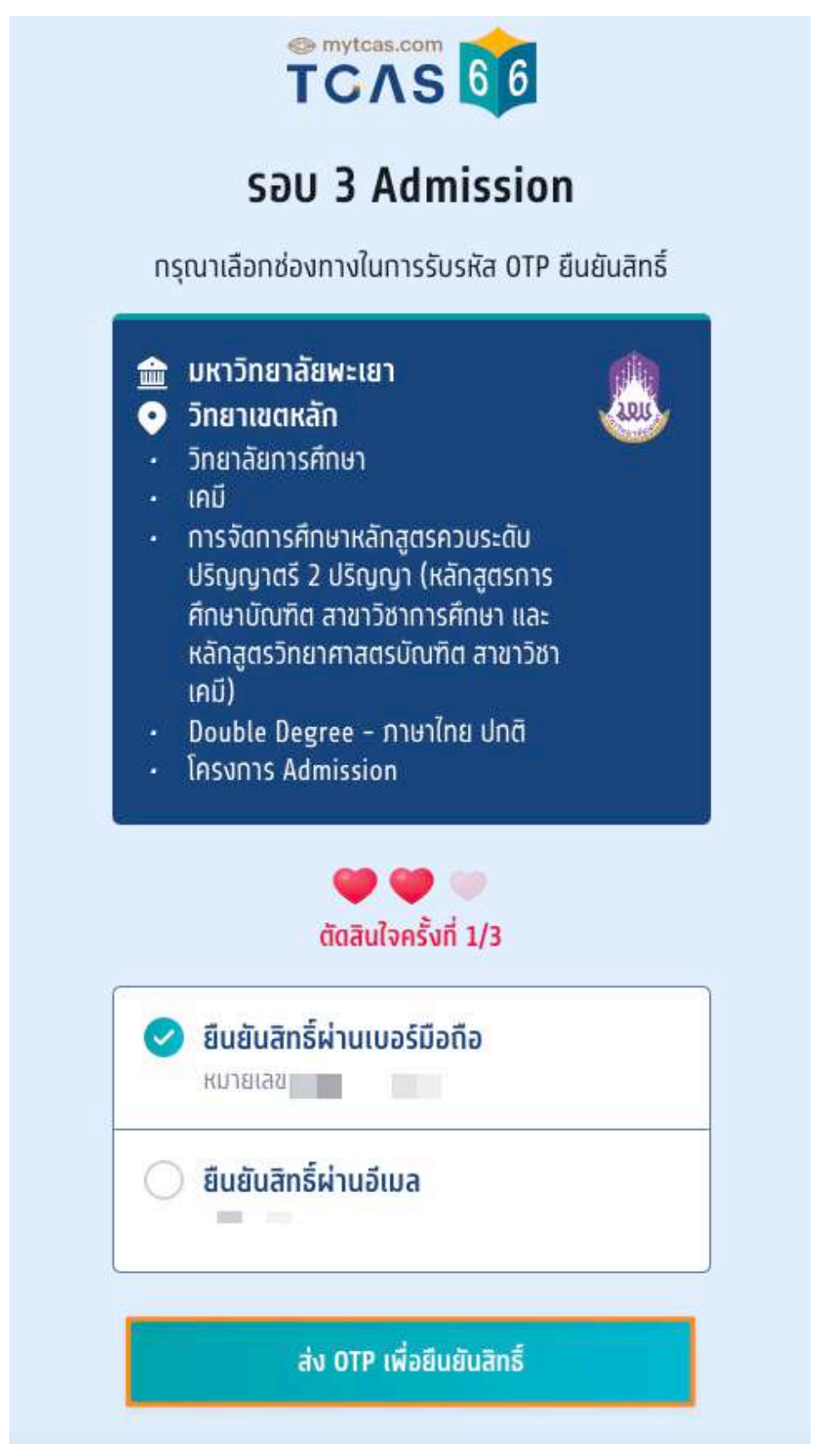

TCAS66 : Student

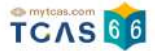

กรอกรหัสยืนยัน One Time Password (OTP) ที่ได้รับ จากนั้นเลือก "ยืนยัน OTP และยืนยันสิทธิ์"

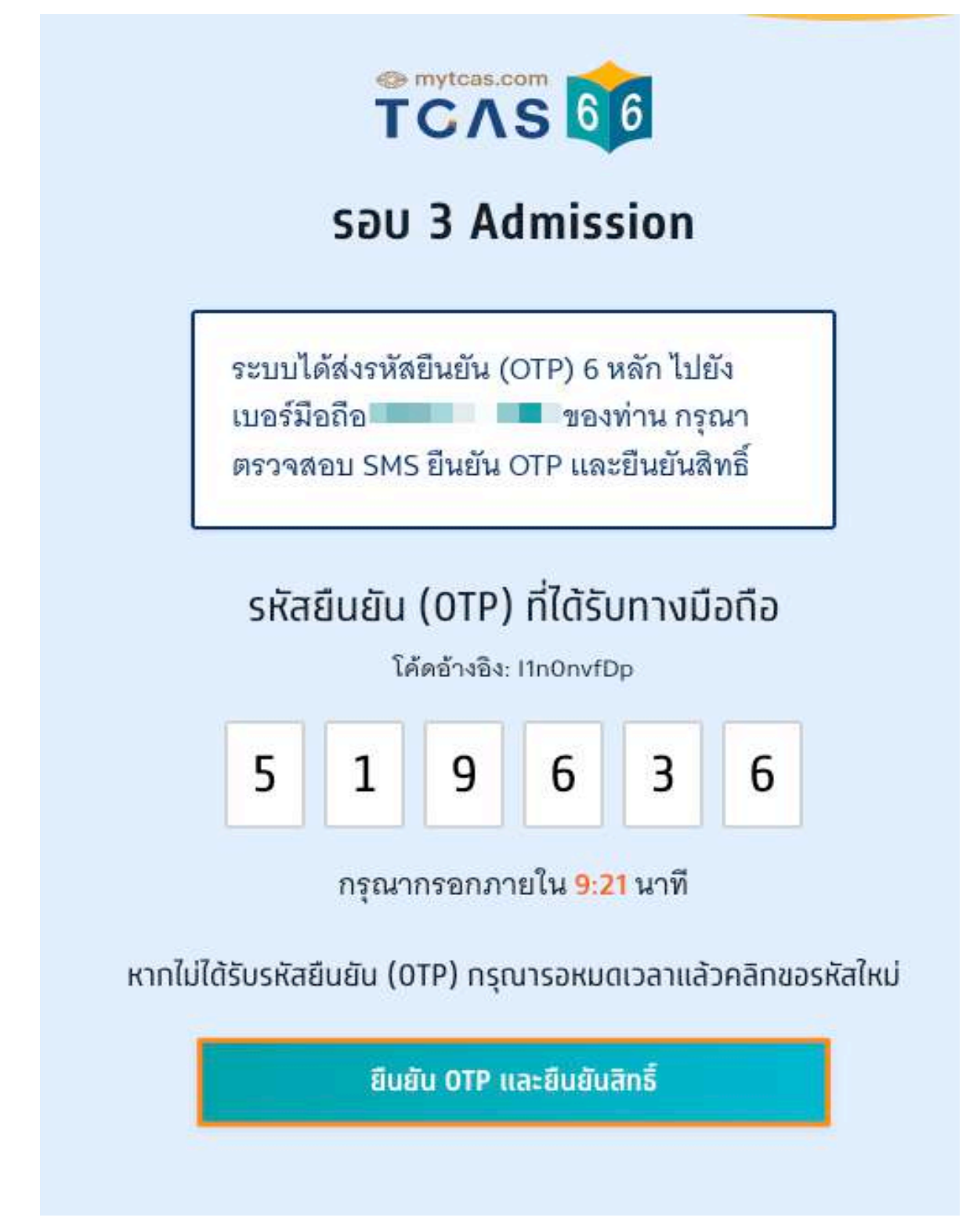

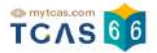

### ระบบแสดง ผลการประมวลผลครั้งที่ 1 ยืนยันสิทธิ์เรียบร้อยแล้ว จากนี้รอประกาศจากสถาบัน

| sau<br><b>3</b> | Admission ~<br>ยืนยันสิทธิ์เรียบร้อยแล้ว                                                                                                    |
|-----------------|----------------------------------------------------------------------------------------------------|
|                 | ผลการประมวลผลครั้งที่ 1                                                                                                    |
|                 | ยืนยันสิทธิ์เรียบร้อยแล้ว                                                                                                    |
|                 | 19 พ.ค. 66 เวลา 16.06.07 น.                                                                                                    |
| ~               | <b>มหาวิทยาลัยพะเยา</b><br>วิทยาเขตหลัก<br>วิทยาลัยการศึกษา<br>เคมี<br>การจัดการศึกษาหลักสูตรควบระดับปริญญาตรี 2 ปริญญา (หลักสูตรการศึกษาบัณฑิต สาขาวิชาการ<br>ศึกษา และหลักสูตรวิทยาศาสตรบัณฑิต สาขาวิชาเคมี)<br>(Double Degree – ภาษาไทย ปกติ)<br>โครงการ Admission |
|                 | ข้อมูลทารสอบสัมภาษณ์<br>ไม่มีการสอบสัมภาษณ์                                                                                                    |
|                 | ไม่มีการสอบสัมภาษณ์                                                                                                    |
|                 | ไม่มีการสอบสัมภาษณ์                                                                                                    |

ผู้สมัครสามารถเลือก "ข้อมูลเพิ่มเติม" เพื่อดูการใช้สิทธิ์ สามารถตัดสินใจได้อีก 2 ครั้ง หากท่านต้องการเปลี่ยนแปลง การตัดสินใจ ท่านสามารถตัดสินใจใหม่ได้ ภายในเวลาที่กำหนด และเลือก "ขอเปลี่ยนแปลงการตัดสินใจ"

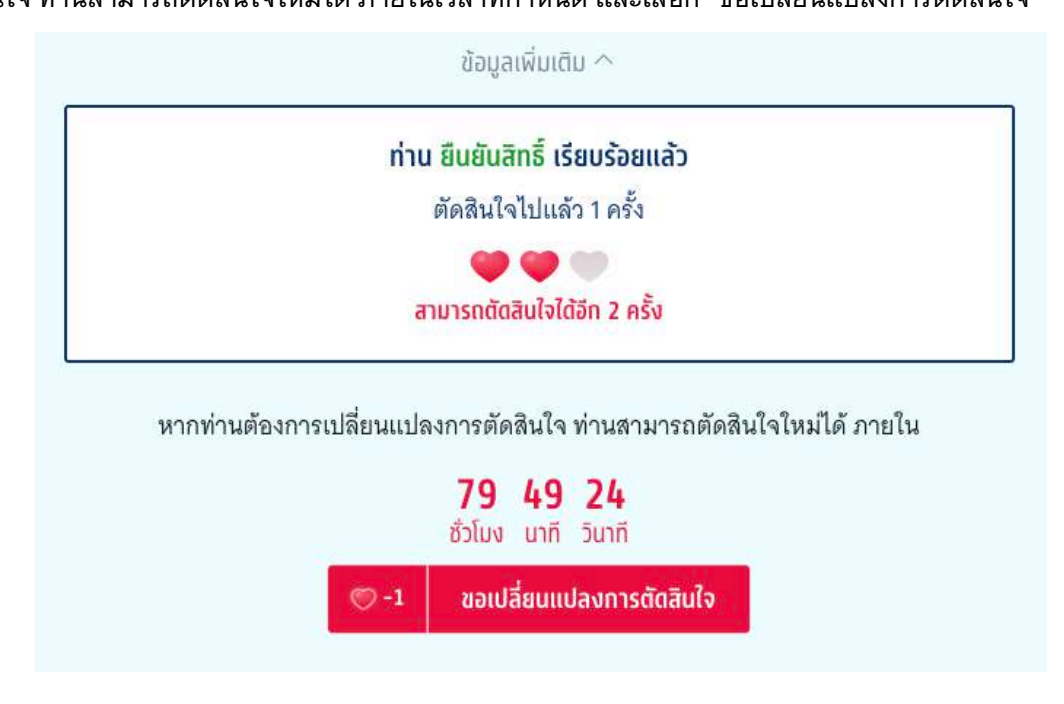

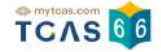

ระบบแสดง ขอรับการประมวลผลครั้งที่ 2 หลังจากหมดเวลายืนยันสิทธิ์การประมวลผลครั้งที่ 1 แล้ว บางสาขาวิชาอาจมี ตำแหน่งว่าง หากผู้สมัครต้องการโอกาสติดอันดับที่สูงขึ้น สามารถขอรับการประมวลผลครั้งที่ 2 ได้ โดยเลือกได้ทั้ง อันดับปัจจุบันที่มีสิทธิ์อยู่แล้วและอันดับที่สูงกว่า แต่ไม่สามารถเลือกอันดับที่ต่ำกว่าปัจจุบันได้ เมื่อผ่านการประมวลผลครั้งที่ 2 แล้ว ถือว่าผู้สมัครได้ยืนยันสิทธิ์โดยอัตโนมัติ หากผู้สมัครไม่ประสงค์จะเข้าศึกษาใน สาขาวิชาที่ผ่านการคัดเลือก สามารถสละสิทธิ์ เพื่อจะสมัครรอบถัดไปได้ ภายในวันที่ 27 พ.ค 66 (เฉพาะผู้ที่ยืนยันสิทธิ์ รอบ 3 Admission และไม่เคยสละสิทธิ์มาก่อนเท่านั้น)

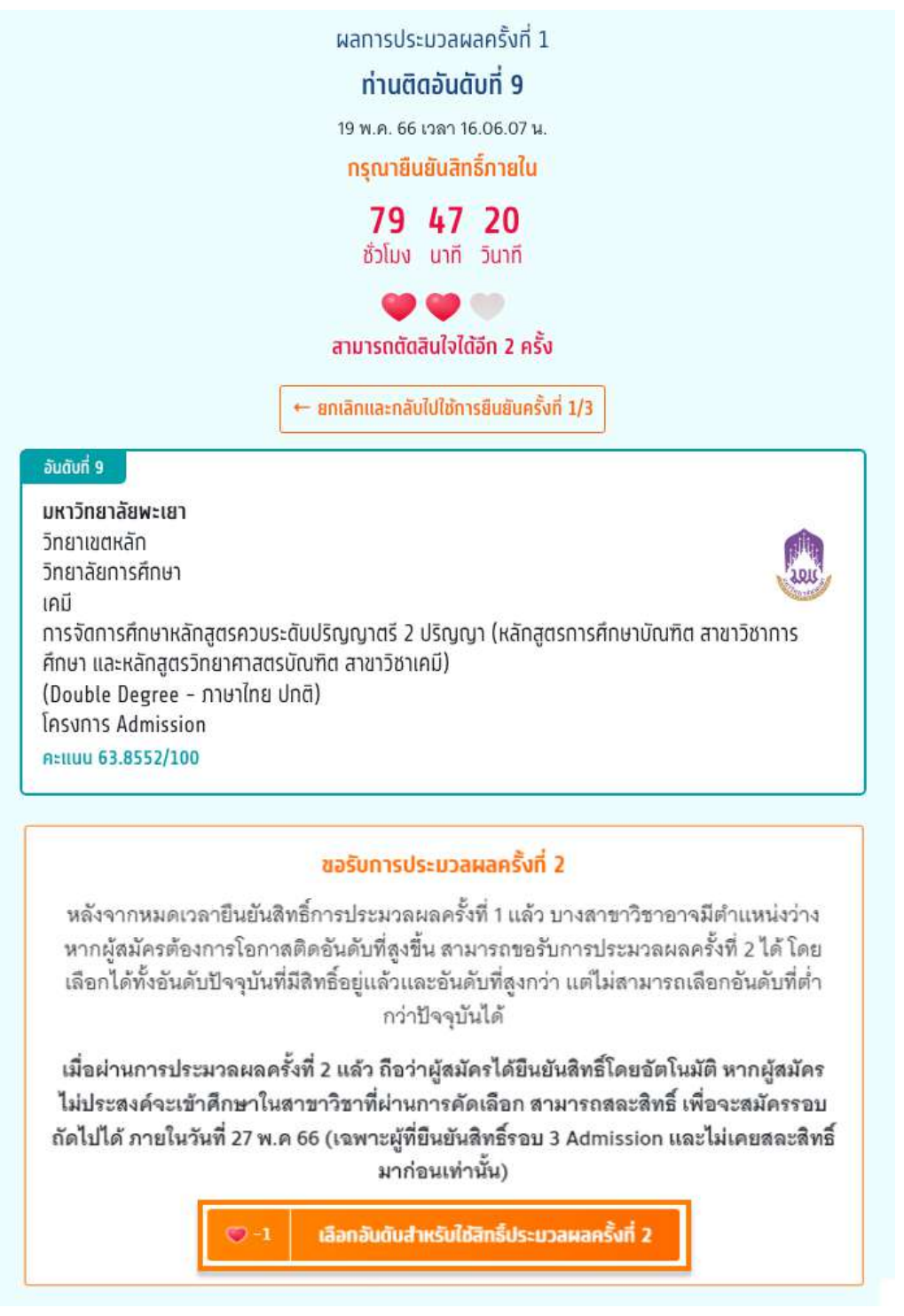

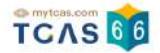

### ระบบแสดง ขอรับการประมวลผลครั้งที่ 2

1. สามารถกดเลือกได้ทุกอันดับที่ผู้สมัครได้ทำการเลือกไว้ทั้งหมด

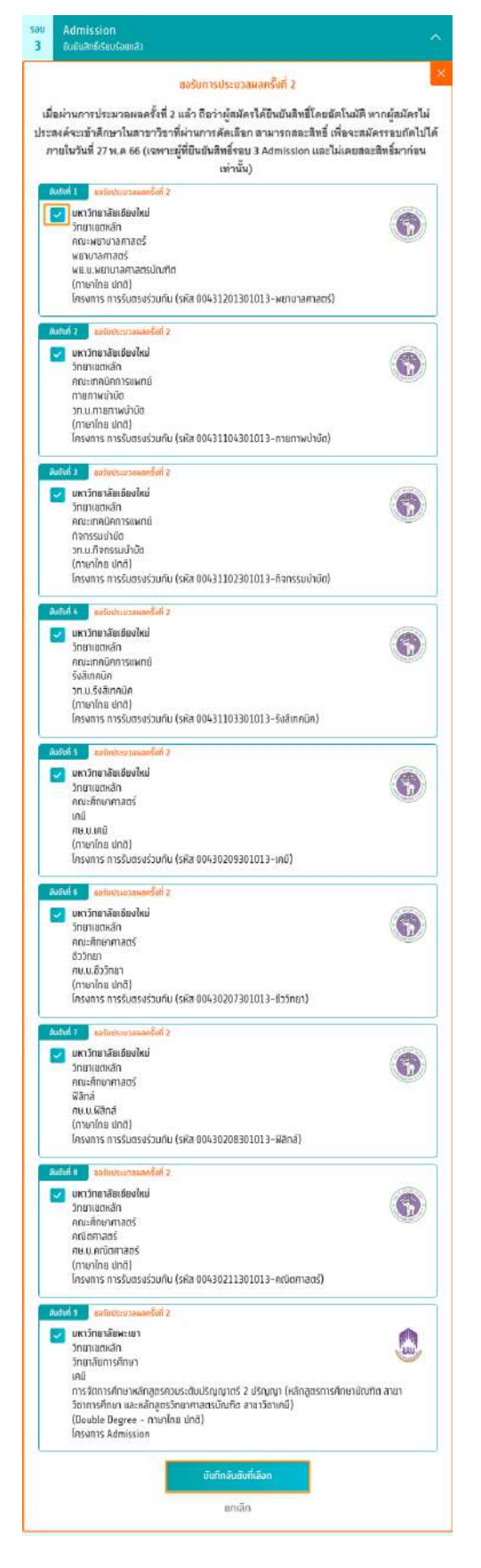

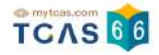

# 2. สามารถกดเลือกบางอันดับที่ผู้สมัครต้องการเลือกได้

| อันดับที่ 1                                              | ขอรับประมวลผลครั้งที่ 2                                                                                                    |    |
|----------------------------------------------------------|----------------------------------------------------------------------------------------------------|----|
| INN<br>วิทย<br>คณะ<br>พยา<br>พย.<br>(ภาเ<br>โครง<br>โครง | าวิทยาลัยเชียงใหม่<br>ยาเขตหลัก<br>นะพยาบาลศาสตร์<br>เ.บ.พยาบาลศาสตรบัณฑิต<br>าษาไทย ปกติ)<br>รงการ การรับตรงร่วมกัน (รหัส 00431201301013-พยาบาลศาสตร์)          |    |
| อันดับที่ 2                                              | ขอรับประมวลผลครั้งที่ 2                                                                                                    | 19 |
| <b>มหา</b><br>วิทย<br>คณะ<br>กาย<br>วท.เ<br>(ภาเ<br>โครง | าวิทยาลัยเซียงใหม่<br>ยาเขตหลัก<br>นะเทคนิคการแพทย์<br>ยภาพบำบัด<br>.บ.กายภาพบำบัด<br>าษาไทย ปกติ)<br>รงการ การรับตรงร่วมกัน (รหัส 00431104301013-กายภาพบำบัด)   |    |
| อันดับที่ 3                                              | ขอรับประมวลผลครั้งที่ 2                                                                                                    |    |
| มหา<br>วิทย<br>คณะ<br>กิจก<br>วท.เ<br>(ภาเ<br>โครง       | าวิทยาลัยเซียงใหม่<br>ยาเขตหลัก<br>นะเทคนิคการแพทย์<br>กรรมบำบัด<br>.บ.กิจกรรมบำบัด<br>าษาไทย ปกติ)<br>รงการ การรับตรงร่วมกัน (รหัส 00431102301013–กิจกรรมบำบัด) | 5  |

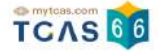

 หากไม่เลือกอันดับที่ผ่านการคัดเลือกระบบจะแจ้งเตือน "กรณีที่ผู้สมัครไม่เลือกอันดับที่ผ่านการคัดเลือกในปัจจุบัน หากการประมวลผลครั้งที่ 2 ผู้สมัครไม่ได้อันดับที่สูงกว่าอันดับเดิม ผู้สมัครจะ ไม่มีสิทธิ์เข้าศึกษาต่อในรอบนี้ แต่ สามารถสมัครคัดเลือกในรอบต่อไปได้"

| อันดับที่ 8                                                                              | มอรับประมวลผลครั้งที่ 2                                                                                                    |
|------------------------------------------------------------------------------------------|----------------------------------------------------------------------------------------------------|
| มหาวิท<br>วิทยาเ<br>คณะศึ<br>คณิตศ<br>ศษ.บ.เ<br>(ภาษา<br>โครงก                           | <b>ยาลัยเชียงใหม่</b><br><sup>ม</sup> ตหลัก<br>กษาศาสตร์<br>กณิตศาสตร์<br>ใทย ปกติ)<br>าร การรับตรงร่วมกัน (รหัส 00430211301013-คณิตศาสตร์)                                                                                                    |
| อันดับที่ 9<br>มหาวิท<br>วิทยาเล<br>วิทยาล<br>เคมี<br>การจัด<br>วิชากา<br>(Doub<br>โครงก | <mark>เอรับประมวลผลครั้งที่ 2</mark><br>เ <mark>ยาลัยพะเยา</mark><br>ขตหลัก<br>เยการศึกษา<br>เการศึกษาหลักสูตรควบระดับปริญญาตรี 2 ปริญญา (หลักสูตรการศึกษาบัณฑิต สาขา<br>รศึกษา และหลักสูตรวิทยาศาสตรบัณฑิต สาขาวิชาเคมี)<br>ile Degree – ภาษาไทย ปกติ)<br>าร Admission |
| กรณีที<br>สมัคร<br>สมัคร                                                                 | ผู้สมัครไม่เลือกอันดับที่ผ่านการคัดเลือกในปัจจุบัน หากการประมวลผลครั้งที่ 2 ผู้<br>ไม่ได้อันดับที่สูงกว่าอันดับเดิม ผู้สมัครจะ <b>ไม่มีสิทธิ์เข้าศึกษาต่อในรอบนี้</b> แต่สามารถ<br>คัดเลือกในรอบต่อไปได้                                                                |

บันทึกอันดับที่เลือก

ยกเลิก

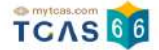

## เมื่อผู้สมัครเลือกอันดับแล้วให้ทำการกดปุ่ม "บันทึกอันดับที่เลือก" จากนั้นกดปุ่ม

### "ยืนยันการขอรับการประมวลผลครั้งที่ 2"

| มหาวิทยาลัยเชียงใหม่                            | (es                                                                                                    |
|-------------------------------------------------|----------------------------------------------------------------------------------------------------|
| วิทยาเขตหลัก                                    |                                                                                                    |
| คณะศึกษาศาสตร์                                  | 1 martin                                                                                                    |
| ฟิสิกส์                                         |                                                                                                    |
| ศษ.บ.ฟิสิกส์                                    |                                                                                                    |
| (ภาษาไทย ปกติ)                                  |                                                                                                    |
| โครงการ การรับตรงร่วมกัน (รหัส 00430208301013   | }-ฟิสิกส์)                                                                                                    |
| ที่ 8 ขอรับประมวลผลครั้งที่ 2                   |                                                                                                    |
| มหาวิทยาลัยเชียงใหม่                            | (I and                                                                                                    |
| วิทยาเขตหลัก                                    | R S                                                                                                    |
| คณะศึกษาศาสตร์                                  | and the second second s |
| คณิตศาสตร์                                      |                                                                                                    |
| ศษ.บ.คณิตศาสตร์                                 |                                                                                                    |
| (ภาษาไทย ปกติ)                                  |                                                                                                    |
| โครงการ การรับตรงร่วมกัน (รหัส 00430211301013   | }-คณิตศาสตร์)                                                                                                    |
| ที่ 9 ขอรับประมวลผลครั้งที่ 2                   |                                                                                                    |
| มหาวิทยาลัยพะเยา                                |                                                                                                    |
| วิทยาเขตหลัก                                    | 10                                                                                                    |
| วิทยาลัยการศึกษา                                | and the second second sec                                                                                                    |
| เคมี                                            |                                                                                                    |
| การจัดการศึกษาหลักสูตรควบระดับปริญญาตรี 2 ปริญ  | ุ่มงา (หลักสูตรการศึกษาบัณฑิต สาขา                                                                                                    |
| วิชาการศึกษา และหลักสูตรวิทยาศาสตรบัณฑิต สาขาวิ | ชาเคมี)                                                                                                    |
| (Double Degree - Doubleg upg)                   |                                                                                                    |

โครงการ Admission

交 -1 ยืนยันการขอรับการประมวลผลครั้งที่ 2

แก้ไขอันดับที่เลือก

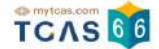

ระบบแสดงข้อมูลสาขาวิชาที่เลือก ตรวจสอบความถูกต้องอีกครั้ง และเลือกช่องทางในการส่งรหัส One Time

Password (OTP) จากนั้นเลือก "ส่ง OTP เพื่อยืนยันสิทธิ์"

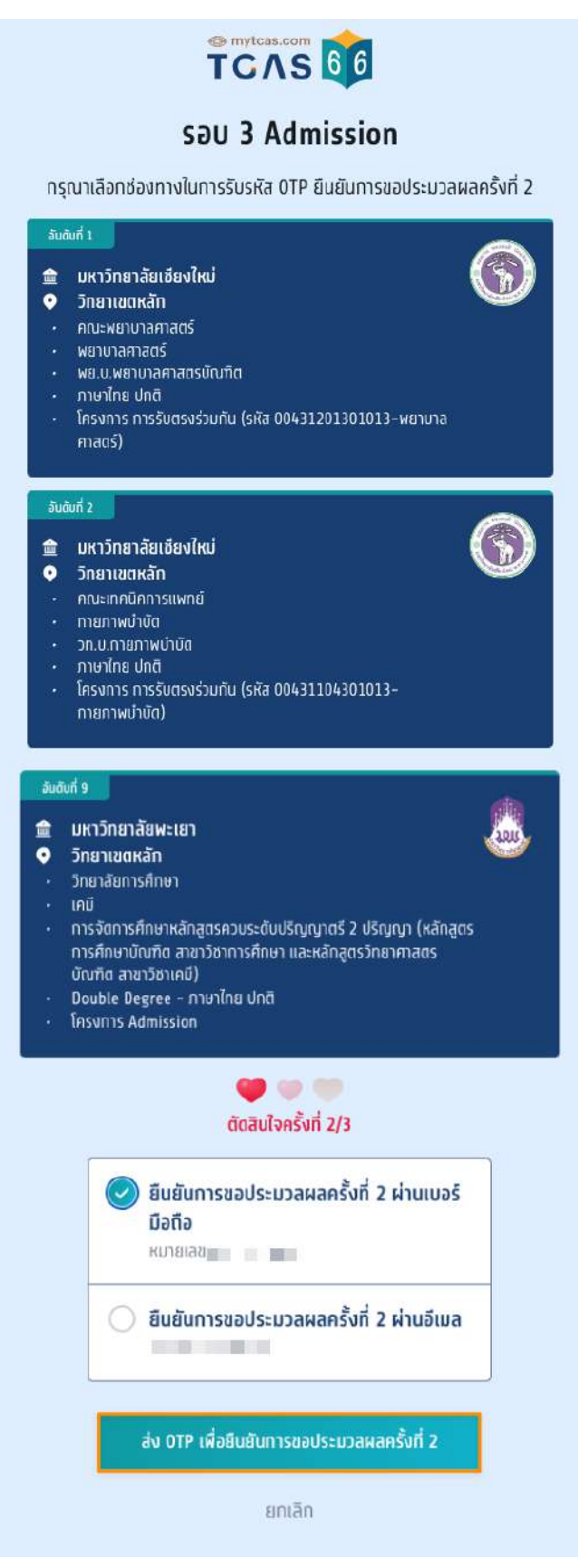

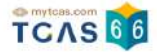

### ระบบแสดง ขอรับการประมวลผลครั้งที่ 2 เรียบร้อยแล้ว รอประกาศผลวันที่ 26 พ.ค. 66

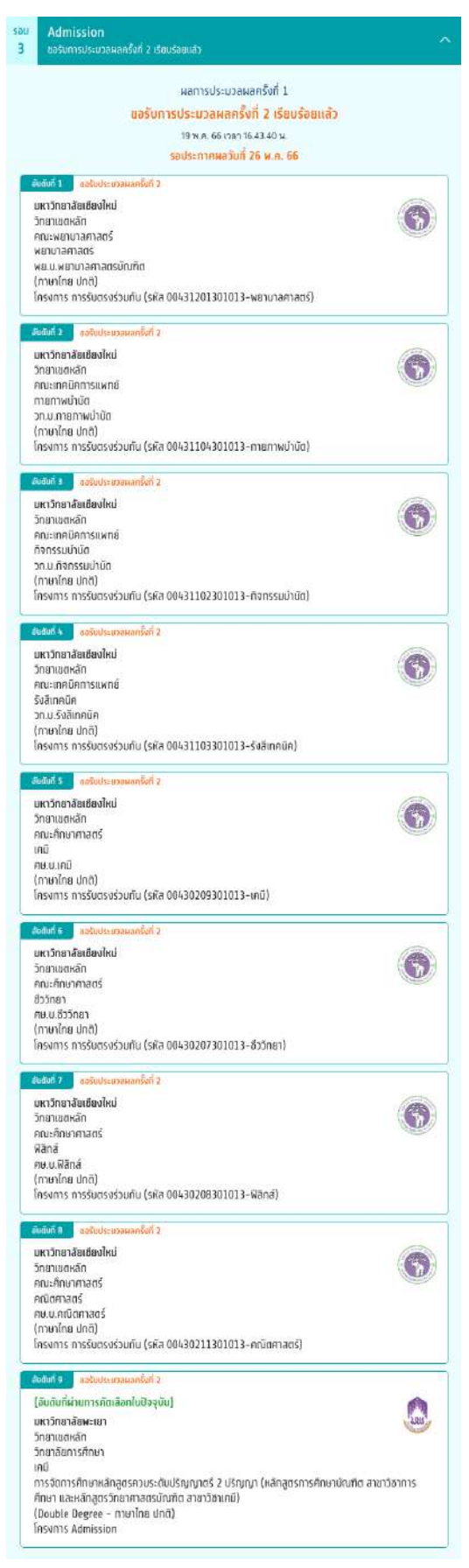

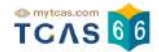

หากท่านไม่ประสงค์จะเข้าศึกษาในสาขาวิชาที่ผ่านการคัดเลือก ให้เลือก "ไม่ใช้สิทลิ์และไม่ขอใช้สิทลิ์ประมวลผลครั้งที่ 2 "

> หากท่านไม่ประสงค์จะเข้าศึกษาในสาขาวิชาที่ผ่านการคัดเลือก ให้เลือก ไม่ใช้สิทธิ์และไม่ขอใช้สิทธิ์ประมวลผลครั้งที่ 2

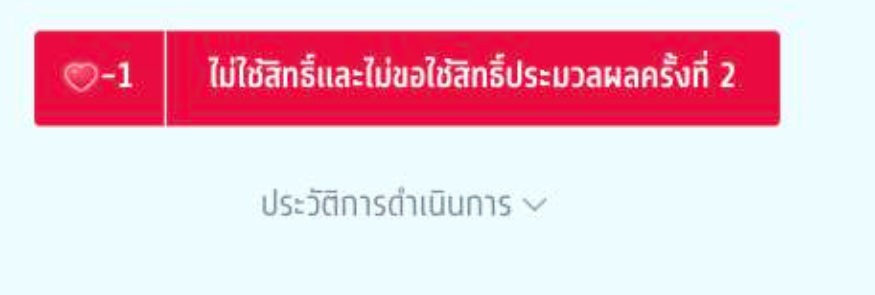

ระบบแสดง ตัดสินใจครั้งสุดท้ายเป็นการเลือก "ไม่ใช้สิทธิ์และไม่ขอใช้สิทธิ์ประมวลผลครั้งที่ 2" สามารถตัดสินใจได้ 1 ครั้งเท่านั้น เลือก "ไม่ใช้สิทธิ์"

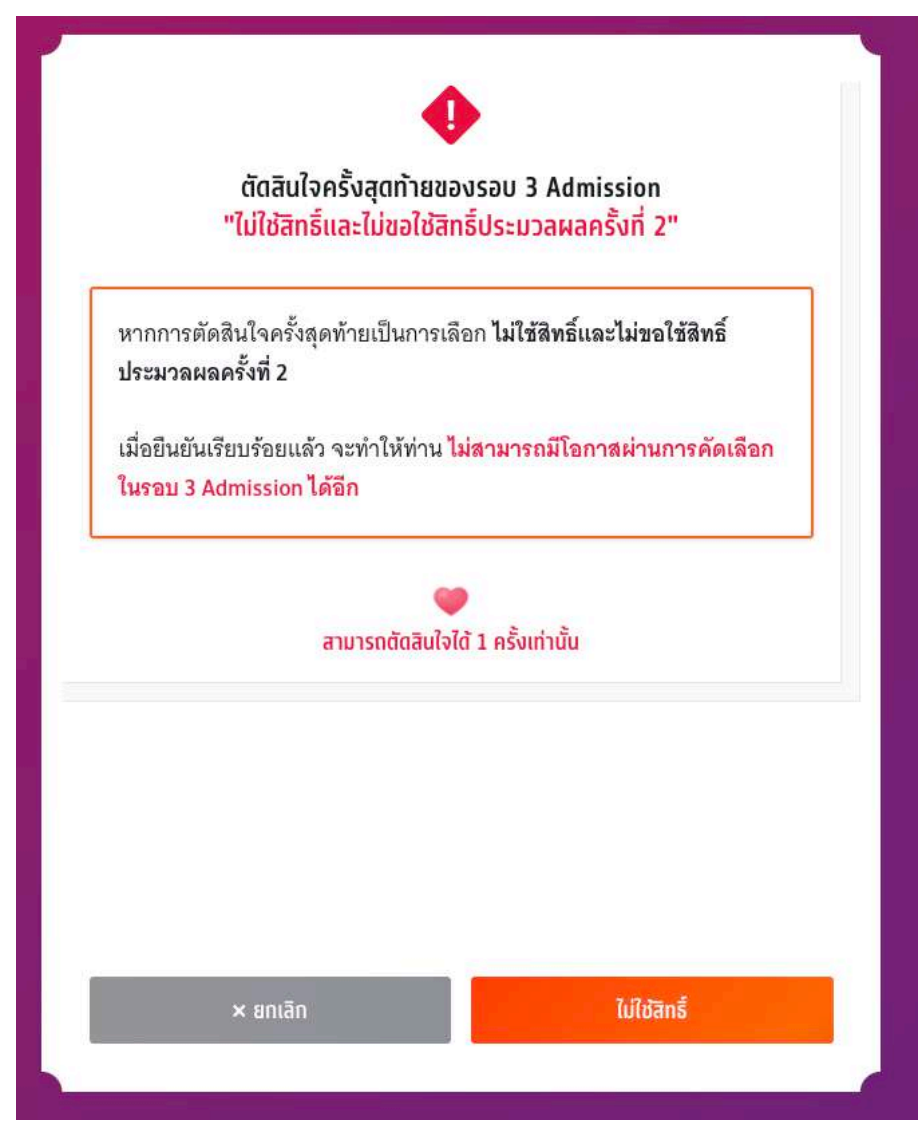

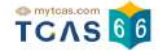

ระบบแสดง กรณีผู้สมัครต้องการเปลี่ยนแปลงสถานะ เป็น "ไม่ใช้สิทธิ์และไม่ขอใช้สิทธิ์ประมวลผลครั้งที่ 2" เลือก "ไม่ใช้สิทธิ์"

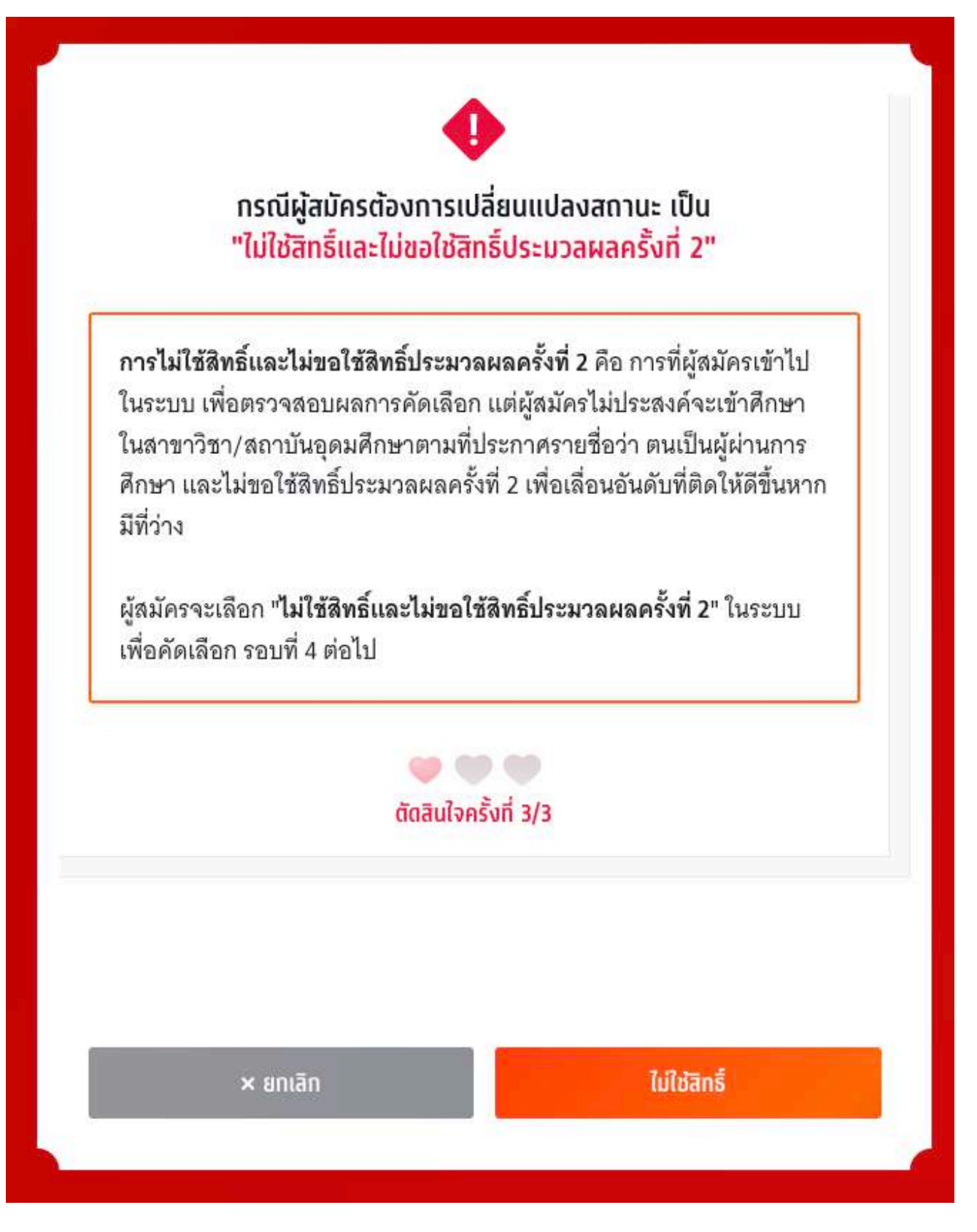

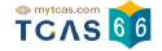

ระบบแสดง ข้อกำหนดและเงื่อนไขกรณี "การไม่ใช้สิทธิ์" กรุณาอ่านและ คลิกยอมรับ ข้อกำหนดและเงื่อนไขทุกข้อ ก่อน คลิก "ไม่ใช้สิทธิ์"

| ข้อกำหนดและ                                                                                                    | เงื่อนไขกรณี <mark>"การไม่ใช้สิทธิ์</mark> "                                                                                                    |
|----------------------------------------------------------------------------------------------------|----------------------------------------------------------------------------------------------------|
| กรุณาอ่านและ <b>คลิกยอมรับ</b> ข้                                                                                                    | อทำหนดและเงื่อนไขทุกข้อ ก่อนคลิก <b>ไม่ใช้สิทธิ์</b>                                                                                                    |
| 1. ถ้าผู้สมัครไม่ประสงค์จะเข้าส<br>ใช้สิทธิ์" และยืนยันตัวตนผ่านโ                                                                                                    | กษาในทุกสาขาวิชาที่ผ่านการคัดเลือก ให้กด "ไม่<br>ทรศัพท์มือถือหรืออีเมลด้วยรหัส OTP                                                                                                    |
| <ol> <li>ถ้าผู้สมัครได้กด "ไม่ใช้สิทธิ์'<br/>เปลี่ยนการตัดสินใจ ผู้สมัครสา<br/>จนถึงเวลาปิดระบบการยืนยันสี<br/>สำเร็จได้สูงสุด 3 ครั้ง โดยนับทั่<br/>จะนับเป็นหนึ่งครั้งของการยืนย้</li> </ol> | ' ในการตัดสินใจครั้งแรกเรียบร้อยแล้ว และต้องการ<br>มารถทำการเปลี่ยนแปลงได้อีกเพียง 2 ครั้งเท่านั้น<br>ทธิ์ (นับรวมจำนวนครั้งที่ยืนยันตัวตนด้วยรหัส OTP<br>ั่งการกดยืนยันสิทธิ์ และการกดไม่ใช้สิทธิ์) โดยระบบ<br>ันสิทธิ์ |
| <ol> <li>ถ้าผู้สมัครไม่ประสงค์จะเข้าเ<br/>กด "ไม่ใช้สิทธิ์" ภายในช่วงเวล<br/>เข้าศึกษา และไม่ต้องการเข้าศึ<br/>สิทธิ์เข้าศึกษาภายหลังจากช่วง<br/>เลือกในรอบต่อไปได้</li> </ol>                 | จึกษาในทุกสาขาวิชาที่ผ่านการคัดเลือก และไม่ได้<br>าที่กำหนด จะถือว่า ผู้สมัครยังไม่ได้ใช้สิทธิ์ในการ<br>กษาในทุกสาขาวิชาที่ได้รับการคัดเลือก ซึ่งจะขอใช้<br>แวลาที่กำหนดไม่ได้ แต่ผู้สมัครสามารถสมัครคัด                 |
| ข้าพเจ้าได้อ่านและยอมรับข้อ<br>สิทธิ์"                                                                                                    | กำหนดและเงื่อนไขดังกล่าวสำหรับกรณี "ไม่ใช้                                                                                                    |

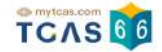

ตรวจสอบความถูกต้องอีกครั้ง และเลือกช่องทางในการส่งรหัส One Time Password (OTP) จากนั้นเลือก "ส่ง OTP เพื่อไม่ใช้สิทธิ์"

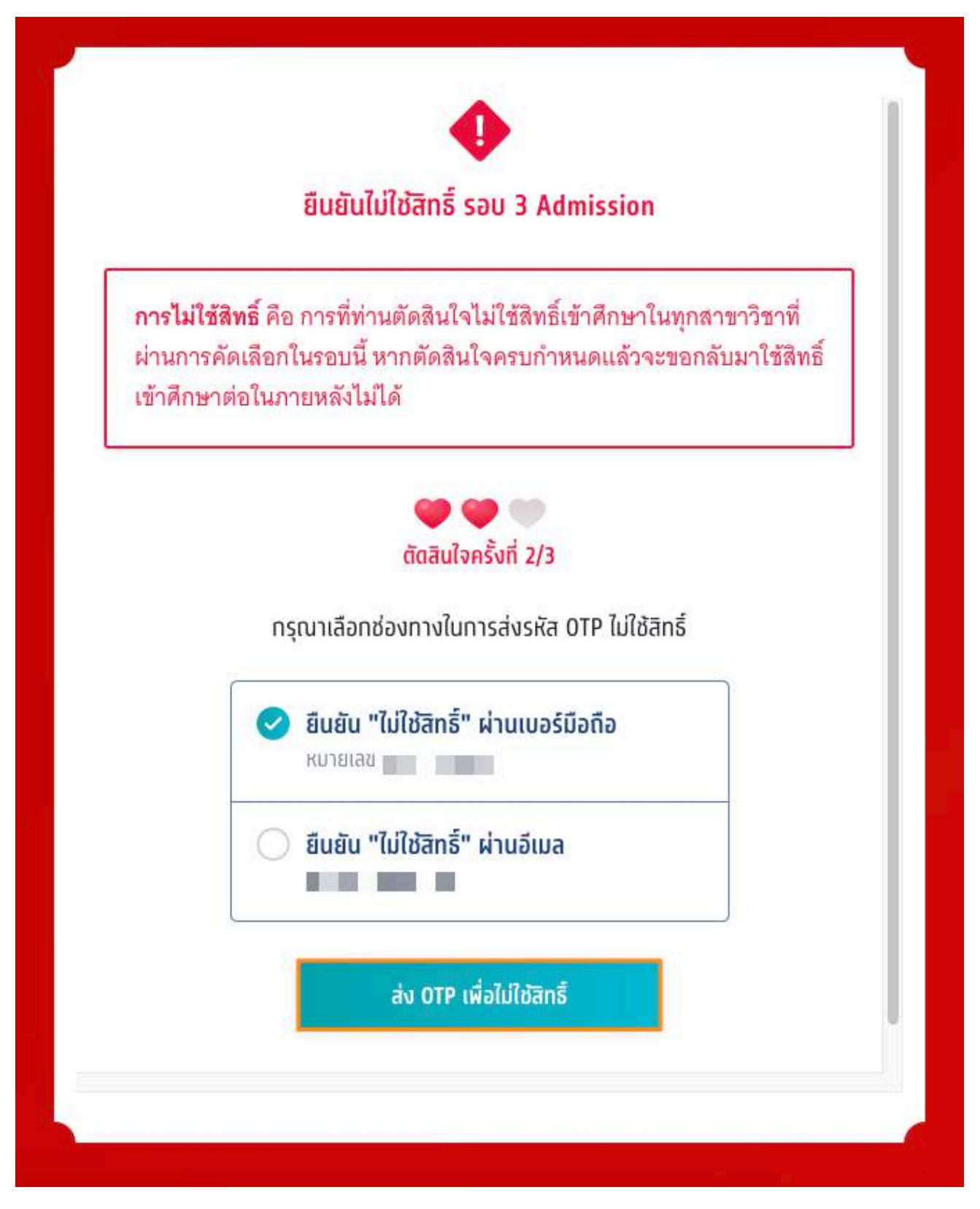

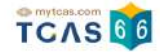

## กรอกรหัสยืนยัน One Time Password (OTP) ที่ได้รับ จากนั้นเลือก "ยืนยัน OTP และยืนยันการไม่ใช้สิทธิ์"

|         | ยืนยันไม่ใช้สิทธิ์ รอบ 3 Admission                                                                                                    |
|---------|----------------------------------------------------------------------------------------------------|
| ก<br>ผ่ | ก <b>ารไม่ใช้สิทธิ์</b> คือ การที่ท่านตัดสินใจไม่ใช้สิทธิ์เข้าศึกษาในทุกสาขาวิชาที่<br>่านการคัดเลือกในรอบนี้ หากตัดสินใจครบกำหนดแล้วจะขอกลับมาใช้สิทธิ์<br>ข้าศึกษาต่อในภายหลังไม่ได้ |
|         | 🤎 🧼 🤍<br>ตัดสินใจครั้งที่ 2/3                                                                                                    |
|         | ระบบได้ส่งรหัสยืนยัน (OTP) 6<br>หลัก ไปยังเบอร์มือถือ<br>ของท่าน กรุณาตรวจสอบ<br>SMS ยืนยัน OTP และยืนยันการไม่<br>ใช้สิทธิ์                                                           |
|         | รหัสยืนยัน (OTP) ที่ได้รับทางมือถือ<br>โค้ดอ้างอิง: AwetjAnz0                                                                                                    |
|         | 1 1 1 1 1                                                                                                    |
|         | กรุณากรอกภายใน <mark>9:04</mark> นาที                                                                                                    |
|         | หาทไม่ได้รับรหัสยืนยัน (OTP) กรุณารอหมดเวลาแล้วคลิกขอรหัสใหม่                                                                                                    |
|         | ยืนยัน OTP และยืนยันการไม่ใช้สิทธิ์                                                                                                    |
|         |                                                                                                    |

TCAS66 : Student

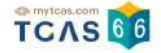

ระบบแสดง ผลการประมวลผลครั้งที่ 1 ไม่ใช้สิทธิ์และไม่ขอใช้สิทธิ์ประมวลผลครั้งที่ 2 ในรอบนี้ ไม่สามารถเปลี่ยนแปลง ได้อีก ตัดสินใจครบ 3 ครั้งแล้ว

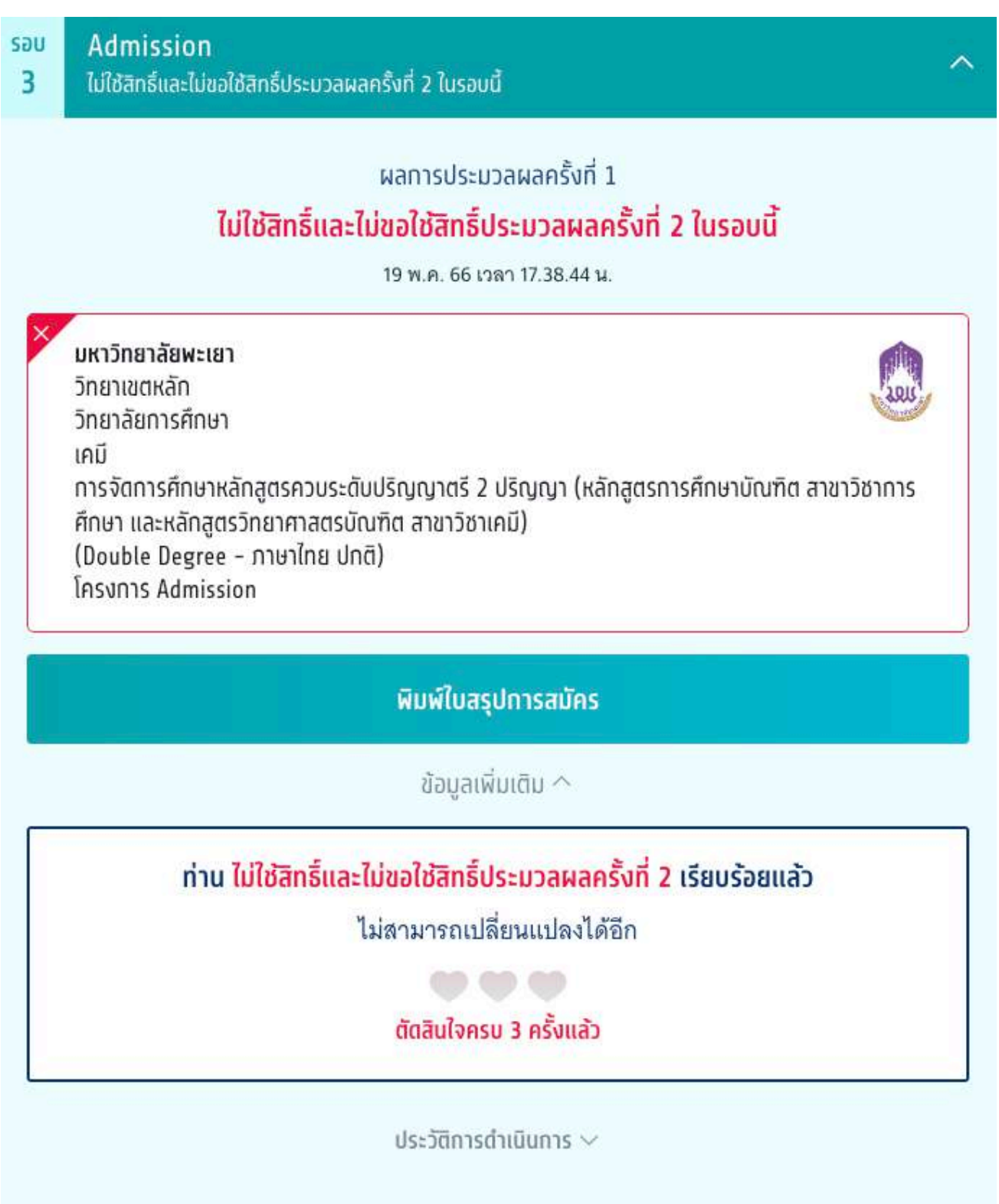

#### ประวัติการดำเนินการ

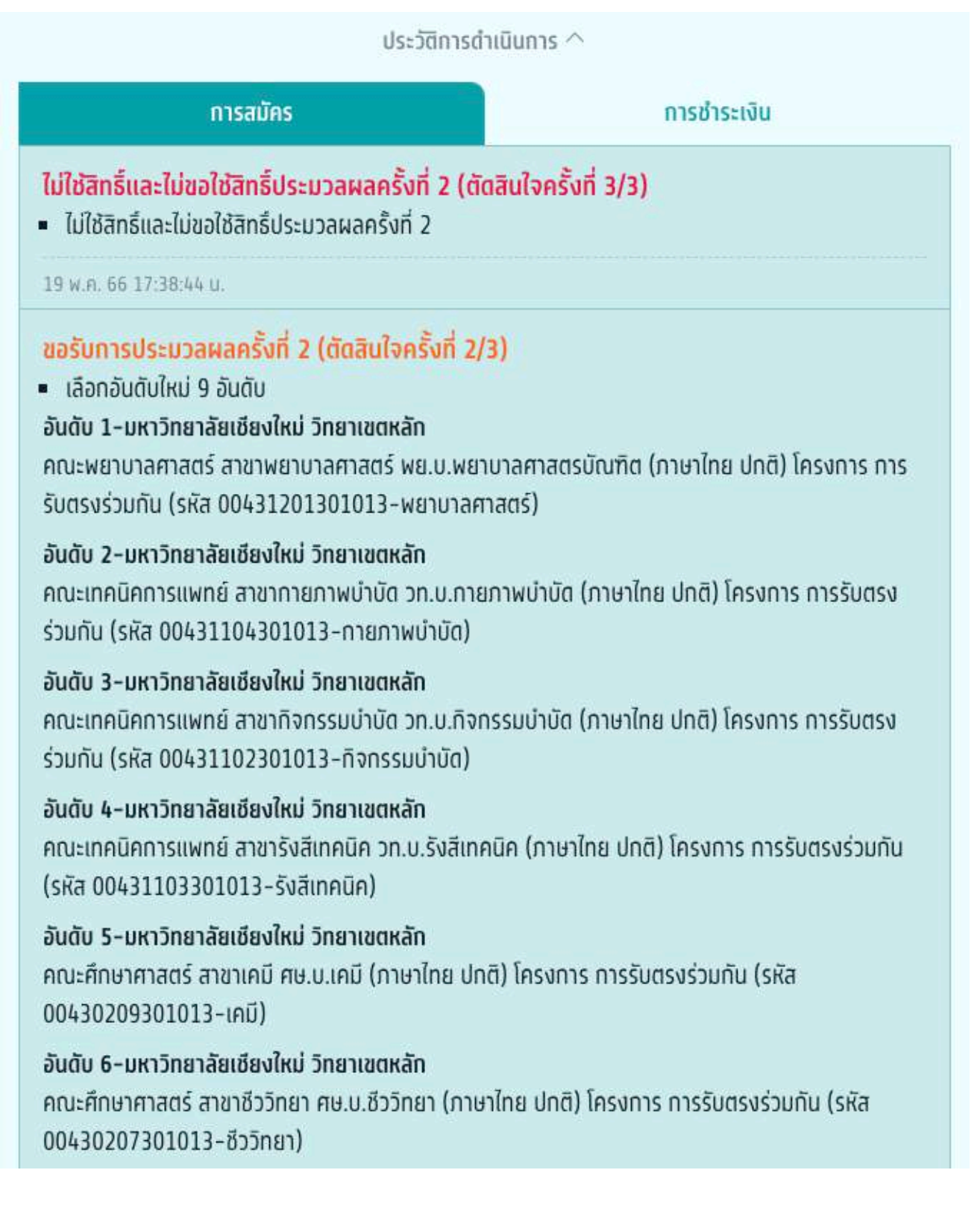

TCAS 66

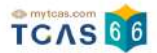

## 3) ผู้สมัครไม่ผ่านการคัดเลือก (รอบที่ 3 Admission)

ผู้สมัครเข้าสู่ระบบที่ URL https://student.mytcas.com ระบบแสดง ผลการประมวลผลครั้งที่ 1 กรณีที่ผู้สมัครไม่ผ่านการคัดเลือก ระบบแสดง ท่านไม่ผ่านการคัดเลือกในรอบนี้ ท่านสามารถขอรับการประมวลผล ครั้งที่ 2 ได้ ภายในเวลาที่กำหนด สามารถตัดสินใจได้ 3 ครั้ง

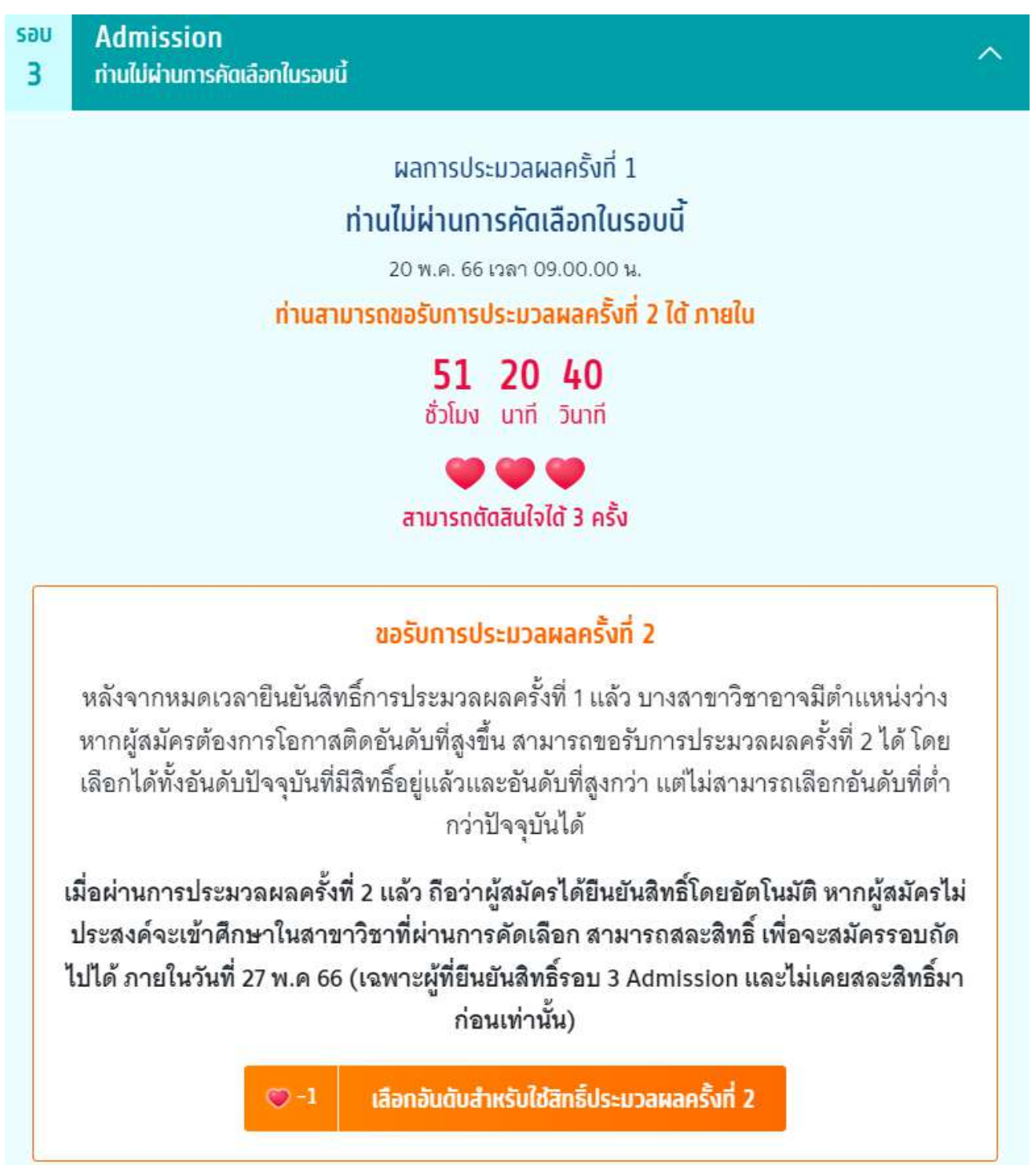

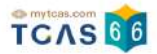

#### ระบบแสดง ขอรับการประมวลผลครั้งที่ 2

1. สามารถกดเลือกได้ทุกอันดับที่ผู้สมัครได้ทำการเลือกไว้ทั้งหมด

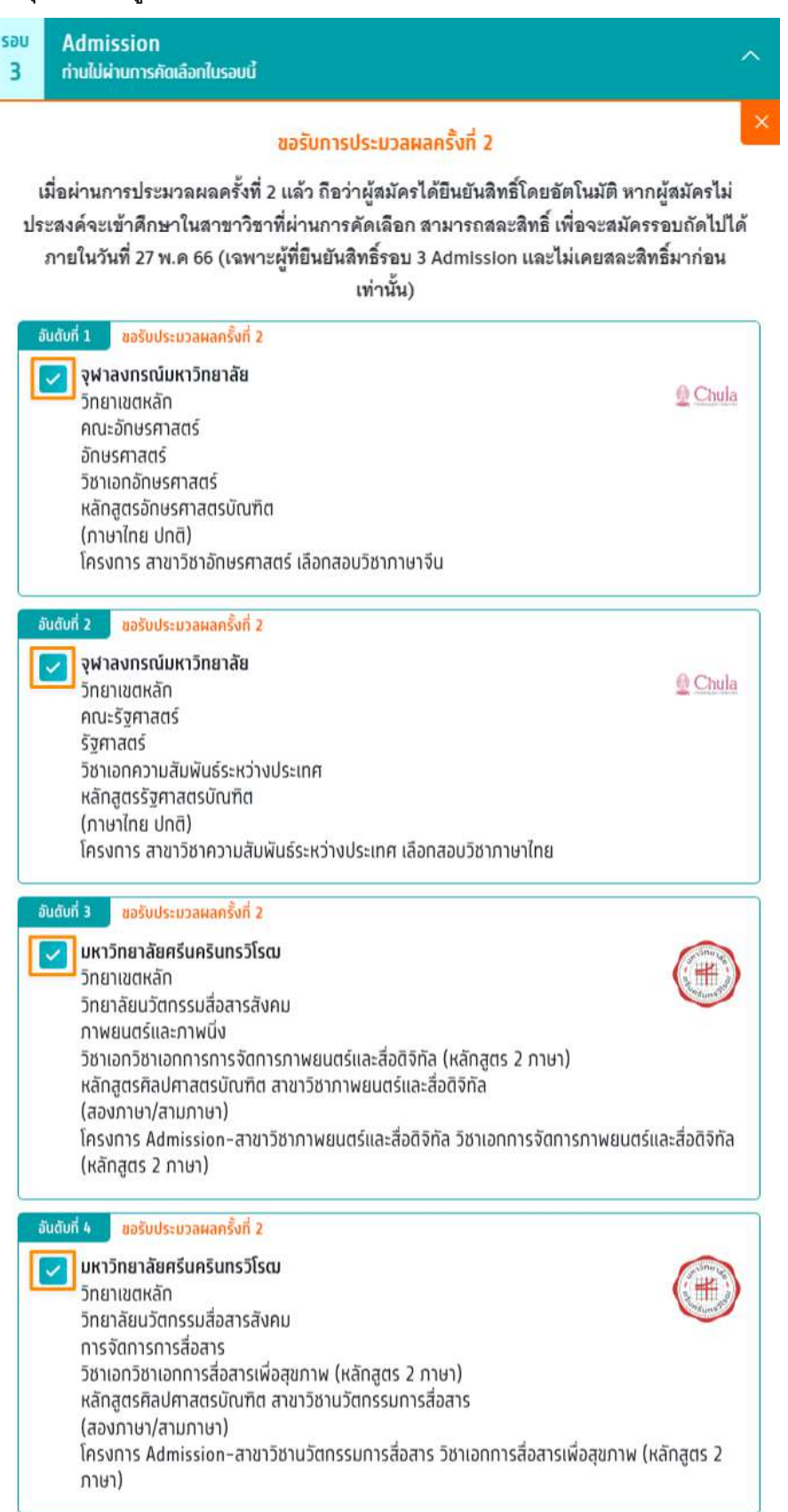

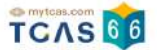

## 2. สามารถกดเลือกบางอันดับที่ผู้สมัครต้องการเลือกได้

# ขอรับการประมวลผลครั้งที่ 2

# เมื่อผ่านการประมวลผลครั้งที่ 2 แล้ว ถือว่าผู้สมัครได้ยืนยันสิทธิ์โดยอัตโนมัติ จะขอไม่ใช้สิทธิ์เข้า ศึกษาหรือจะขอสละสิทธิ์อีกไม่ได้

| อันดับที่ 1 ขอรับประมวลผลครั้งที่ 2                                                                                                    |  |
|----------------------------------------------------------------------------------------------------|--|
| มหาวิทยาลัยเชียงใหม่<br>วิทยาเขตหลัก<br>คณะพยาบาลศาสตร์<br>พยาบาลศาสตร์<br>พย.บ.พยาบาลศาสตรบัณฑิต<br>(ภาษาไทย ปกติ)<br>โครงการ การรับตรงร่วมกัน (รหัส 00431201301013-พยาบาลศาสตร์) |  |
| อันดันที่ 2 ขอรับประมวลผลครั้งที่ 2                                                                                                    |  |
| มหาวิทยาลัยเซียงใหม่<br>วิทยาเขตหลัก<br>คณะเทคนิคการแพทย์<br>กายภาพบำบัด<br>วท.บ.กายภาพบำบัด<br>(ภาษาไทย ปกติ)<br>โครงการ การรับตรงร่วมกัน (รหัส 00431104301013-กายภาพบำบัด)       |  |
| อันดับที่ 3 ขอรับประมวลผลครั้งที่ 2                                                                                                    |  |
| มหาวิทยาลัยเชียงใหม่<br>วิทยาเขตหลัก<br>คณะเทคนิคการแพทย์<br>กิจกรรมบำบัด<br>วท.บ.กิจกรรมบำบัด<br>(ภาษาไทย ปกติ)<br>โครงการ การรับตรงร่านดัน (ระรีส 00/21102201012, อิวอรรมนำบัต)  |  |
| วิทยาเขตหลัก<br>คณะเทคนิคการแพทย์<br>กิจกรรมบำบัด<br>วท.บ.ทิจกรรมบำบัด<br>(ภาษาไทย ปกติ)<br>โครงการ การรับตรงร่วมกัน (รหัส 00431102301013-กิจกรรมบำบัด)                            |  |

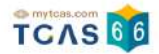

## 3. หากผู้สมัครไม่เลือกอันดับเลย จะไม่สามารถกดปุ่มบันทึกอันดับที่เลือกได้

| <ul> <li>อันดับที่ 8 ขอรับประมวลผลครั้งที่ 2</li> <li>มหาวิทยาลัยธรรมศาสตร์<br/>ท่าพระจันทร์<br/>คณะศิลปศาสตร์<br/>อักษรศาสตร์<br/>ศศ.บ.สาขาวิชาการแปลและล่ามในยุคติจิทัล (โครงการพิเศษ) (ศึกษาที่ มธ.ท่าพระจันทร์)<br/>(ภาษาไทย พิเศษ)</li> </ul> |       |
|----------------------------------------------------------------------------------------------------|-------|
| อันดับที่ 9 ชอรับประมวลผลครั้งที่ 2                                                                                                    |       |
| มหาวิทยาลัยเกษตรศาสตร์<br>บางเขน<br>คณะสังคมศาสตร์<br>สังคมวิทยา<br>ศศ.บ. สาขาวิชาสังคมวิทยาและมานุษยวิทยา<br>(ภาษาไทย ปกติ)<br>โครงการ Admission                                                                                                  |       |
| อันดับที่ 10 ขอรับประมวลผลครั้งที่ 2                                                                                                    | 1.5.1 |
| <b>มหาวิทยาลัยศรีนครินทรวิโรฒ</b><br>วิทยาเขตหลัก<br>คณะสังคมศาสตร์<br>ประวัติศาสตร์                                                                                                    |       |
| หลักสูตรศิลปศาสตรบัณฑิต สาขาวิชาประวัติศาสตร์<br>(อามาไทย ปอติ)                                                                                                    |       |
| โครงการ Admission                                                                                                    | 91)   |

บันทึกอันดับที่เลือก

ยกเลิก

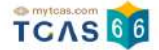

## เมื่อผู้สมัครเลือกอันดับแล้วให้ทำการกดปุ่ม "บันทึกอันดับที่เลือก" จากนั้นกดปุ่ม

### "ยืนยันการขอรับการประมวลผลครั้งที่ 2"

| นตับที่ 7 ขอรับประมวลผลครั้งที่ 2<br>มหาวิทยาลัยเชียงใหม่ | and the second second s |
|-----------------------------------------------------------|----------------------------------------------------------------------------------------------------|
| วิทยามขตหลัก                                              |                                                                                                    |
| คณะศึกษาศาสตร์                                            |                                                                                                    |
| ฟิสิกส์                                                   |                                                                                                    |
| ศษ.น.ฟิสิกส์                                              |                                                                                                    |
| (ภาษาไทย ปกติ)                                            |                                                                                                    |
| โครงการ การรับตรงร่วมกัน (รหัส 0043020830101              | 3-ฟิสิกส์)                                                                                                    |
|                                                           | 80<br>                                                                                                    |
| งันดับที่ 8 ขอรับประมวลผลครั้งที่ 2                       |                                                                                                    |
| มหาวิทยาลัยเชียงใหม่                                      |                                                                                                    |
| วิทยาเขตหลัก                                              |                                                                                                    |
| คณะศึกษาศาสตร์                                            | Contraction of the second                                                                                                    |
| คณิตศาสตร์                                                |                                                                                                    |
| ศษ.บ.คณิตศาสตร์                                           |                                                                                                    |
| (ภาษาไทย ปกติ)                                            |                                                                                                    |
| โครงการ การรับตรงร่วมกัน (รหัส 0043021130101              | 3-คณิตศาสตร์)                                                                                                    |
| 7.00                                                      |                                                                                                    |
| อันดับที่ 9 ขอรับประมวลผลครั้งที่ 2                       |                                                                                                    |
| มหาวิทยาลัยพะเยา                                          |                                                                                                    |
| วิทยาเขตหลัก                                              | 192                                                                                                    |
| วิทยาลัยการศึกษา                                          | No.                                                                                                    |
| เคมี                                                      |                                                                                                    |
| การจัดการศึกษาหลักสูตรควบระดับปริญญาตรี 2 ปริด            | บูญา (หลักสูตรการศึกษาบัณฑิต สาขา                                                                                                    |
| วิชาการศึกษา และหลักสูตรวิทยาศาสตรบัณฑิต สาขาว            | วิชาเคมี)                                                                                                    |
| (Double Degree – ภาษาไทย ปกติ)                            |                                                                                                    |

โครงการ Admission

交 -1 ยืนยันการขอรับการประมวลผลครั้งที่ 2

แก้ไขอันดับที่เลือก

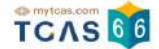

ระบบแสดงข้อมูลสาขาวิชาที่เลือก ตรวจสอบความถูกต้องอีกครั้ง และเลือกช่องทางในการส่งรหัส One Time

Password (OTP) จากนั้นเลือก "ส่ง OTP เพื่อยืนยันสิทธิ์"

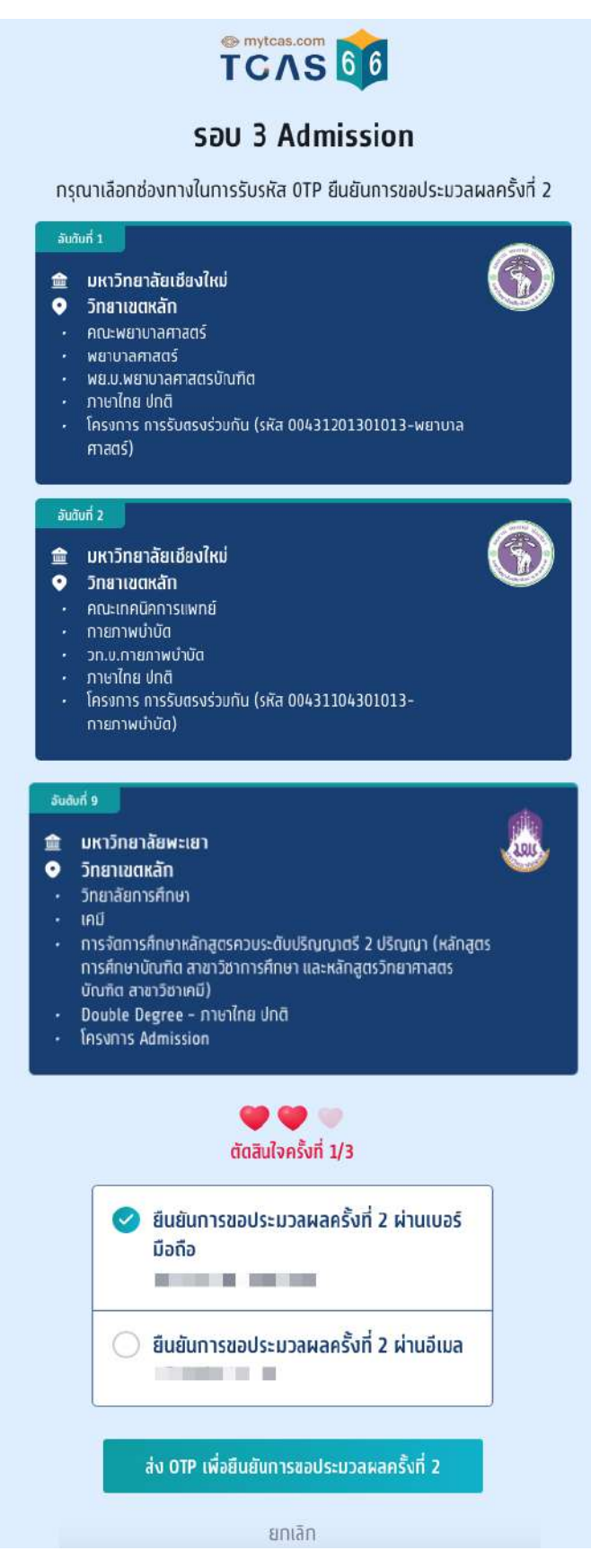

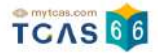

#### ระบบแสดง ขอรับการประมวลผลครั้งที่ 2 เรียบร้อยแล้ว รอประกาศผลวันที่ 26 พ.ค. 66

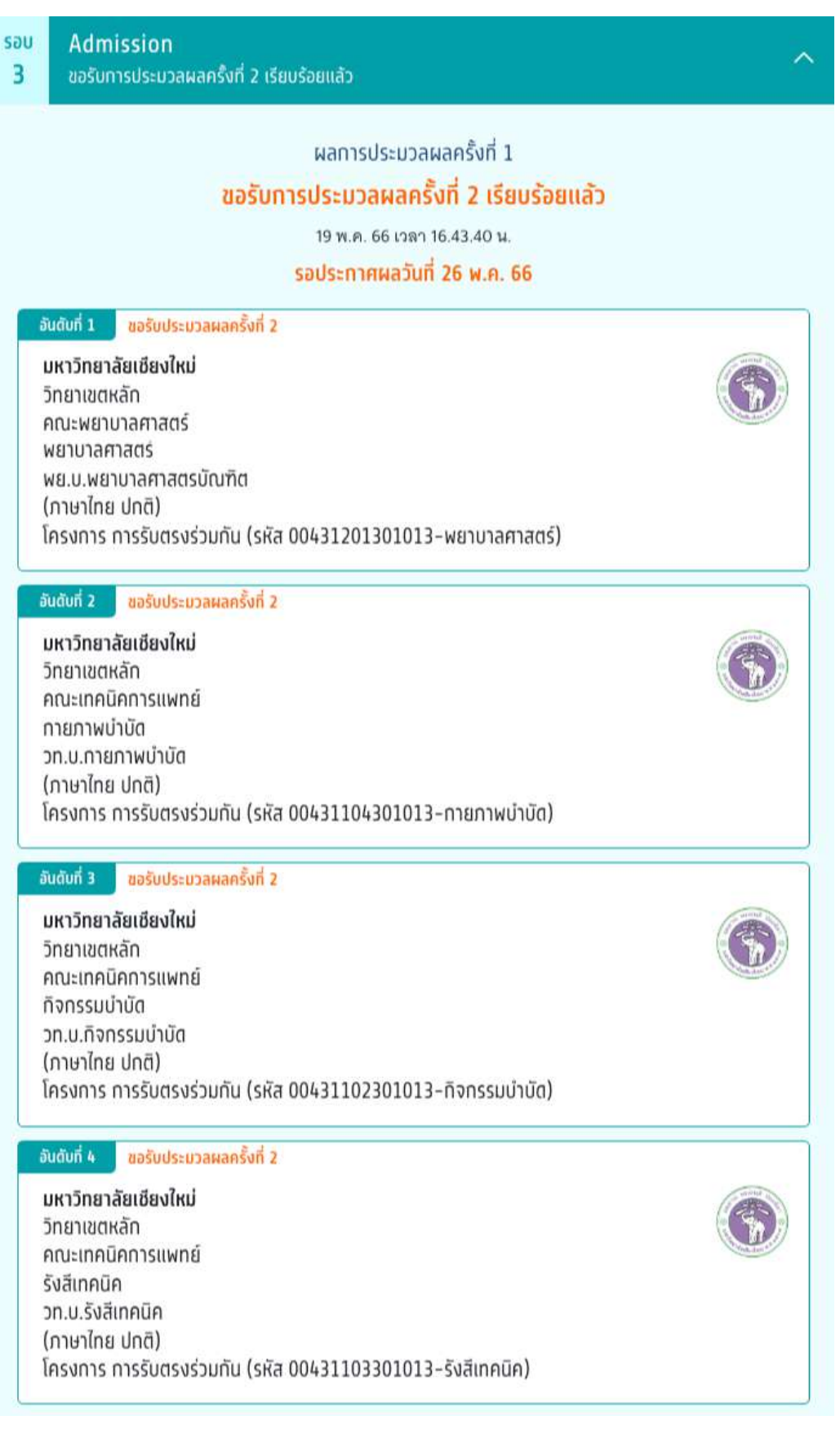

#### ประวัติการดำเนินการ

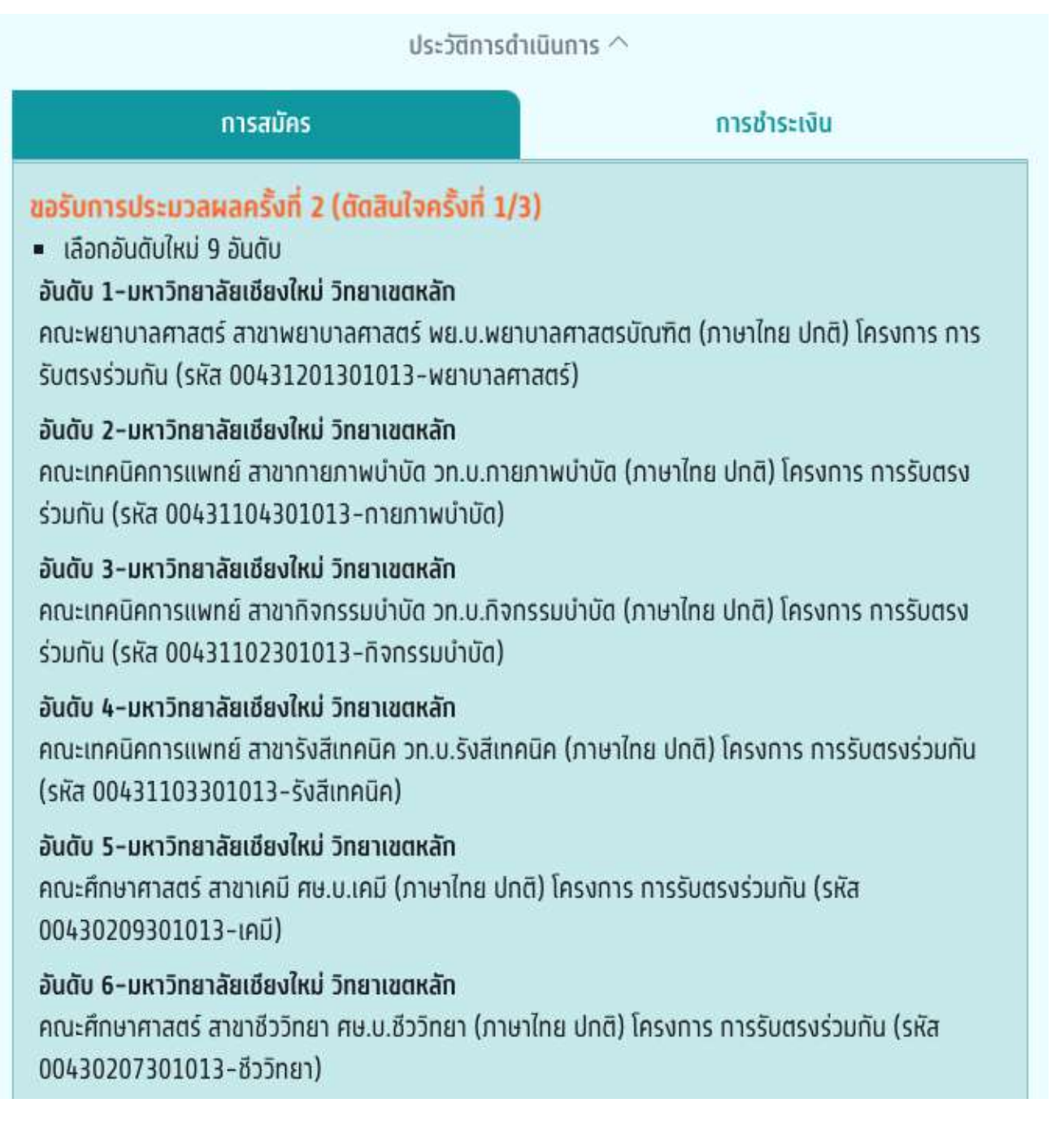

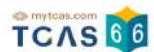

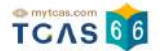

# ระบบประมวลผลและประกาศผลการคัดเลือกฯ TCAS66 รอบ 3 Admission ครั้งที่ 2 กรณีที่ผู้สมัครได้เลื่อนอันดับขึ้น

ผู้สมัครเข้าสู่ระบบที่ URL https://student.mytcas.com ระบบแสดง ผลการประมวลผลครั้งที่ 2 ระบบแสดง ผลการประมวลผลครั้งที่ 2 ยืนยันสิทธิ์อัตโนมัติ "ท่านติดอันดับที่ 7″

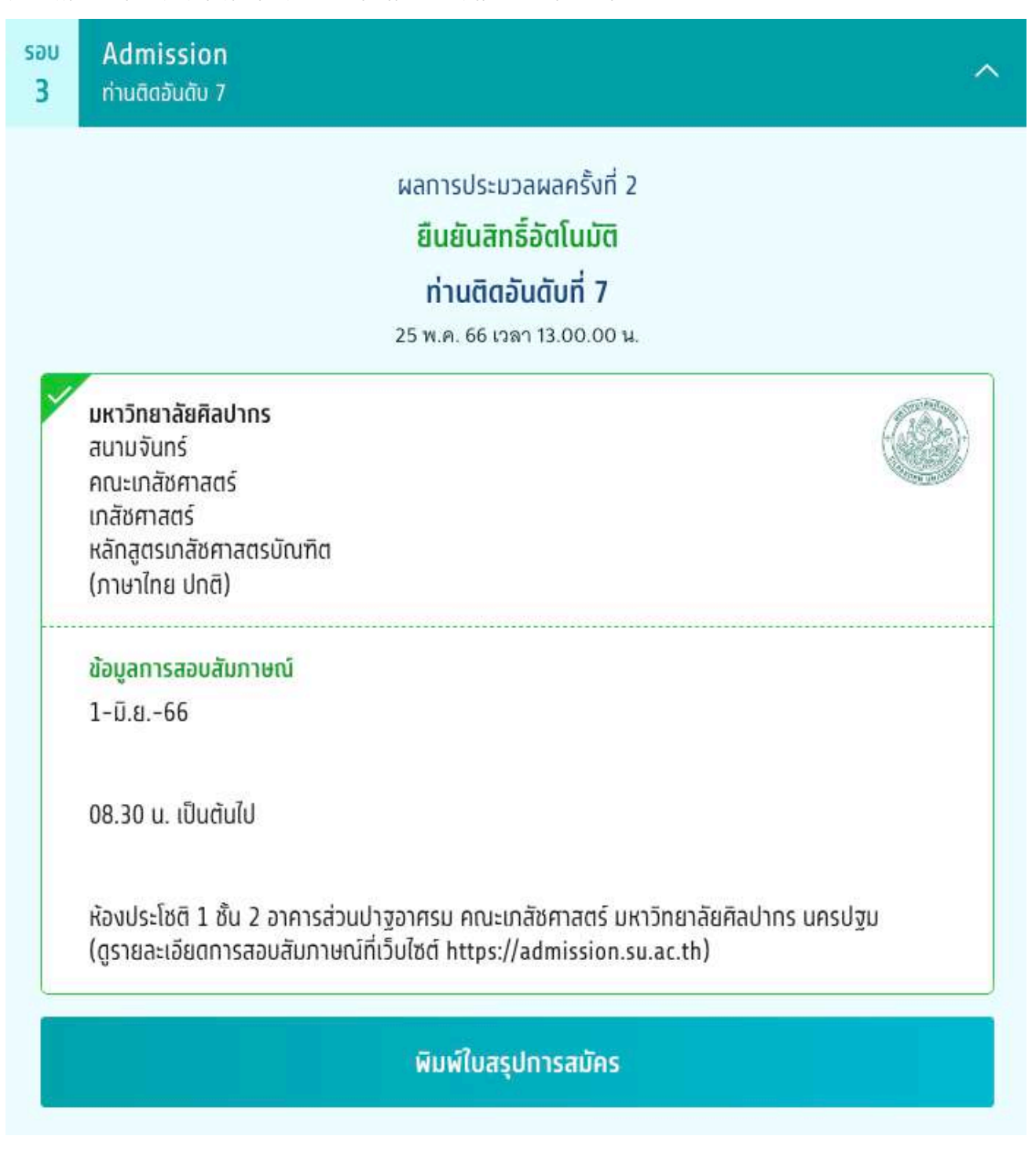
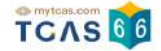

# เลือก "ประวัติการดำเนินการ" ผู้สมัครได้เลื่อนอันดับขึ้น ติดอันดับที่ 7 จากเดิมผลการประมวลผลที่ 1 ติดอันดับที่ 9

|                                                                                                    | ประวัติการดำเนินการ ^                                                                                                    |                                                           |
|----------------------------------------------------------------------------------------------------|----------------------------------------------------------------------------------------------------|-----------------------------------------------------------|
| การสมัคร                                                                                                    |                                                                                                    | การชำระเงิน                                               |
| <b>ผลการประมวลผลครั้งที่ 2</b> <ul> <li>ท่านติดอันดับที่ 7</li> <li>อันดับ 7-มหาวิทยาลัยศิลปากร สนาม<br/>คณะเภสัชศาสตร์ สาขาเภสัชศาสตร์ ห</li> <li>25 พ.ค. 66 13:00:00 น.</li> </ul>          | จันทร์<br>ลักสูตรเกลัชศาสตรบัณฑิต (ภา                                                                                       | ษาใทย ปกติ)                                               |
| ขอรับการประมวลผลครั้งที่ 2 (ตัด                                                                                                    | เ <b>สินใจครั้งที่ 1/3)</b><br>ถึงประเทศไทย วิทยาเขตหลัก<br>แรควร สาขาทันตแพทยศาสตร์<br>ตหลัก<br>ายศาสตร์ หลักสูตรทันตแพทยศ | วิชาเอกภาษาไทย ทันตแพทยศาสตร<br>าสตรบัณฑิต (ภาษาไทย ปกติ) |
| อันดับ 3-กลุ่มสถาบันแพทยศาสตร์แห<br>คณะเภสัชศาสตร์ มหาวิทยาลัยมหิดล<br>(ภาษาไทย ปกติ)                                                                                                    | ึ่งประเทศไทย วิทยาเขตหลัก<br>สาขาเภสัชศาสตร์ วิชาเอกภาษา                                                                    | ไทย เภสัชศาสตรบัณฑิต (ภ.บ.)                               |
| อันดับ 4-มหาวิทยาลัยมหิดล ศาลายา<br>คณะเภสัชศาสตร์ สาขาเภสัชศาสตร์ ห                                                                                                    | ลักสูตรเภสัชศาสตรบัณฑิต (ภา                                                                                                 | ษาไทย ปกติ)                                               |
| อันดับ 5-กลุ่มสถาบันแพทยศาสตร์แห่<br>คณะเภสัชศาสตร์ มหาวิทยาลัยธรรมศ<br>(ภ.บ.) (ภาษาไทย ปกติ)                                                                                                 | ังประเทศไทย วิทยาเขตหลัท<br>าสตร์ สาขาเภสัชศาสตร์ วิชาเอเ                                                                   | าภาษาไทย เภสัชศาสตรบัณฑิต                                 |
| อันดับ 6-มหาวิทยาลัยธรรมศาสตร์ ศูเ<br>คณะเภสัชศาสตร์ สาขาเภสัชศาสตร์ ช                                                                                                    | <mark>นย์รังสิต</mark><br>าสัชศาสตรบัณฑิต (ภาษาไทย ป                                                                        | inā)                                                      |
| อันดับ 7-มหาวิทยาลัยศิลปากร สนาม<br>คณะเภสัชศาสตร์ สาขาเภสัชศาสตร์ ห                                                                                                    | <b>จันทร์</b><br>ลักสูตรเภสัชศาสตรบัณฑิต (ภา                                                                                | ษาไทย ปกติ)                                               |
| อันดับ 8-กลุ่มสถาบันแพทยศาสตร์แห<br>คณะเภสัชศาสตร์ มหาวิทยาลัยเชียงให<br>(ภาษาไทย ปกติ)                                                                                                    | ใงประเทศไทย วิทยาเขตหลัก<br>เม่ สาขาเภสัชศาสตร์ วิชาเอกภา                                                                   | ษาไทย เภสัชศาสตรบัณฑิต (ภ.บ.)                             |
| อันดับ 9-มหาวิทยาลัยขอนแก่น ขอนแ<br>คณะเภสัชศาสตร์ สาขาเภสัชศาสตร์ ม<br>เภสัชศาสตร์ ก.บ. เภสัชศาสตรบัณฑิต                                                                                     | เท่น<br>าสัชคาสตรบัณฑิต เภสัชศาสตร์<br>- โครงการพิเศษ                                                                       | (ภาษาไทย พิเศษ) โครงการ คณะ                               |
| 20 w.n. 66 09:05:51 u.                                                                                                    |                                                                                                    |                                                           |
| <ul> <li>ผลการประมวลผลครั้งที่ 1</li> <li>ท่านติดอันดับที่ 9</li> <li>อันดับ 9-มหาวิทยาลัยขอนแก่น ขอนแ<br/>คณะเภสัชศาสตร์ สาขาเภสัชศาสตร์ เช<br/>เภสัชศาสตร์ ภ.บ. เภสัชศาสตรบัณฑิต</li> </ul> | เท่น<br>าสัชศาสตรบัณฑิต เภสัชศาสตร์<br>โครงการพิเศษ                                                                         | ์ (ภาษาไทย พิเศษ) โครงการ คณะ                             |
| 20 w.a. 66 08:30:00 u.                                                                                                    |                                                                                                    |                                                           |

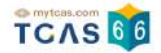

### กรณีที่ผู้สมัครได้อันดับเดิม

ระบบแสดง ผลการประมวลผลครั้งที่ 2 ยืนยันสิทธิ์อัตโนมัติ "ท่านติดอันดับที่ 7"

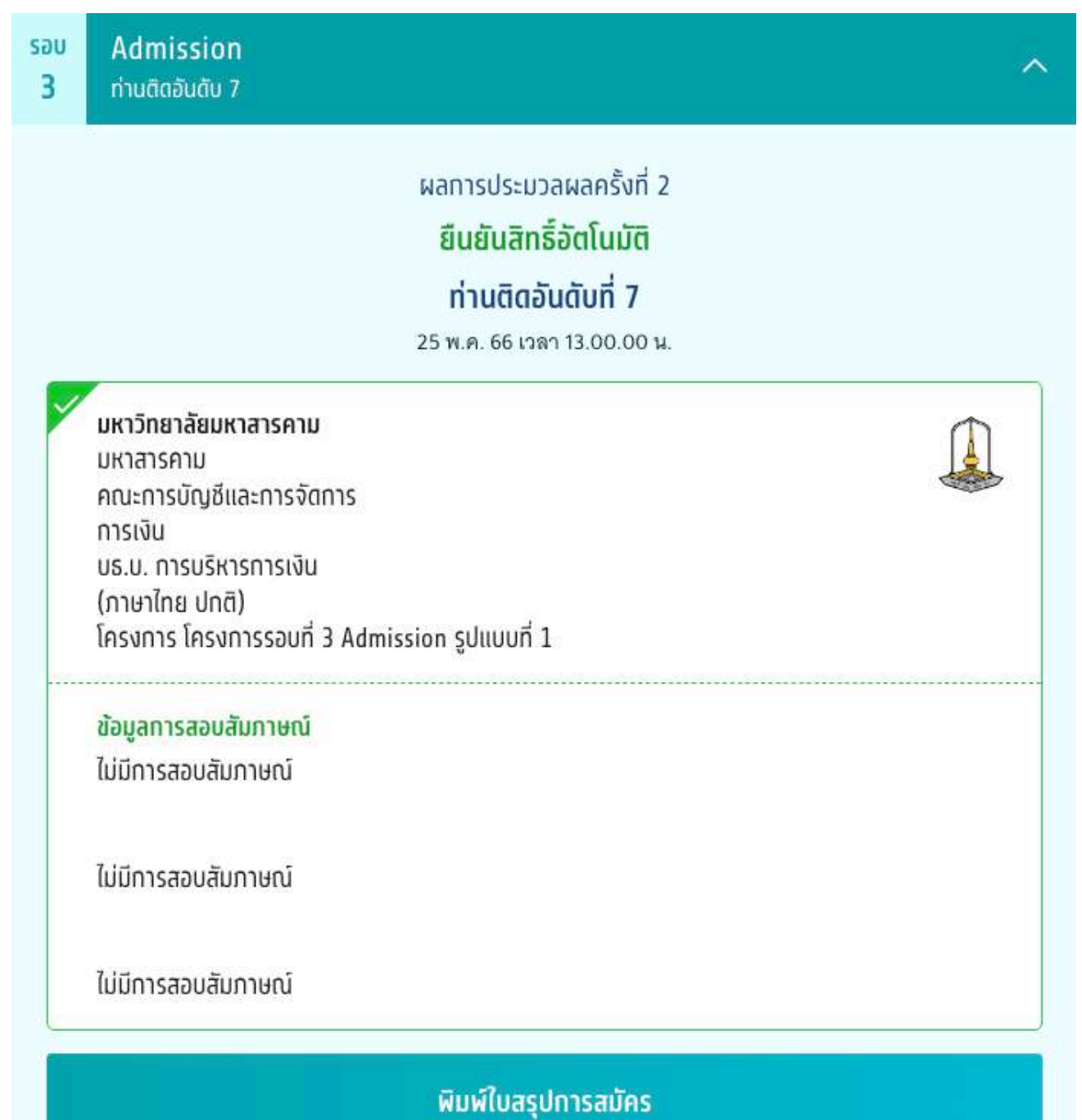

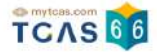

### เลือก "ประวัติการดำเนินการ" ผู้สมัครได้อันดับเดิม

|                                                                                                    | ประวัติการตำเนินเ                                                                        | n15 ^                                                                                                    |
|----------------------------------------------------------------------------------------------------|------------------------------------------------------------------------------------------|----------------------------------------------------------------------------------------------------|
| การสมัคร                                                                                                    | l l                                                                                      | การชำระเงิน                                                                                                    |
| <b>ผลการประมวลผลครั้งที่ 2</b> <ul> <li>ท่านติดอันดับที่ 7</li> <li>อันดับ 7-มหาวิทยาลัยมหาสารคาม ม<br/>คณะการบัญชีและการจัดการ สาขาก<br/>รอบที่ 3 Admission รูปแบบที่ 1</li> <li>25 พ.ค. 66 13:00:00 น.</li> </ul>              | <b>หาสารคาม</b><br>เรเงิน บธ.บ. การบริห <sup>ะ</sup>                                     | ารการเงิน (ภาษาไทย ปกติ) โครงการ โครงการ                                                                                             |
| <ul> <li>ยืนยันสิทธิ์ (ตัดสินใจครั้งที่ 2/3)</li> <li>ยืนยันอันดับที่ 7</li> <li>อันดับ 7-มหาวิทยาลัยมหาสารคาม ม<br/>คณะการบัญชีและการจัดการ สาขาก<br/>รอบที่ 3 Admission รูปแบบที่ 1</li> <li>24 พ.ค. 66 22:57:42 น.</li> </ul> | หาสารคาม<br>เรเงิน บธ.บ. การบริห <sup>า</sup>                                            | ารการเงิน (ภาษาไทย ปกติ) โครงการ โครงการ                                                                                             |
| ขอรับการประมวลผลครั้งที่ 2 (ตั<br>เลือกอันดับใหม่ 4 อันดับ<br>อันดับ 1–มหาวิทยาลัยขอนแก่น ขอน<br>คณะบริหารธุรกิจและการบัญชี สาขาเ<br>บัณฑิต การเงิน (ภาษาไทย ปกติ) โคร<br>เอกการเงิน                                             | <mark>าสินใจครั้งที่ 1/3)</mark><br>เท่น<br>มริหารธุรทิจ วิชาเอทบ<br>งทาร คณะบริหารธุรทั | มริหารธุรกิจบัณฑิต วิชาเอกการเงิน บริหารธุรกิจ<br>กิจและการบัญชี บธ.บ. บริหารธุรกิจบัณฑิต วิชา                                       |
| อันดับ 2–มหาวิทยาลัยขอนแก่น ขอน<br>คณะบริหารธุรกิจและการบัญชี สาขา<br>บริหารธุรกิจและการบัญชี บช.บ. บัญ                                                                                                    | แก่น<br>การบัญชี บัญชีบัณฑิต<br>ชีบัณฑิต                                                 | า บัญชี (ภาษาไทย ปกติ) โครงการ คณะ                                                                                                   |
| อันตับ 3-มหาวิทยาลัยขอนแก่น ขอน<br>คณะบริหารธุรทิจและการบัญชี สาขาก<br>ตลาด) บริหารธุรทิจบัณฑิต วิชาเอกเท<br>การบัญชี บร.บ. (ผู้ประกอบการดิจิทัส<br>ตลาด                                                                         | เท่น<br>การตลาด บริหารธุรทิจ<br>เคโนโลยีการตลาด (ภ<br>และเทคโนโลยีการตล                  | จบัณฑิต (ผู้ประทอบการดิจิทัลและเทคโนโลยีการ<br>าษาไทย ปกติ) โครงการ คณะบริหารธุรกิจและ<br>กด) บริหารธุรกิจบัณฑิต วิชาเอกเทคโนโลยีการ |
| อันดับ 7-มหาวิทยาลัยมหาสารคาม ม<br>คณะการบัญชีและการจัดการ สาขาก<br>รอบที่ 3 Admission รูปแบบที่ 1<br>20 พ.ค. 66 09:07:30 น.                                                                                                    | <mark>หาสารคาม</mark><br>เรเงิน บธ.บ. การบริห <sup>.</sup>                               | ารการเงิน (ภาษาไทย ปกติ) โครงการ โครงการ                                                                                             |
| <b>ผลการประมวลผลครั้งที่ 1</b> <ul> <li>ท่านติดอันดับที่ 7</li> <li>อันดับ 7-มหาวิทยาลัยมหาสารคาม ม<br/>คณะการบัญชีและการจัดการ สาขาก<br/>รอบที่ 3 Admission รูปแบบที่ 1</li> <li>20 พ.ค. 66 08:30:00 น.</li> </ul>              | <b>หาสารคาม</b><br>เรเงิน บธ.บ. การบริห <sup>า</sup>                                     | ารการเงิน (ภาษาไทย ปกติ) โครงการ โครงการ                                                                                             |

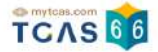

# กรณีที่ผู้สมัครไม่ผ่านการคัดเลือกในรอบนี้

ระบบแสดง ผลการประมวลผลครั้งที่ 2 "ท่านไม่ผ่านการคัดเลือกในรอบนี้"

| səu<br>3 | Admission<br>ไม่ผ่านการคัดเลือกในรอบนี้ |                                                                                                    | ^ |
|----------|-----------------------------------------|----------------------------------------------------------------------------------------------------|---|
|          |                                         | ผลการประมวลผลครั้งที่ 2<br><mark>ท่านไม่ผ่านการคัดเลือกในรอบนี้</mark><br>25 พ.ค. 66 เวลา 13.00.00 น. |   |
|          |                                         | พิมพ์ใบสรุปการสมัคร                                                                                   |   |

เลือก "ประวัติการดำเนินการ" ผู้สมัครไม่ผ่านการคัดเลือกทั้ง 2 ครั้ง

| ประวัติท                                                                                                    | ารดำเนินการ 🔿                                                 |
|----------------------------------------------------------------------------------------------------|---------------------------------------------------------------|
| การสมัคร                                                                                                    | การชำระเงิน                                                   |
| <ul> <li>ผลการประมวลผลครั้งที่ 2</li> <li>ท่านไม่ผ่านการคัดเลือกในรอบนี้</li> </ul>                                                                                                    |                                                               |
| 25 w.n. 66 13:00:00 u.                                                                                                    |                                                               |
| ขอรับการประมวลผลครั้งที่ 2 (ตัดสินใจครั้ง<br>เลือกอันดับใหม่ 1 อันดับ<br>อันดับ 1-มหาวิทยาลัยแม่โจ้ วิทยาเขตเชียงใหม่<br>คณะสถาปัตยกรรมศาสตร์และการออกแบบสิ่งแว<br>ไทย ปกติ) โครงการ Admission                                                              | เที่ 1/3)<br>ขดล้อม สาขาภูมิสถาปัตยกรรม ภูมิสถาปัตยกรรม (ภาษา |
| 20 w.n. 66 09:50:24 u.                                                                                                    |                                                               |
| <ul> <li>ผลการประมวลผลครั้งที่ 1</li> <li>ท่านไม่ผ่านการคัดเลือกในรอบนี้</li> </ul>                                                                                                    |                                                               |
| 20 w.n. 66 08:30:00 u.                                                                                                    |                                                               |
| <b>การสมัครครั้งที่ 1 / ยืนยันครั้งที่ 1</b> <ul> <li>จำนวนอันดับ : 1 อันดับ</li> <li>อันดับ 1-มหาวิทยาลัยแม่โจ้ วิทยาเขตเชียงใหม่</li> <li>คณะสถาปัตยกรรมศาสตร์และการออกแบบสิ่งแน<br/>ไทย ปกติ) โครงการ Admission</li> <li>ยอดซำระ : 150.00 บาท</li> </ul> | งดล้อม สาขาภูมิสถาปัตยกรรม ภูมิสถาปัตยกรรม (ภาษา              |

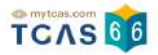

## กรณีที่ผู้สมัครไม่ใช้สิทธิ์

ระบบแสดง ผลการประมวลผลครั้งที่ 1 "ไม่ใช้สิทธิ์และไม่ขอใช้สิทธิ์ประมวลผลครั้งที่ 2 ในรอบนี้"

| səu<br><b>3</b> | Admission<br>ไม่ใช้สิทธิ์และไม่ขอใช้สิทธิ์ประมวลผลครั้งที่ 2 ในรอบนี้                                                           | ^ |
|-----------------|----------------------------------------------------------------------------------------------------|---|
|                 | ผลทารประมวลผลครั้งที่ 1<br><mark>ไม่ใช้สิทธิ์และไม่ขอใช้สิทธิ์ประมวลผลครั้งที่ 2 ในรอบนี้</mark><br>25 พ.ค. 66 เวลา 13.00.00 น. |   |
| ×               | <b>มหาวิทยาลัยราชธานี</b><br>วิทยาเขตอุดรธานี<br>คณะพยาบาลศาสตร์ วิทยาเขตอุดรธานี<br>พยาบาลศาสตร์<br>พย.บ.<br>(ภาษาไทย ปกติ)    |   |
|                 | พิมพ์ใบสรุปการสมัคร                                                                                                    |   |

เลือก "ประวัติการดำเนินการ" ผลการประมวลผลครั้งที่ 1 ผู้สมัครติดอันดับที่ 2 และเลือก "ไม่ใช้สิทธิ์และไม่ขอใช้สิทธิ์ ประมวลผลครั้งที่ 2"

|                                                                                                 | Jระวัติการตำเนินการ ^                                   |
|-------------------------------------------------------------------------------------------------|---------------------------------------------------------|
| การสมัคร                                                                                        | การชำระเงิน                                             |
| <mark>ไม่ใช้สิทธิ์และไม่ขอใช้สิทธิ์ประมวลผลค</mark><br>ปม่ใช้สิทธิ์และไม่ขอใช้สิทธิ์ประมวลผลคร่ | <mark>รั้งที่ 2 (ตัดสินใจครั้งที่ 1/3)</mark><br>งที่ 2 |
| 20 w.n. 66 10:06:24 u.                                                                          |                                                         |
| ผลการประมวลผลครั้งที่ 1                                                                         |                                                         |
| <ul> <li>ทานติดอนดบท 2</li> <li>ฉันดับ 2-มหาวิทยาลัยราชราบี วิทยาเขต</li> </ul>                 | กรรามี                                                  |
|                                                                                                 | (1) (1)                                                 |

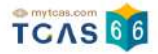

## กรณีที่ผู้สมัครไม่ได้ดำเนินการยืนยันสิทธิ์ในช่วงเวลาที่กำหนด

ระบบแสดง ผลการประมวลผลครั้งที่ 2 "ท่านไม่ได้ดำเนินการยืนยันสิทธิ์ในช่วงเวลาที่กำหนด"

| səu<br><b>3</b> | Admission<br>ท่านไม่ได้ดำเนินการยืนยันสิทธิ์ในช่วงเวลาที่กำหนด                                                                                                    | ^ |
|-----------------|----------------------------------------------------------------------------------------------------|---|
|                 | ผลการประมวลผลครั้งที่ 2<br><mark>ท่านไม่ได้ดำเนินการยืนยันสิทธิ์ในช่วงเวลาที่กำหนด</mark><br>25 พ.ค. 66 เวลา 00.00.00 น.                                                                                               |   |
| ×               | <b>มหาวิทยาลัยหอการค้าไทย</b><br>วิทยาเขตหลัก<br>คณะวิทยาศาสตร์และเทคโนโลยี<br>แอนิเมชัน<br>หลักสูตรวิทยาศาสตรบัณฑิต (ดิจิทัลเกมซิมูเลชัน)<br>(ภาษาไทย ปกติ)<br>โครงการ หลักสูตรวิทยาศาสตรบัณฑิต (ดิจิทัลเกมซิมูเลชัน) |   |
|                 | พิมพ์ใบสรุปการสมัคร                                                                                                    |   |

เลือก "ประวัติการดำเนินการ" ผลการประมวลผลครั้งที่ 1 ผู้สมัครติดอันดับที่ 4 และไม่ได้ดำเนินการยืนยันสิทธิ์ในช่วง เวลาที่กำหนด

| TESADHS                                                                                                 | การชำระเงิน |
|----------------------------------------------------------------------------------------------------|-------------|
| <b>ไม่ได้ดำเนินการยืนยันสิทธิ์ในช่วงเวลาที่กำหนด</b><br>• ไม่ได้ดำเนินการยืนยันสิทธิ์ในช่วงเวลาที่กำหนด |             |
| 22 w.n. 66 00:00:00 u.                                                                                  |             |
| ผลการประมวลผลครั้งที่ 1                                                                                 |             |

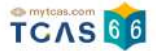

### กรณีที่ผู้สมัครยืนยันสิทธิ์ ผลการประมวลผลครั้งที่ 1

ระบบแสดง ผลการประมวลผลครั้งที่ 1 "ยืนยันสิทธิ์เรียบร้อยแล้ว"

| sau<br>3 | Admission<br>ยืนยันสิทธิ์เรียบร้อยแล้ว                                                                    |                                                                         |
|----------|----------------------------------------------------------------------------------------------------|-------------------------------------------------------------------------|
|          | ผลการ<br><mark>ยืนยัน</mark> สั<br>21 พ.ค.                                                                | ประมวสผลกรั้งที่ 1<br><b>รัทธิ์เรียบร้อยแล้ว</b><br>66 เวลา 22.48.16 น. |
| ~        | มหาวิทยาลัยราชภัฏสวนสุนันทา<br>หลัก<br>คณะศิลปกรรมศาสตร์<br>ดุริยางกศิลปิ<br>ศป.บ.ดนตรี<br>(กาษาไทย ปกติ) | ٢                                                                       |
|          | ข้อมูลทารสอบสัมภาษณ์<br>รอประกาศจากสถาบัน                                                                 |                                                                         |
|          | ធីរបង់                                                                                                    | ใบสรุปการสมัคร                                                          |
|          | น้อ                                                                                                    | มูลเพิ่มเติม 🔿                                                          |
|          | ท่าน ยีนยั                                                                                                | นสิทธิ์ เรียบร้อยแล้ว                                                   |

เลือก "ประวัติการดำเนินการ" ผลการประมวลผลครั้งที่ 1 ผู้สมัครติดอันดับที่ 2 และเลือก "ยืนยันสิทธิ์"

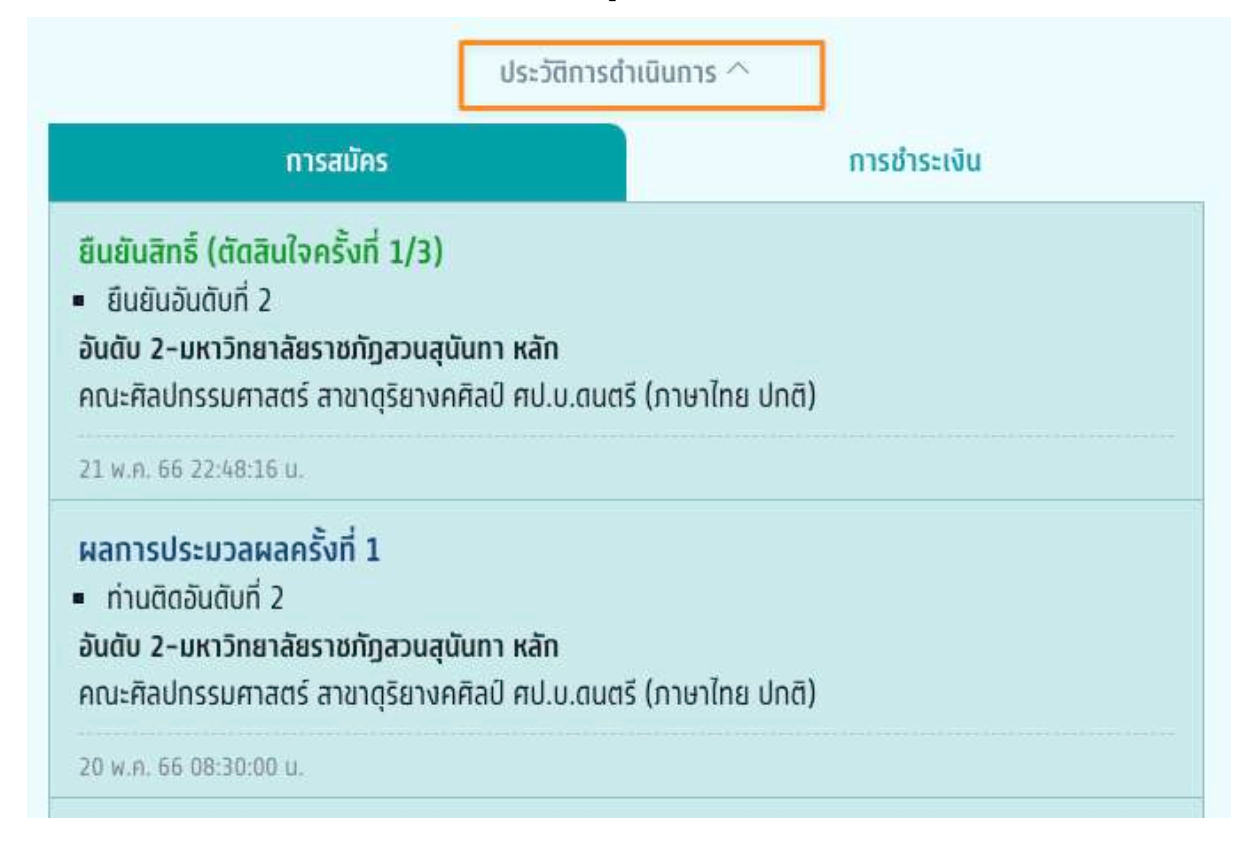

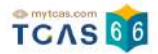

# 4. การสละสิทธิ์รอบที่ 3 Admission

ผู้สมัครเข้าสู่ระบบที่ URL https://student.mytcas.com ระบบแสดง รอบ 3 Admission

หมายเหตุ \*ผู้สมัครแต่ละคนสามารถสละสิทธิ์ได้สูงสุดเพียง 1 ครั้ง และต้องดำเนินการในช่วงเวลาที่เปิดให้เท่านั้น เพื่อ จะสมัครรอบถัดไปได้ \*\*27 พ.ค 66 เฉพาะผู้ที่ยืนยันสิทธิ์รอบ 3 Admission และไม่เคยสละสิทธิ์มาก่อนเท่านั้น

| Admission<br>ท่านติดอันดับ 6                                                                                                    |
|----------------------------------------------------------------------------------------------------|
| ผลการประมวลผลครั้งที่ 2<br><mark>ยืนยันสิทธิ์อัตโนมัติ</mark><br>ท่านติดอันดับที่ 6<br>25 พ.ค. 66 เวลา 12.00.00 น.                                                                                                    |
| กลุ่มสถาบันแพทยศาสตร์แห่งประเทศไทย<br>วิทยาเขตหลัก<br>คณะแพทยศาสตร์ มหาวิทยาลัยนเรศวร<br>แพทยศาสตร์<br>วิชาเอกภาษาไทย<br>แพทยศาสตรมัณฑิต<br>(ภาษาไทย ปกติ)                                                                                                    |
| <br>ข้อมูลการสอบสัมภาษณ์<br>วันพุธที่ 31 พฤษภาคม 2566                                                                                                    |
| 11.00 u 16.30 u.                                                                                                    |
| สอบสัมภาษณ์ onsite<br>ชั้น 7 อาคารเฉลิมพระเทียรติ 7 รอบ พระชนมพรรษา 2 คณะแพทยศาสตร์ มหาวิทยาลัยนเรศวร<br>ทิจกรรม/เอกสารที่ต้องส่ง: ทำหนดการตรวจสุขภาพและสอบสัมภาษณ์สำหรับผู้ผ่านการคัดเลือกบุคคล<br>เข้าศึกษาในหลักสูตรแพทยศาสตรบัณฑิต ผ่านระบบ TCAS รอบที่ 3 (Admission) ประจำปีการศึกษา<br>2566 ให้ดำเนินการดังนี้<br>1. ให้ดำเนินการตรวจร่างทายตามแบบฟอร์มใบรับรองแพทย์ ณ โรงพยาบาลของรัฐหรือเอกชนตั้งแต่<br>บัดนี้ และให้นำผลการตรวจฯ มาส่งในวันพุธที่ 31 พฤษภาคม 2566 ณ ชั้น 7 อาคารเฉลิมพระเทียรติ 7<br>รอบ พระชนมพรรษา 2 คณะแพทยศาสตร์ มหาวิทยาลัยนเรควร<br>2. เข้ารับการสอบสัมภาษณ์ในวันพุธที่ 31 พฤษภาคม 2566 ณ ชั้น 7 อาคารเฉลิมพระเทียรติ 7 รอบ |
| พระชนมพรรษา 2<br>3. ให้ผู้สมัครนำเอกสารดังต่อไปนี้มายื่นในวันสอบสัมภาษณ์<br>3.1. ใบสมัครสอบคัดเลือกฯ (กสพท 01) ที่สิ่งพิมพ์จากหน้าจอ (หน้าตรวจสอบข้อมูล) และลงลายมือชื่อ-<br>สกุลผู้สมัครครบด้วน<br>3.2. บัตรประจำตัวประชาชน พร้อมสำเนาบัตรประจำตัวประชาชน ลงลายมือชื่อ-สกุล รับรองสำเนาถูก<br>ด้อง สำนาน 1 อนัน                                                                                                    |
| <ol> <li>ส.3. เอกสารต้นฉบับคุณวุฒิการศึกษา และสำเนาเอกสารที่อัปโหลด ตามข้อ 1.1.3 ของประกาศ กสพท<br/>ฉบับที่ 2 ลงวันที่ 2 สิงหาคม 2565</li> <li>4. หลักฐานการได้รับอนุมัติให้ลาออกจากมหาวิทยาลัยที่ศึกษา ก่อนวันที่ 10 กันยายน 2565 สำหรับผู้ที่<br/>มีคุณสมบัติตามประกาศหลักเกณฑ์การคัดเลือกฯ ฉบับที่ 1 ข้อ 1.6 ควบคู่กับสำเนาเอกสารตามข้อ<br/>1.1.3.3</li> </ol>                                                                                                    |
| รายละเอียดแบบฟอร์มในรับรองแพทย์และทำหนตการสอบสัมทาษณ์ให้ติดตามที่:<br>https://med.nu.ac.th/home/index.php?language=&mod=more_list&getGroupID=17<br>สอบถามรายละเอียดเพิ่มเติมได้ที่<br>หน่วยบริหารการศึกษา โกร. 055–96–7957<br>ติดต่อ: นางสาวลัลญา ทับทอง                                                                                                    |
| Ins: 055967957                                                                                                    |

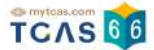

#### เลือก "ข้อมูลเพิ่มเติม" ระบบแสดงรายละเอียดการสละสิทธิ์ หากต้องการสละสิทธิ์ให้เลือก "สละสิทธิ์"

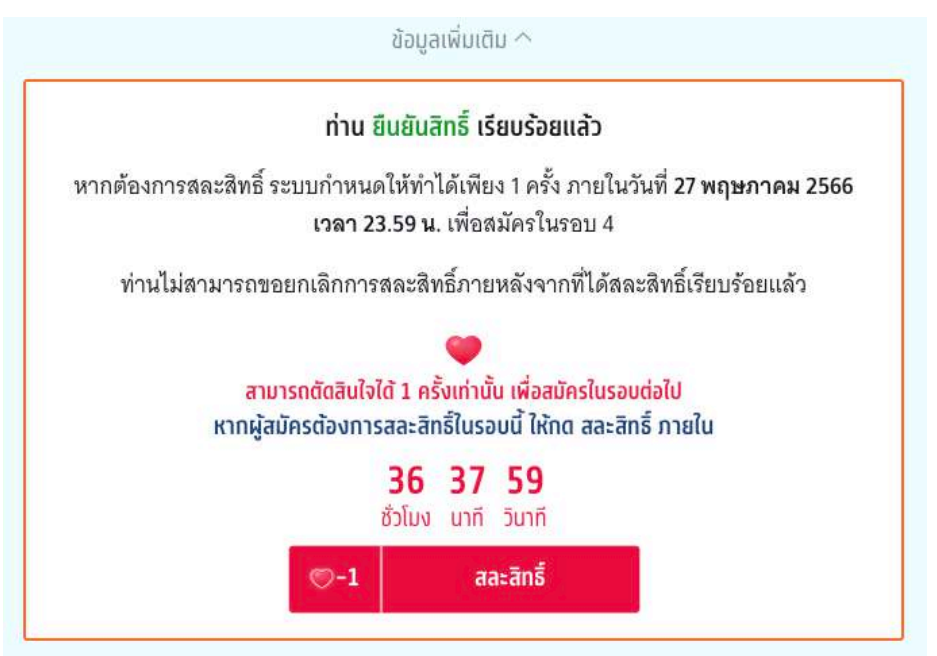

การสละสิทธิ์ ระบบกำหนดให้ทำได้เพียง 1 ครั้ง ภายในวันที่ 27 พฤษภาคม 2566 เวลา 23:59 น. เพื่อสมัครในรอบ 4 ได้ ท่านไม่สามารถขอยกเลิกการสละสิทธิ์ ภายหลังจากที่ได้สละสิทธิ์เรียบร้อยแล้ว เลือก "สละสิทธิ์"

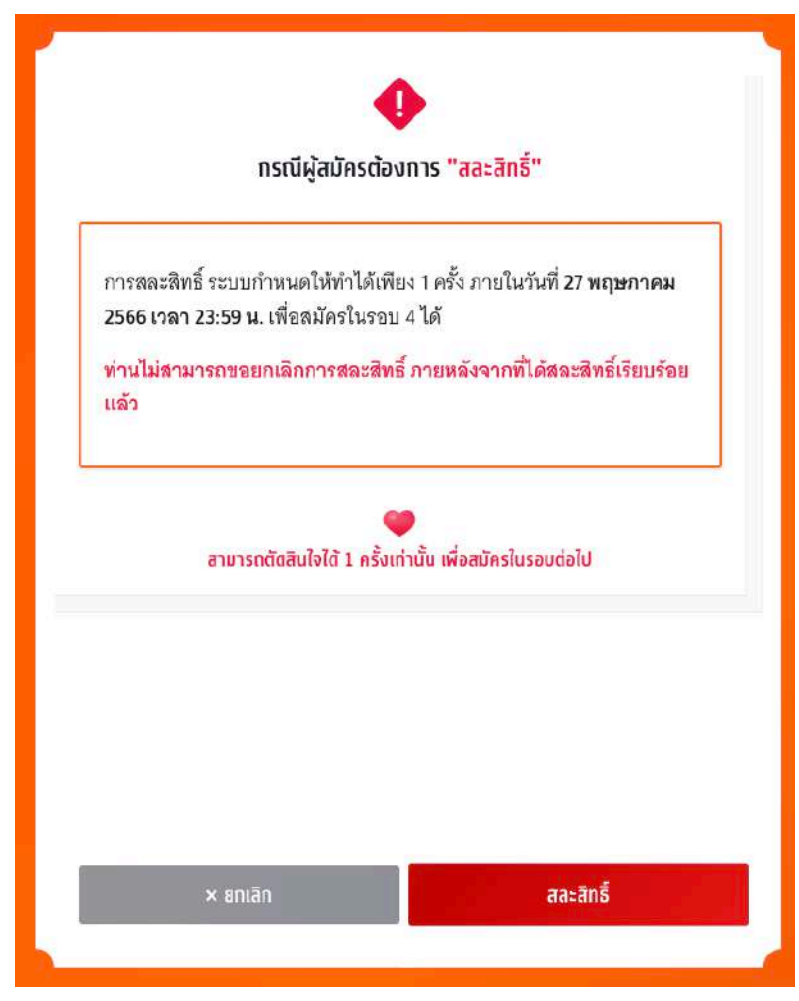

TCAS66 : Student

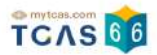

ระบบแสดงข้อกำหนดและเงื่อนไขกรณี "สละสิทธิ์"

\*ผู้สมัครกรุณาอ่านและ คลิกยอมรับ ข้อกำหนดและเงื่อนไขทุกข้อ ก่อนคลิก ยืนยันการสละสิทธิ์

ผู้สมัครเลือก "สละสิทธิ์" เพื่อดำเนินการต่อไป หรือ เลือก "ยกเลิก" เพื่อยกเลิกการสละสิทธิ์กลับไปยังก่อนหน้า

| ข้อกำหนดและเงื่อนไขกรณี "สละสิทธิ์"                      |                                                       |  |  |
|----------------------------------------------------------|-------------------------------------------------------|--|--|
|                                                          |                                                       |  |  |
| ึกรุณาอ่านและ <b>คลิกยอมรับ</b> ข้อกำหนดและเงื่          | อนไขทุกข้อ ก่อนคลิก <b>ยืนยันการสละสิทธิ์</b>         |  |  |
| 🗸 1. ผู้ที่กดปุ่มสละสิทธิ์แล้ว จะ <mark>ไม่สามารถ</mark> | <mark>ยกเลิก</mark> การสละสิทธิ์เพื่อขอสิทธิ์กลับเข้า |  |  |
| ศึกษาในภายหลังได้ ระบบจะคืนสิทธิ์ให้ส                    | เถาบันนั้นๆ ทันที                                     |  |  |
| แต่ผู้สมัครสามารถสมัครเข้ารับการคัดเลื                   | iอกในรอบต่อไปรอบใดก็ได้                               |  |  |
| 2. การสละสิทธิ์สามารถ ทำได้เพียงครั้งเ                   | <mark>ดียว</mark> เพื่อสมัครคัดเลือกในรอบต่อไปหาก     |  |  |
| สละสิทธิ์ครบ 2 ครั้งแล้วจะไม่สามารถสม                    | มัครคัดเลือกใน TCAS66 ได้อีก                          |  |  |
| 🗸 3. การสละสิทธิ์ใน หลักสูตรแพทยศาสต                     | ร์บัณฑิต ทันตแพทยศาสตรบัณฑิต และ                      |  |  |
| <b>เภสัชศาสตรบัณฑิต</b> ของสถาบันอุดมศึก                 | ษาของรัฐ/ในกำกับของรัฐ หากสละสิทธิ์                   |  |  |
| แล้วจะ ไม่สามารถสมัครหลักสูตรเดิม ใเ                     | เสถาบันอุดมศึกษาเดิมและสถาบันอื่น ๆ                   |  |  |
| ของรัฐในรอบถัดไปได้ (สถาบันอุดมศึกษ                      | าของรัฐ เท่ากับ สถาบันในสมาชิก ทปอ.                   |  |  |
| มรภ. มทร.และสถาบันสมทบ)                                  |                                                       |  |  |
| 🗸 ข้าพเจ้าได้อ่านและยอมรับข้อกำหนดแล                     | าะเงื่อนไขดังกล่าวสำหรับกรณี "สละสิทธิ์"              |  |  |
|                                                          |                                                       |  |  |
| สามารถตัดสินใจได้ 1 ครั้งเท่า                            | ้<br>เนั้น เพื่อสมัครในรอบต่อไป                       |  |  |
|                                                          |                                                       |  |  |
|                                                          |                                                       |  |  |
|                                                          |                                                       |  |  |

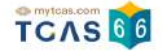

ตรวจสอบความถูกต้องอีกครั้ง และเลือกช่องทางในการส่งรหัส One Time Password (OTP) จากนั้นเลือก "ส่ง OTP เพื่อยืนยันการสละสิทธิ์"

| กลุ่มสถาน<br>วิทยาเขต<br>คณะแพท<br>แพทยศาล<br>วิชาเอกภา<br>แพทยศาล<br>(แพทยศาล<br>(แพทยศาล | มันแพทยศาสตร์แห่งประเทศไทย<br>หลัก<br>ยศาสตร์ มหาวิทยาลัยนเรศวร<br>สตร์<br>าษาไทย<br>สตรบัณฑิต<br>เสตรบัณฑิต) |  |
|--------------------------------------------------------------------------------------------|----------------------------------------------------------------------------------------------------|--|
|                                                                                            |                                                                                                    |  |
|                                                                                            | สามารถตัดสินใจได้ 1 ครั้งเท่านั้น                                                                             |  |
|                                                                                            | กรุณาเลือกช่องทางในการส่งรหัส OTP สละสิทธิ์                                                                   |  |
|                                                                                            | ยืนยัน "สละสิทธิ์" ผ่านเบอร์มือถือ<br>หมายเลข                                                                 |  |
|                                                                                            | 🦳 ยืนยัน "สละสิทธิ์" ผ่านอีเมล                                                                                |  |
|                                                                                            | ส่ง OTP เพื่อยืนยันการสละสิทธิ์                                                                               |  |

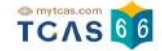

### กรอกรหัสยืนยัน One Time Password (OTP) ที่ได้รับ จากนั้นเลือก "ยืนยัน OTP และยืนยันการสละสิทธิ์"

| ยืนยันการสละสิทธิ์ รอบ 3 Admission                                                                                  |                                                                                                    |                                                            |                 |  |
|----------------------------------------------------------------------------------------------------|----------------------------------------------------------------------------------------------------|------------------------------------------------------------|-----------------|--|
| กลุ่มสถาบันแพทย<br>วิทยาเขตหลัก<br>คณะแพทยศาสตร์<br>แพทยศาสตร์<br>วิชาเอกภาษาไทย<br>แพทยศาสตรบัณา<br>(แพทยศาสตรบัณา | มศาสตร์แห่งประเทศไทย<br>ร์ มหาวิทยาลัยนเรศวร<br>ทิต<br>เฑิต)                                                              |                                                            | OID             |  |
|                                                                                                    | <b>•</b>                                                                                                    | 22.                                                        |                 |  |
| S                                                                                                    | ระบบได้ส่งรหัสยืนยัน<br>หลัก ไปยังเบอร์มือถือ<br>ของท่าน กรุณา<br>SMS ยืนยัน OTP และ<br>สละสิทธิ์<br>Kัสยืนยัน (OTP) ที่ไ | (OTP) 6<br>มตรวจสอบ<br>เขินยันการ<br>ด้รับทางมือ<br>vqMrIH | เดือ            |  |
|                                                                                                    | 8 7 7                                                                                                    | 5 3                                                        | ٩               |  |
|                                                                                                    | 0 2 2                                                                                                    | ้ว<br>ใน <del>6:52</del> นาที                              | 5               |  |
| หาทไม่ได้รั                                                                                                    | บรหัสยืนยัน (OTP) กรุณา                                                                                                   | รอหมดเวลาแล้                                               | วคลิทขอรหัสใหม่ |  |
|                                                                                                    | ยืบยับ OTP และยืบ                                                                                                    | ลับการสละสิทธิ์                                            |                 |  |

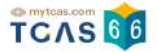

### ระบบแสดงข้อมูลการสละสิทธิ์ของผู้สมัคร รอบที่ 3 Admission

| səu<br>3 | Admission<br>ท่านสละสิทธิ์ในรอบนี้                            | ^     |
|----------|---------------------------------------------------------------|-------|
|          | ผลทารประมวลผลครั้งที่ 2<br><mark>ท่านสละสิทธิ์ในรอบนี้</mark> |       |
| -        | 26 W.P. 23 11:55:26 H.                                        |       |
| ×        | กลุ่มสถาบันแพทยศาสตร์แห่งประเทศไทย                            | (ARR) |
|          | วทยาเขตหลท<br>คณะแพทยศาสตร์ มหาวิทยาลัยนเรศวร                 | UCAR  |
|          | แพทยศาสตร์                                                    |       |
|          | วิชาเอกภาษาใทย                                                |       |
|          | แพทยศาสตรบัณฑิต                                               |       |
|          | (ภาษาไทย ปกติ)                                                |       |

### ผู้สมัครสามารถตรวจสอบประวัติ ได้จากตัวเลือก″ประวัติการดำเนินการ″

| ข้อมูลเพิ่มเติม ^                                                                                                    |                                                                                     |  |  |  |  |
|----------------------------------------------------------------------------------------------------|-------------------------------------------------------------------------------------|--|--|--|--|
| ท่าน <mark>สละสิทธิ์</mark> ในรอบนี้                                                                                                    |                                                                                     |  |  |  |  |
| ประวัติการดำ                                                                                                    | เนินการ ^                                                                           |  |  |  |  |
| การสมัคร                                                                                                    | การชำระเงิน                                                                         |  |  |  |  |
| <mark>สละสิทธิ์</mark><br>■ ท่านสละสิทธิ์ในรอบนี้                                                                                                    |                                                                                     |  |  |  |  |
| 26 w.n. 66 11:55:26 u.                                                                                                    |                                                                                     |  |  |  |  |
| <ul> <li>ท่านติดอันดับที่ 6</li> <li>อันดับ 6-กลุ่มสถาบันแพทยศาสตร์แห่งประเทศไทย วิเ<br/>คณะแพทยศาสตร์ มหาวิทยาลัยนเรศวร สาขาแพทยศา<br/>ไทย ปกติ)</li> </ul>                                                                        | า <mark>ยาเขตหลัก</mark><br>เสตร์ วิชาเอกภาษา <sup>เ</sup> ทย แพทยศาสตรบัณฑิต (ภาษา |  |  |  |  |
| 25 w.n. 66 ioan 12.00.00 u.                                                                                                    |                                                                                     |  |  |  |  |
| ขอรับการประมวลผลครั้งที่ 2 (ตัดสินใจครั้งที่ 1/3<br><ul> <li>เลือกอันดับใหม่ 6 อันดับ</li> <li>อันดับ 1–กลุ่มสถาบันแพทยศาสตร์แห่งประเทศไทย วิท<br/>คณะแพทยศาสตร์ศิริราชพยาบาล มหาวิทยาลัยมหิดล<br/>บัณฑิต (ภาษาไทย ปกติ)</li> </ul> | เ)<br>ายาเขตหลัก<br>สาขาแพทยศาสตร์ วิชาเอกภาษาไทย แพทยศาสตร                         |  |  |  |  |
| อันดับ 2-กลุ่มสถาบันแพทยศาสตร์แห่งประเทศไทย วิทยาเขตหลัก<br>คณะแพทยศาสตร์ มหาวิทยาลัยขอนแก่น สาขาแพทยศาสตร์ วิชาเอกกาษาไทย แพทยศาสตรมัณฑิต (ภาษา<br>ไทย ปกติ)                                                                       |                                                                                     |  |  |  |  |
| ้ <mark>อันดับ 3-กลุ่มสถาบันแพทยศาสตร์แห่งประเทศไทย</mark> วิภ<br>คณะแพทยศาสตร์ มหาวิทยาลัยธรรมศาสตร์ สาขาแพท<br>(ภาษาไทย ปกติ)                                                                                                    | <mark>ายาเขตหลัก</mark><br>ายศาสตร์ วิชาเอกภาษาไทย แพทยศาสตรบัณฑิต                  |  |  |  |  |

### กรณที่ผู้สมัครเคยสละสิทธิ์ในรอบที่ 1 Portfolio หรือ รอบที่ 2 Quota มาแล้ว จะไม่สามารถสละสิทธิ์ในรอบนี้ได้

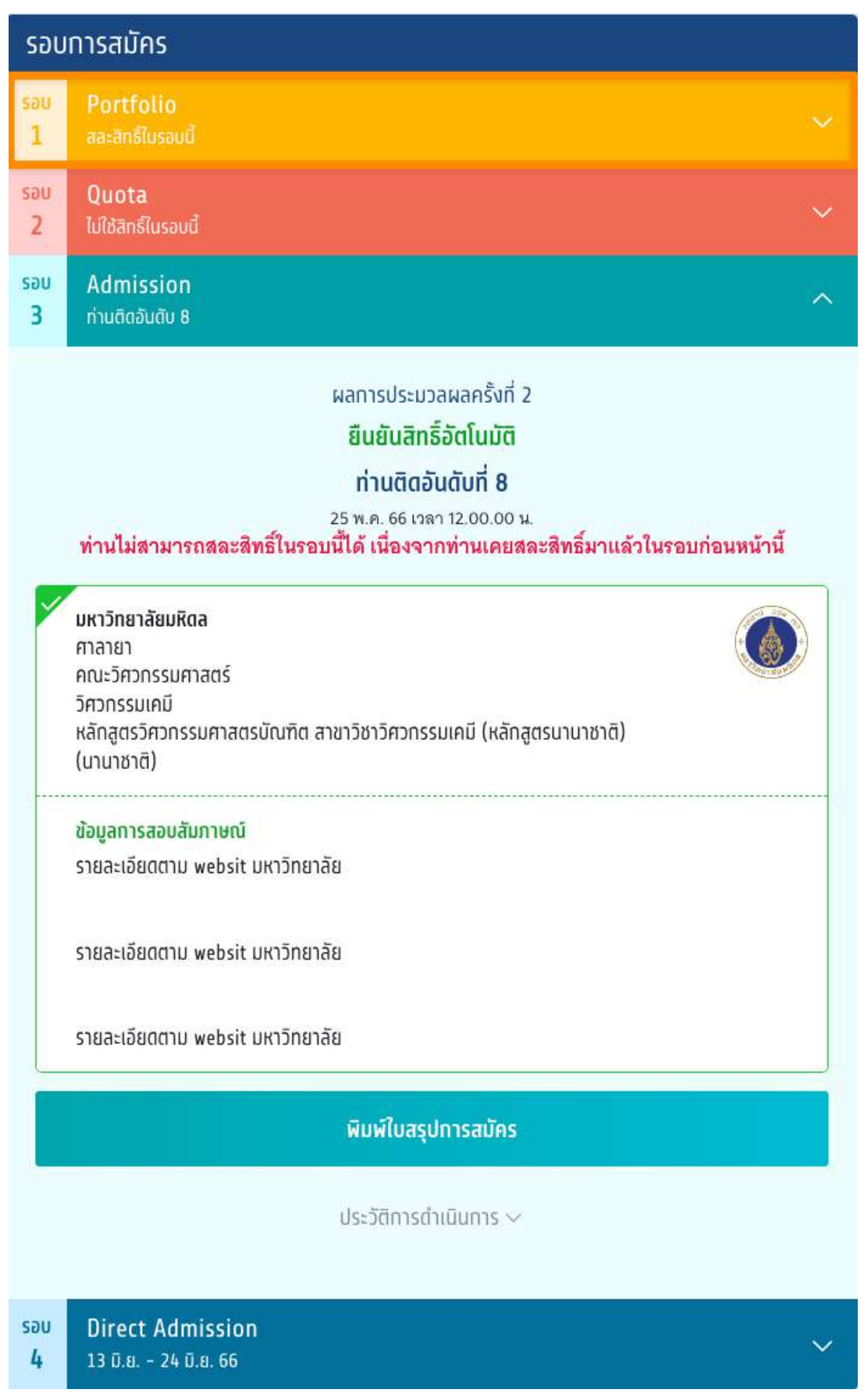